# A Guide for ABB RobotStudio

This guide/manual explains step-by-step the most common functionalities of RobotStudio.

by

Pedro Neto

Department of Mechanical Engineering (POLO II), University of Coimbra 3030-788 Coimbra, Portugal

Email: pedro.neto@dem.uc.pt

January 2014

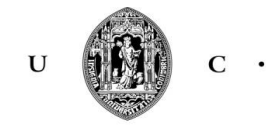

Universidade de Coimbra

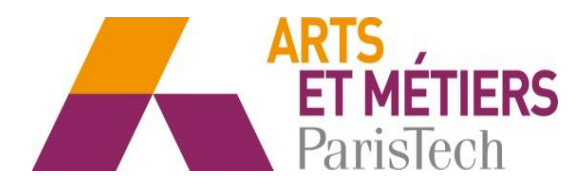

# Contents

| 1. IN        | TRODUCTION                   | 1  |
|--------------|------------------------------|----|
| 2. MC        | DDULE I                      | 2  |
| 2.1.         | Robotic arms and positioning |    |
| 2.2.         | Controller                   | 7  |
| 2.3.         | Tools                        | 10 |
| 2.4.         | Workobjects                  | 11 |
| 2.5.         | Targets                      | 13 |
| 2.6.         | Paths                        |    |
| 2.7.         | Simulation                   | 23 |
| 3. MODULE II |                              |    |
| 3.1.         | Importing geometries         |    |
| 3.2.         | Workobjects and targets      |    |
| 3.3.         | RAPID                        |    |
| 3.4.         | Time                         |    |
| 3.5.         | Collisions                   | 45 |
| 3.6.         | Curves                       |    |
| 4. Tea       | ach pendant                  |    |
| 5. Me        | echanisms                    | 59 |
| 5.1.         | Conveyor                     | 59 |
| 5.2.         | Creating a station           |    |

# 1. INTRODUCTION

This guide contains the basic commands to start using ABB RobotStudio. It is divided in 4 modules in which each module is a different exercise. All the necessary procedures to create a given robot application are described, step-by-step. Several print screens from RobotStudio help to understand in a better way the process to operate RobotStudio and create robot programs off-line.

# 2. MODULE I

This is hoe RobotStudio looks like:

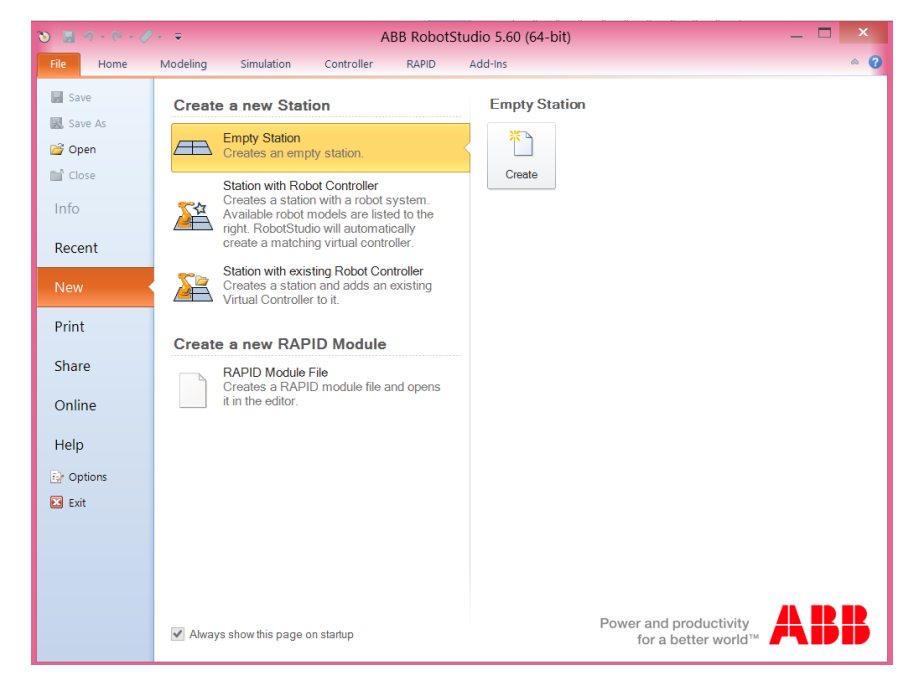

Here we can see the Help tab with all the necessary information about RobotStudio, RAPID language and the ABB teach pendant (FlexPendant).

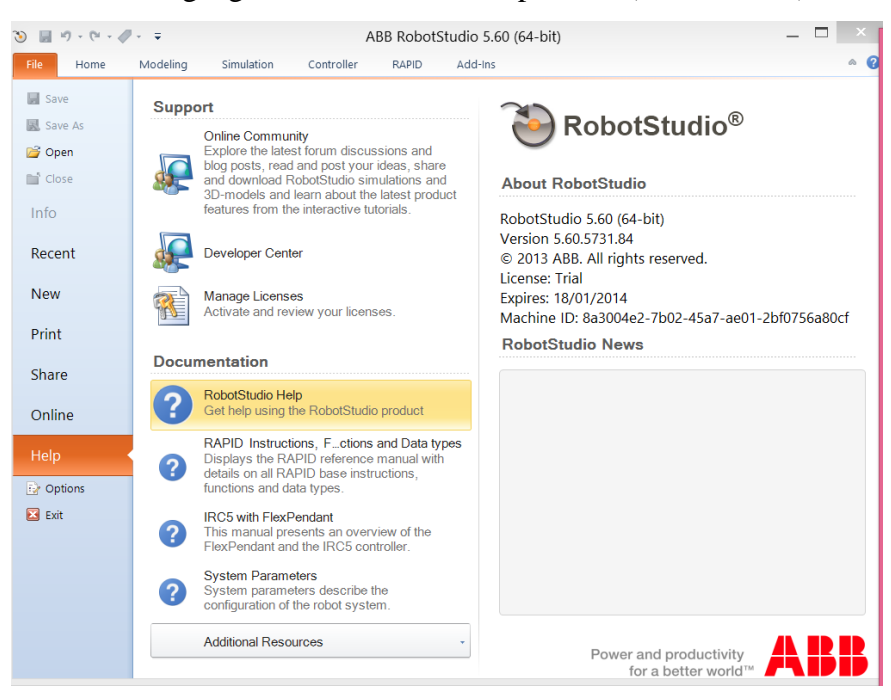

| 🛃 Save    | Information about station1_ Properties                                                                                                    |  |  |  |  |  |  |
|-----------|----------------------------------------------------------------------------------------------------|--|--|--|--|--|--|
| 🔣 Save As | Pahot autom                                                                                                    |  |  |  |  |  |  |
| 💕 Open    | System1                                                                                                    |  |  |  |  |  |  |
| ゴ Close   |                                                                                                    |  |  |  |  |  |  |
| 1-6-      | Options                                                                                                    |  |  |  |  |  |  |
| Into      |                                                                                                    |  |  |  |  |  |  |
| Recent    | General Appearance                                                                                                    |  |  |  |  |  |  |
|           | Appearance                                                                                                    |  |  |  |  |  |  |
| New       | Licensing Select application language (requires restart):                                                                                                    |  |  |  |  |  |  |
|           | Units English                                                                                                    |  |  |  |  |  |  |
| Print     | Advanced Select color theme:                                                                                                    |  |  |  |  |  |  |
| Chara     | Files & Folders Blue V                                                                                                    |  |  |  |  |  |  |
| Share     | Screen Recorder Default scale for zoomable windows (%):                                                                                                    |  |  |  |  |  |  |
| Online    | 100 🗘                                                                                                    |  |  |  |  |  |  |
|           | Kobotics                                                                                                    |  |  |  |  |  |  |
| Help      | RAFID Editor Show Screen Tips                                                                                                    |  |  |  |  |  |  |
| Doptions  | KAPID Promer                                                                                                    |  |  |  |  |  |  |
|           | Graphical programming Constraints Constraints Constrai |  |  |  |  |  |  |
| EXIL      | Mechanism Group related document windows under one tab (requires restart)                                                                                                    |  |  |  |  |  |  |
|           | Virtual Controller                                                                                                    |  |  |  |  |  |  |
|           | Restore hidden dialogs and messages                                                                                                    |  |  |  |  |  |  |
|           | Authonication                                                                                                    |  |  |  |  |  |  |
|           | Online Monitor                                                                                                    |  |  |  |  |  |  |
|           | Apply Reset Default                                                                                                    |  |  |  |  |  |  |
|           | uraphics v ····                                                                                                    |  |  |  |  |  |  |
|           | OK Cancel                                                                                                    |  |  |  |  |  |  |

The software options can be changed in options section:

## 2.1. Robotic arms and positioning

The first think to do is to create an empty station. This empty station only contains the working plane with a reference system (world reference system). So, we need to include a robotic arm in the station. Just go to ABB Library and select the desired robotic arm.

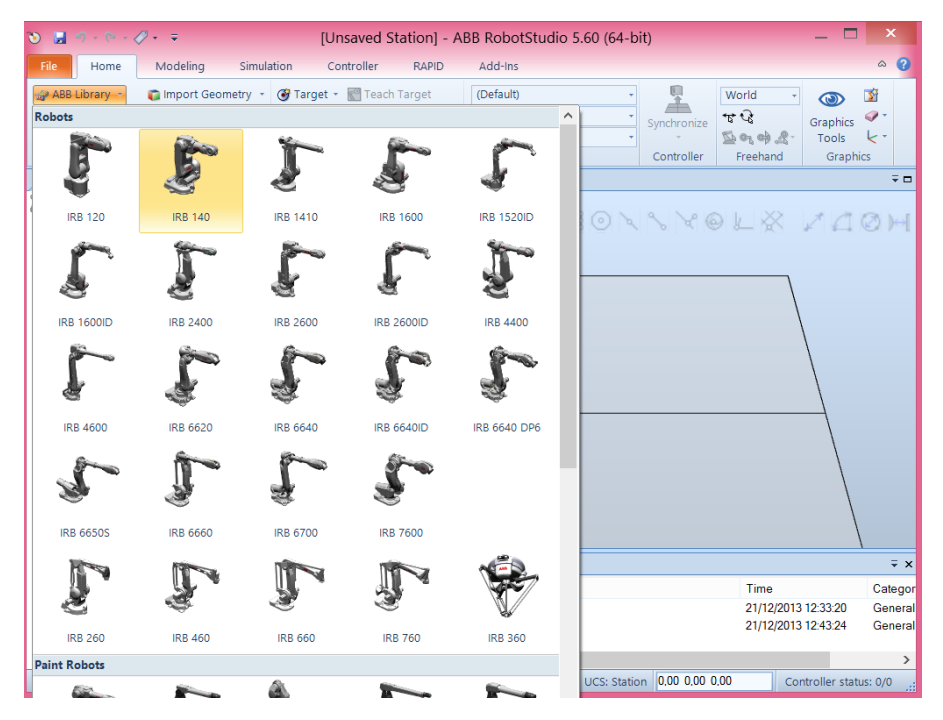

It is now possible to move (translations + rotations) the robot in the working space. In addition we can change the angle of each robot joint. To do that, just click on the robot model (see figure below the highlighted area on the left) and by clicking on the button move (highlighted in figure below) we can move the robot base with the mouse.

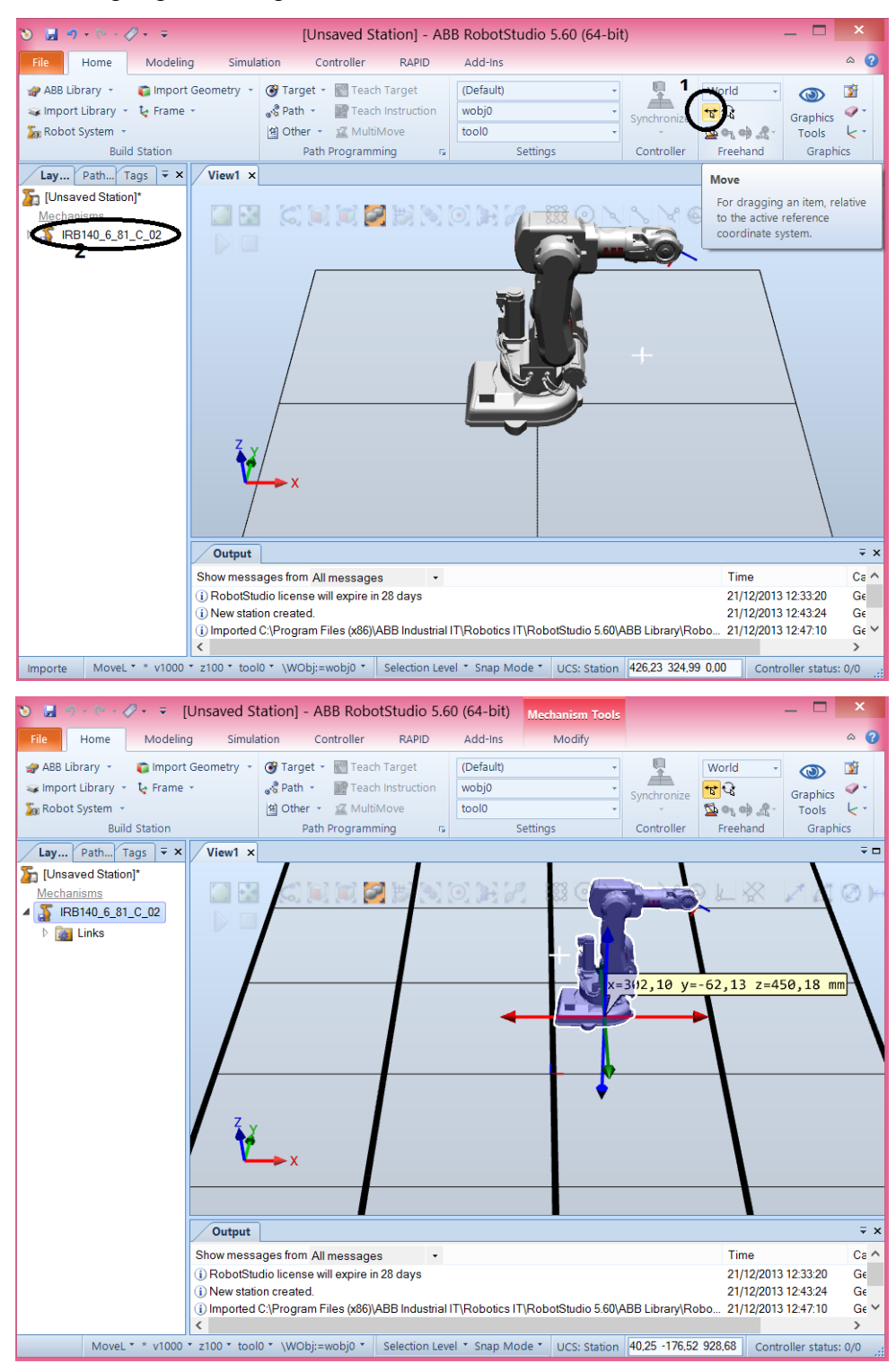

Moreover, we can also rotate the robot in relation to a selected reference

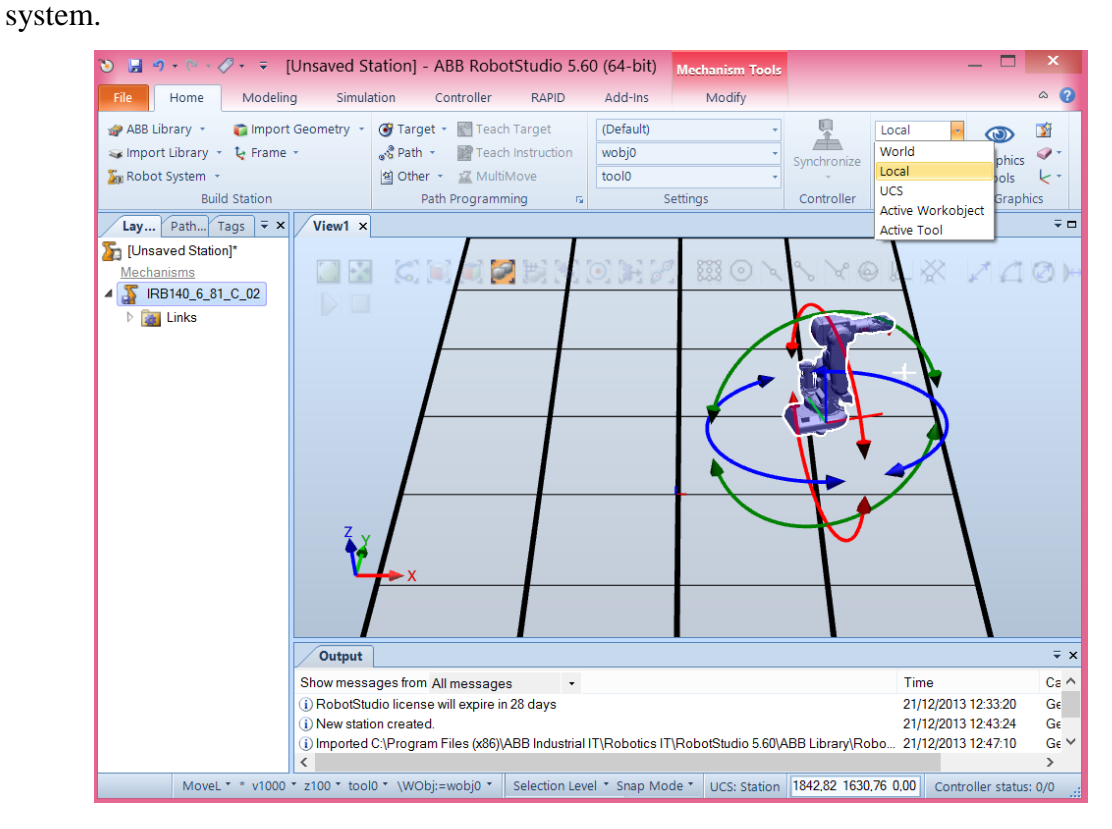

#### Ok, this is useful but we need accuracy when moving or rotating the robot:

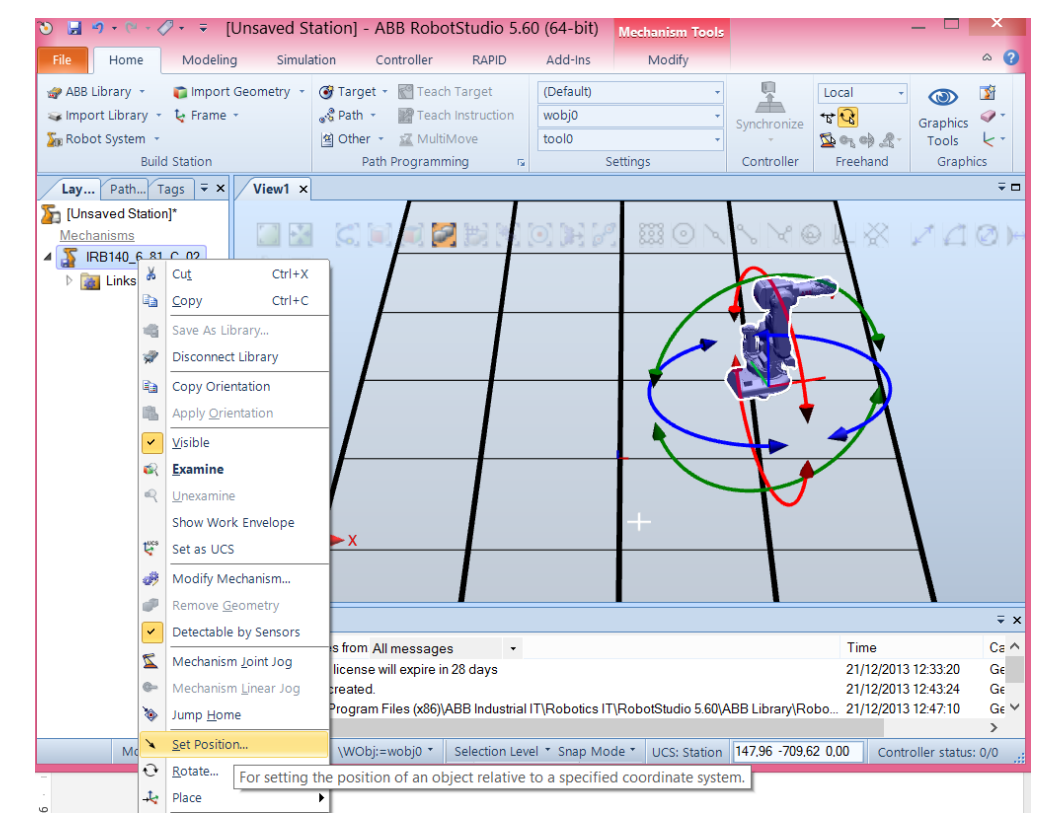

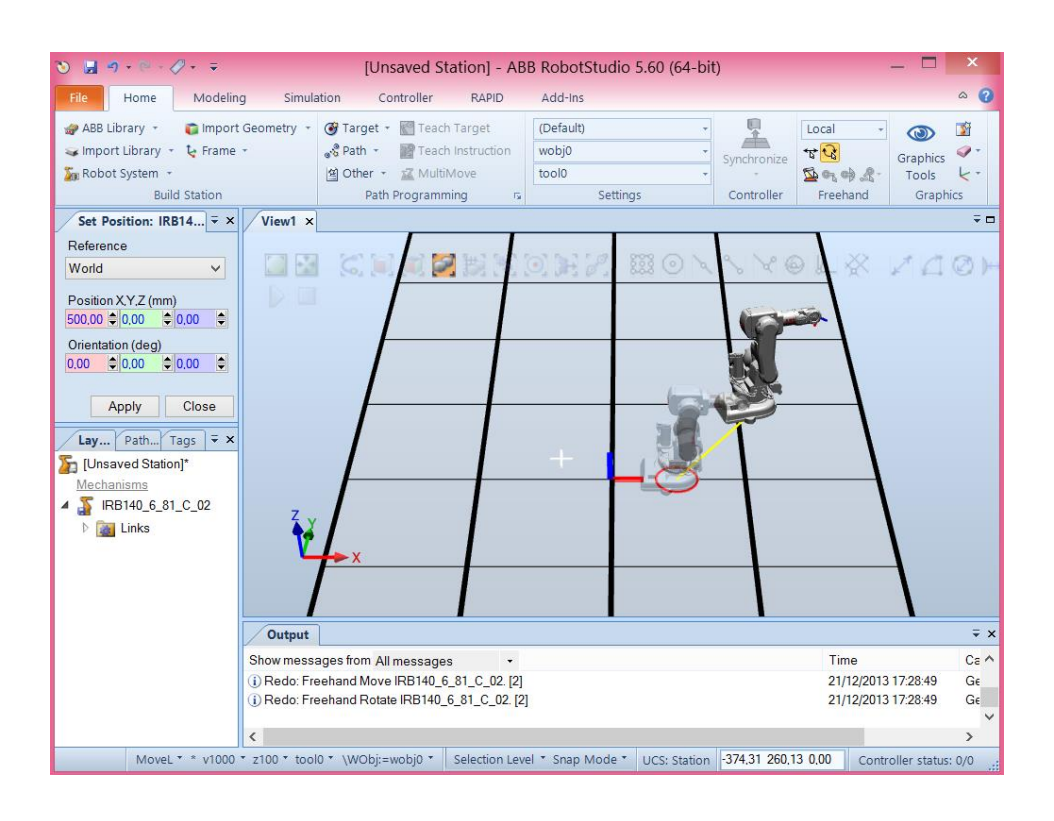

You can change the zoom of the working environment with the roller of the mouse. By pressing CTRL and left click with the mouse you can move the scene, and by pressing CTRL and SHIFT and left click with the mouse you can rotate the scene.

There follows an explanation on how you can change the robot joint angles, just right click on the robot model (Layout tab) and select Mechanism Joint Jog.

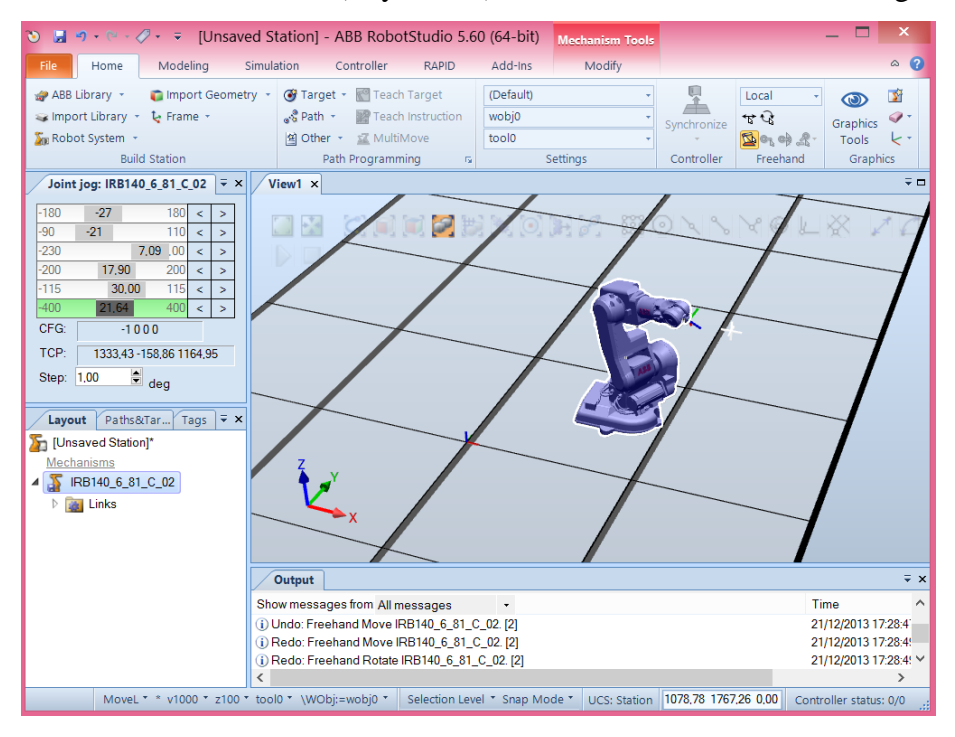

## 2.2. Controller

It is time to include a controller into the system.

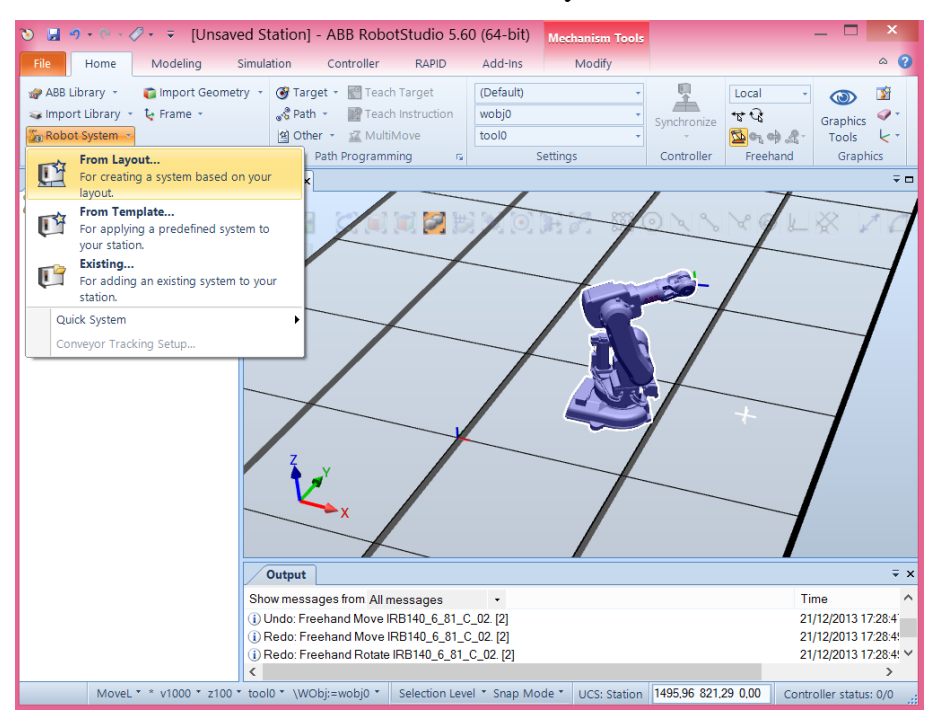

You can select a number of options for the controller, but for now, the default configuration is ok. So, just press, next, next and finish. Remember that this process may takes a little time until to obtain the green light (see figure below).

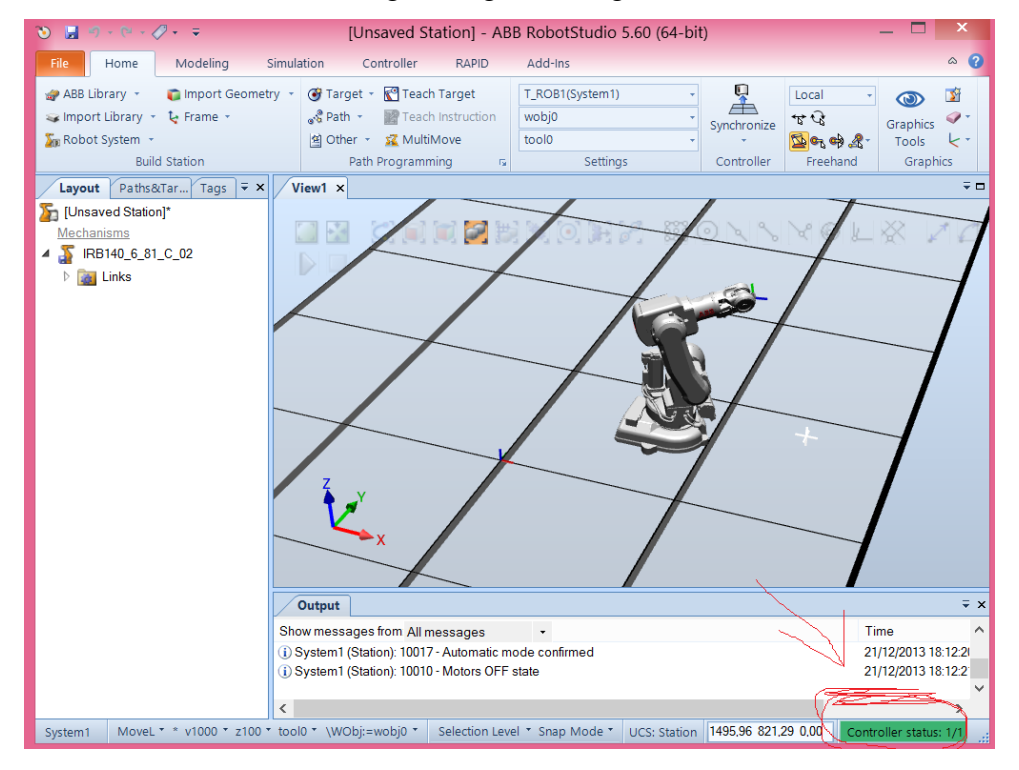

The 3 buttons highlighted in figure below are now active. This means that at this moment the virtual robot controller is ready to apply motion to the robotic arm.

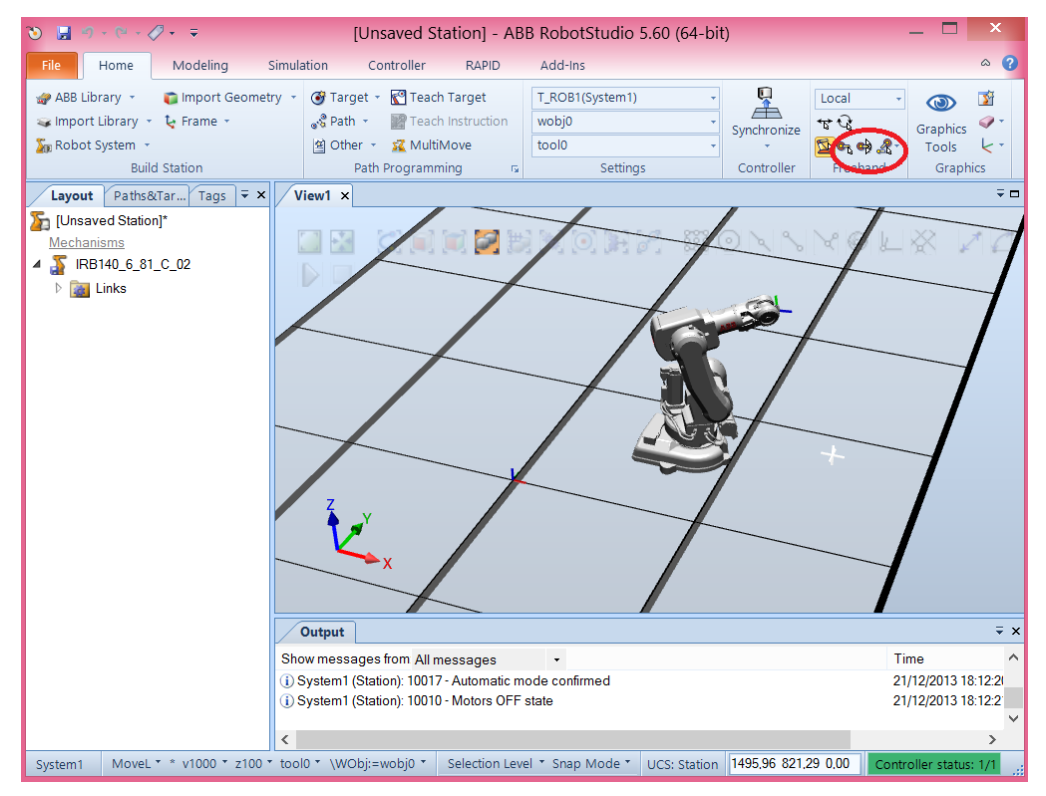

We can call these functionalities in a different way:

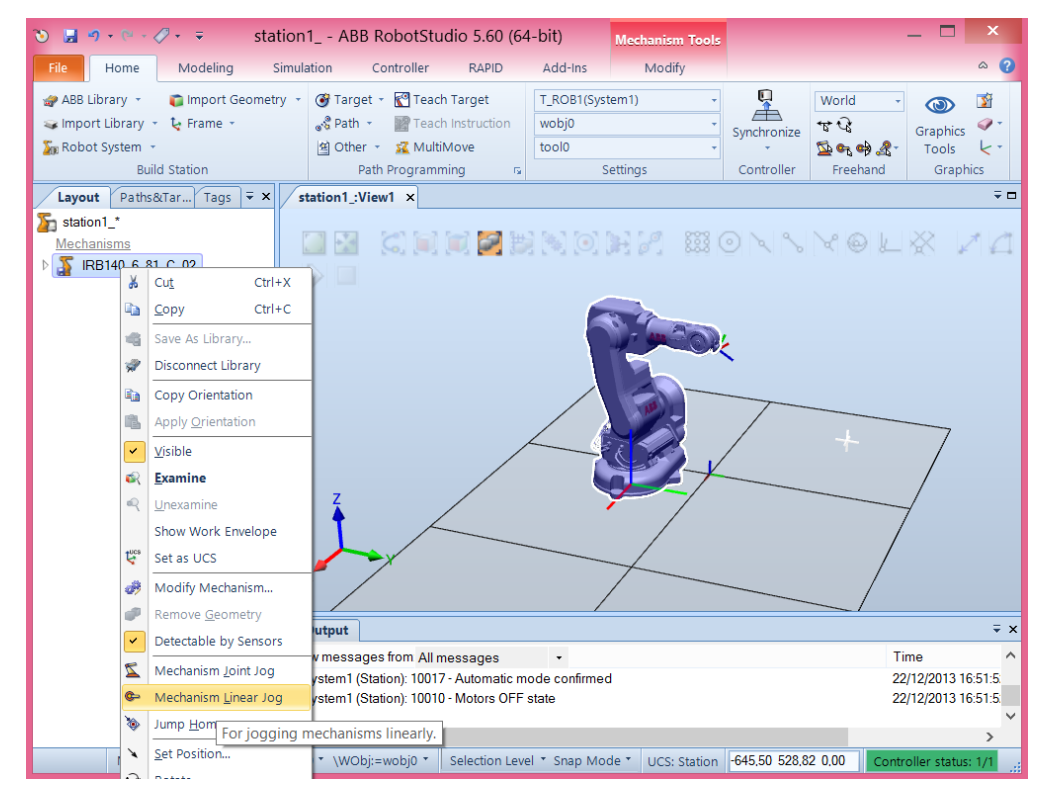

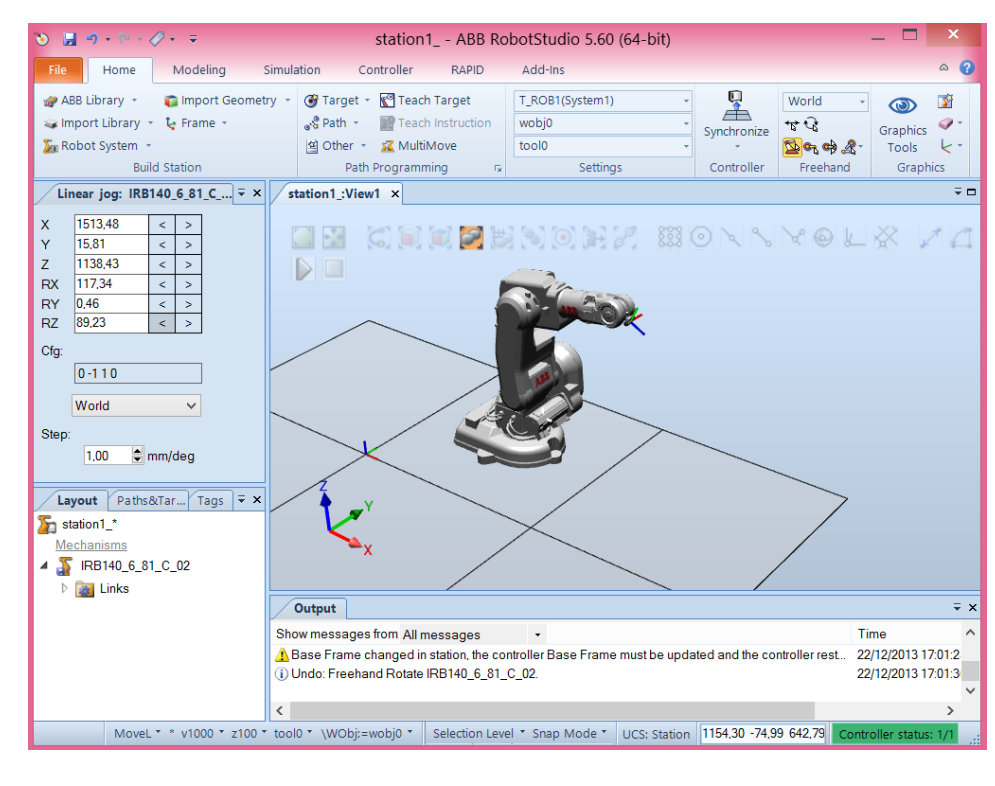

And this is the result:

Now, since we have a controller associated to the arm, if we want to move the robot base the software asks if we want to move the task frame associated to the base of the robot. The answer is yes.

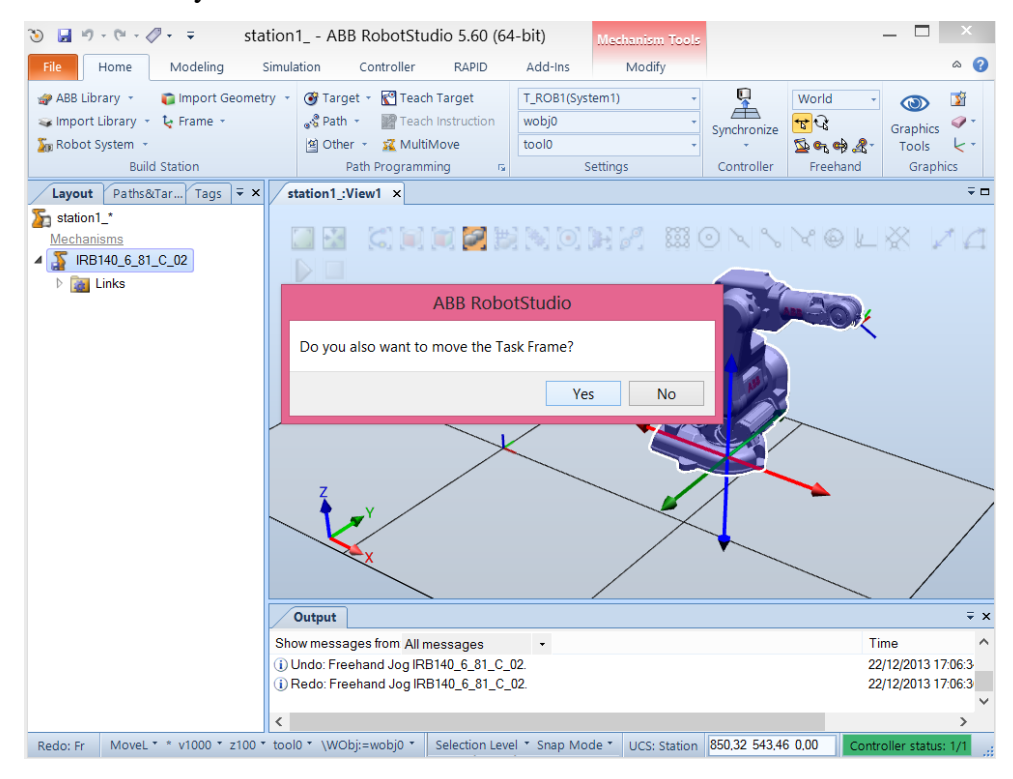

## 2.3. Tools

Next step is to attach a tool to the robot wrist. It can be imported from the library, select for example a pre-defined tool named MyTool.

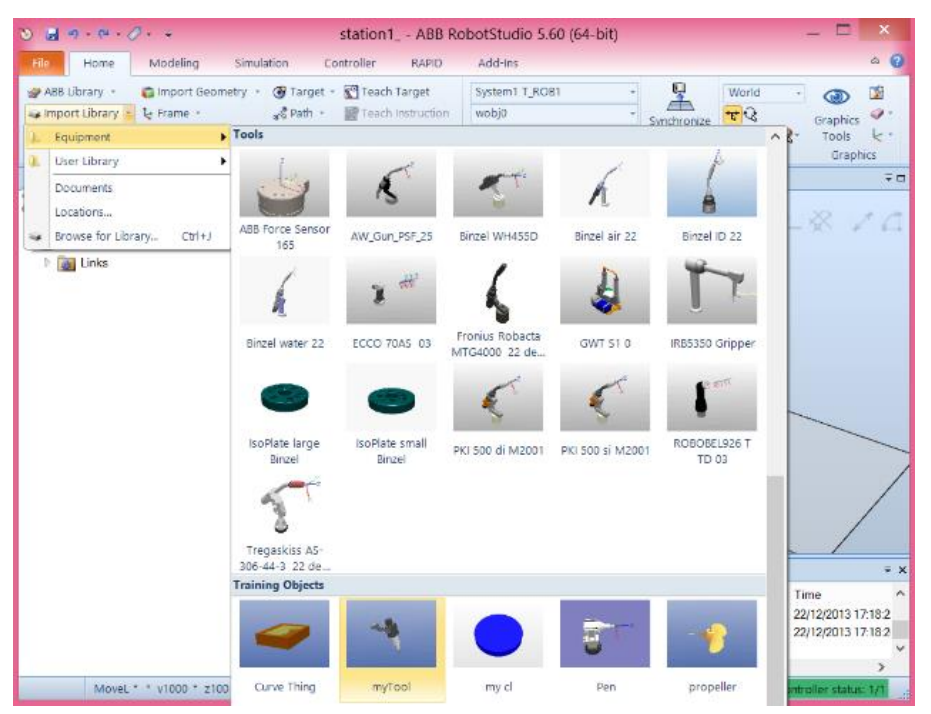

After selecting a tool, we have to attach that tool to the robot, just drag it to inside the robot.

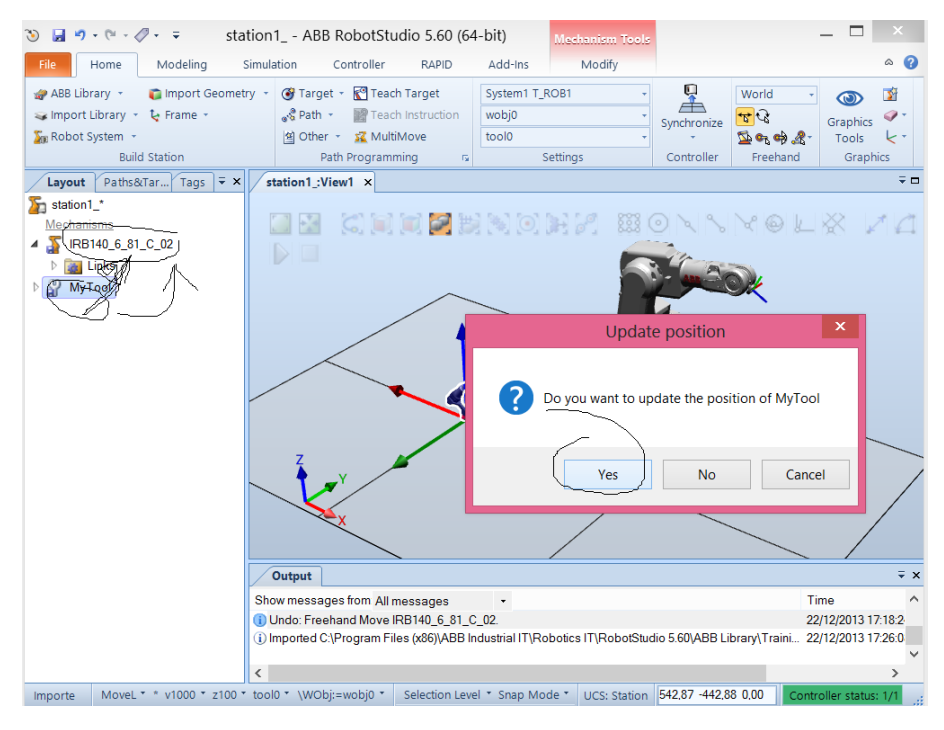

Now, it is possible to change the orientation of the tool but keeping the tool center point (TCP).

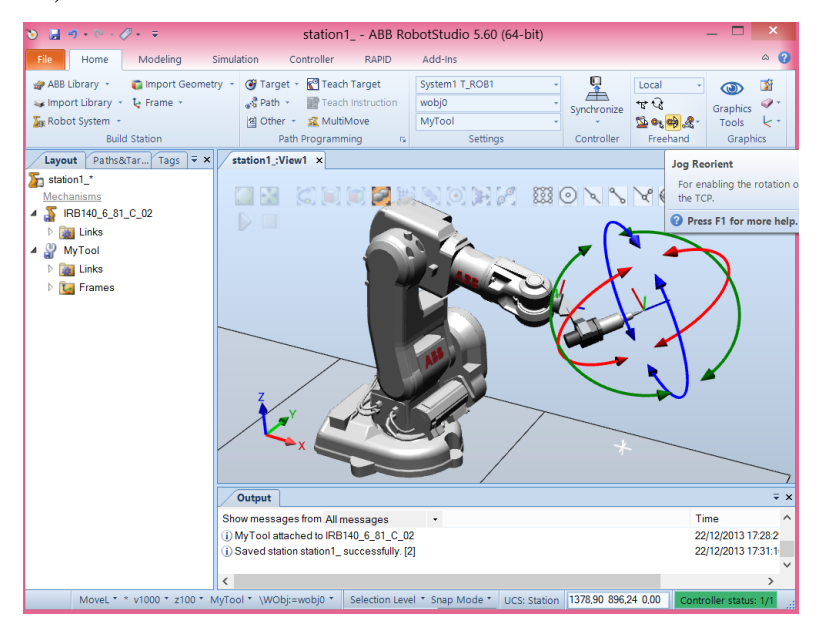

# 2.4. Workobjects

When we talk in robot programming the definition of a workobject is a subject of major importance. What is a workobject? Well, it is no more than a reference system and we define robot targets in relation to this reference system. In practice, this is very important for the calibration process between the virtual environment and the real environment with a real robot. Usually, the origin of a workobject is a point that can be easily defined, for example the corner of a table. Let's create a workobject:

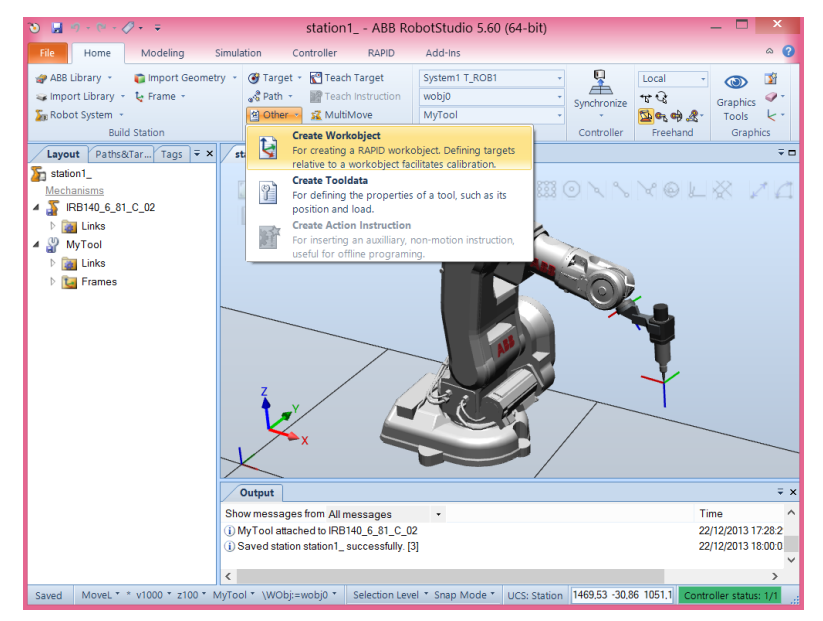

By default, the workobject we created named workobject\_1 is coincident with wobj0 (in the base of the robot). In this case, imagine that we want to have it defined at the level of the floor and imagine also that the robot is over the floor 400 mm, so we have to define the workobject with -400 along z axis.

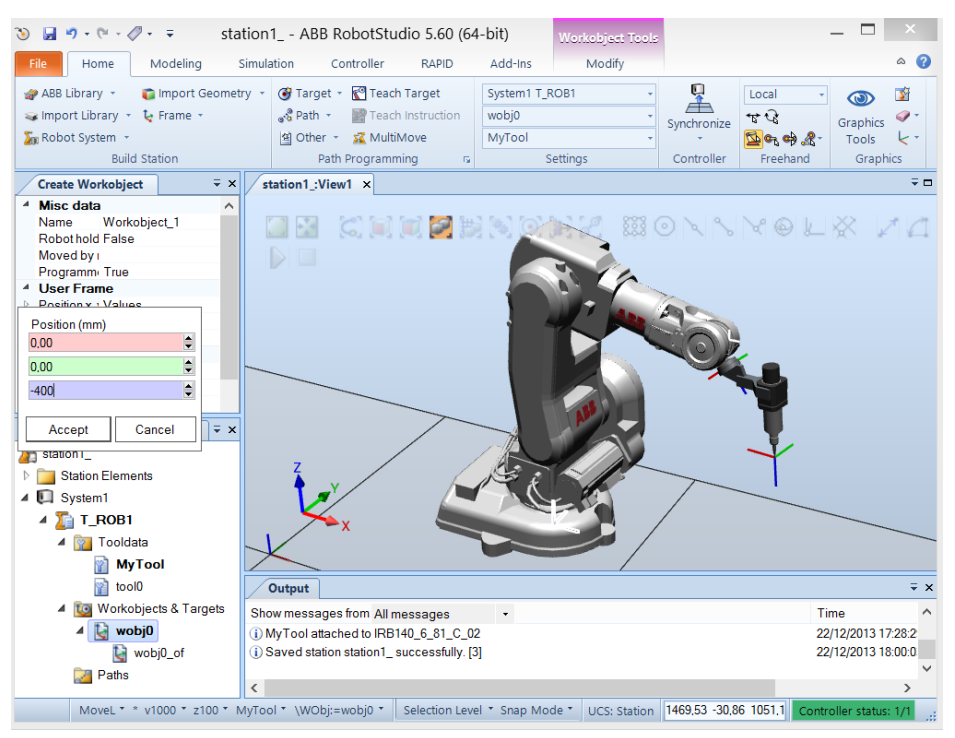

#### And we have the workobject:

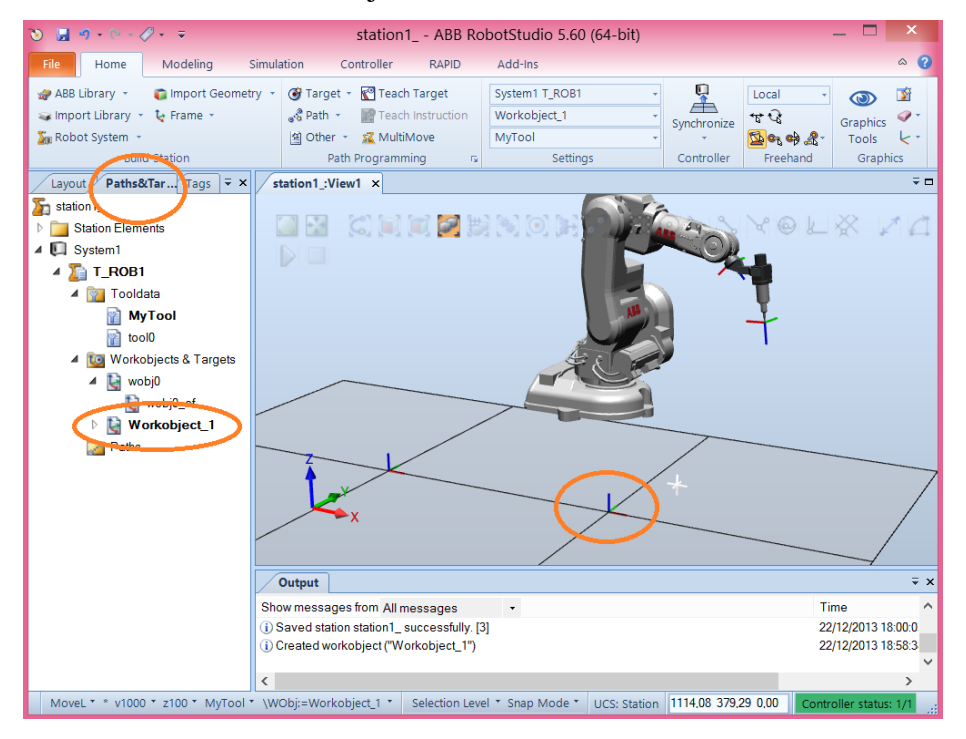

## 2.5. Targets

5 . . . . . station1\_ - ABB RobotStudio 5.60 (64-bit) Controller RAPID Home Modeling Simulation Add-Ins ? 🦨 ABB Library 🔹 👔 Import Geometry 🔹 🞯 Target ど 🚰 Teach Target System1 T\_ROB1 3 Local 🥪 Import Library 🝷 🍹 Frame 🍷 ₩Q Create Target For creating a target. Graphics Synchronize F Se Robot System k. 💁 🗣 🚓 🖉 -Tools Build Station Controller Graphics Freehand Create Jointtarget Layout Paths&Tar... Tags = × st Ø ∓ ⊡ For creating a target by specifying the positions of the robot axes. Station1\_ **Create Targets on Edge** Station Elements r For creating targets along edges of surfaces 🔺 🚺 System1 ⊿ 🌇 T\_ROB1 ▲ 📷 Tooldata . 👔 MyTool 👔 tool0 ▲ 🔯 Workobjects & Targets 🔺 🐚 wobj0 🐚 wobj0\_of ▲ Morkobject\_1 Workobject\_1\_of Paths <del>,</del> > Output Show messages from All messages Time 22/12/2013 18:00:0 Saved station station1 successfully [3] Created workobject ("Workobject\_1") 22/12/2013 18:58:3 MoveL \* \* v1000 \* z100 \* MyTool \* \WObj:=Workobject\_1 \* Selection Level \* Snap Mode \* UCS: Station 1114,08 379,29 0.00

I tis now the time to define the target points that will be the base for the robot

It is possible to use the mouse to create the target points. In this specific case, we are creating those points in relation to workobject\_1.

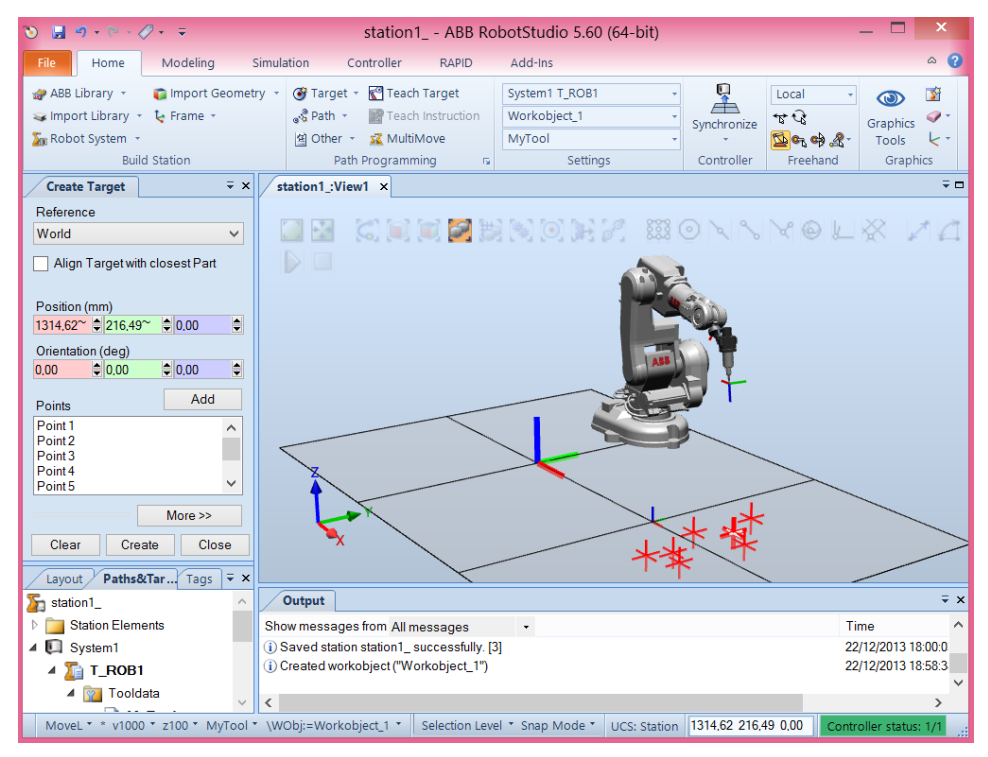

paths.

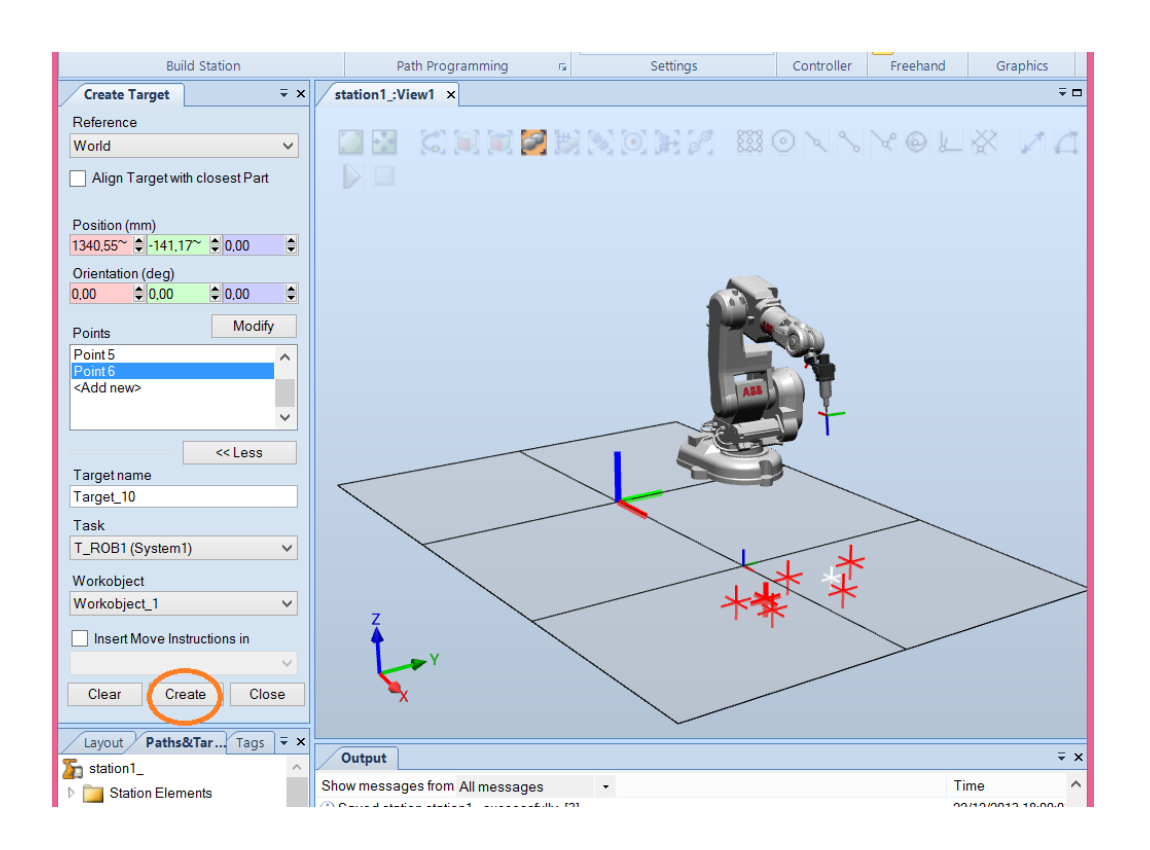

Now, it becomes easy to move the workobject\_1 with the associated target

points.

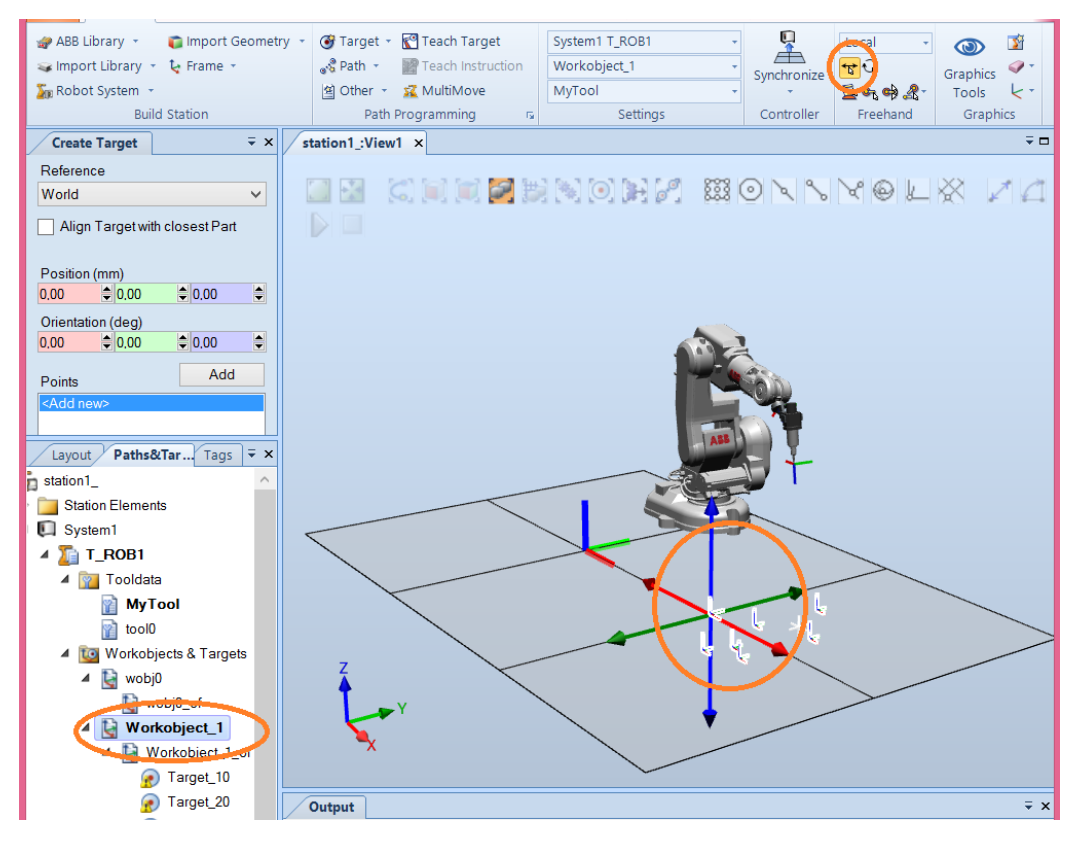

At this moment we don't have information if the robot effectively can reaches the targets defined or not. Anyway, in most of robot applications/programs we usually define a home position for the robot in relation to the base of the robot, in this case, wobj0. So, you can move the robot to a desired home position:

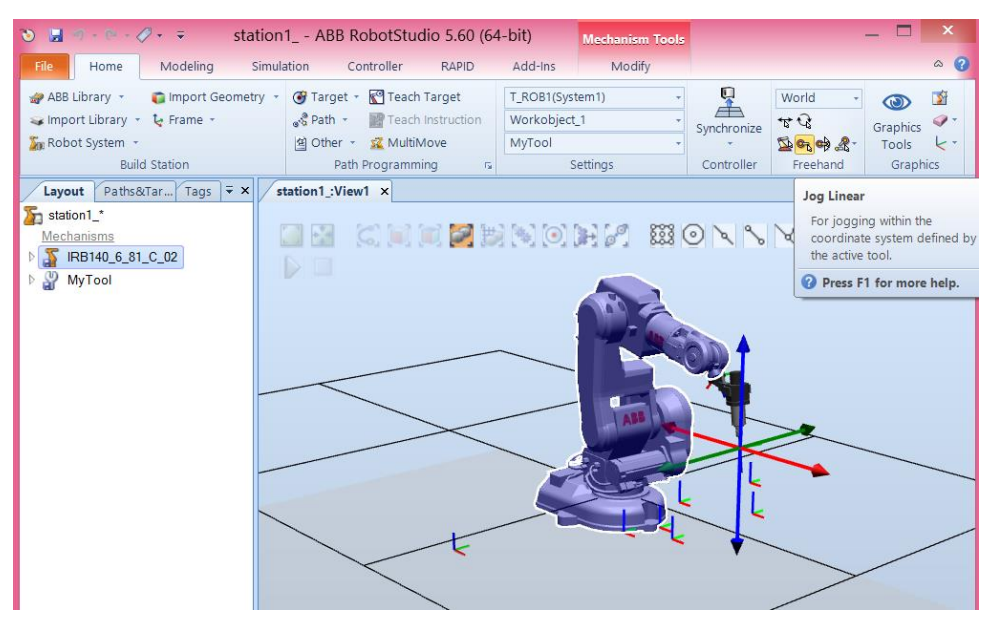

And create another type of target, a Teach Target in relation to wobj0. This creates a target according to the current position of the robot.

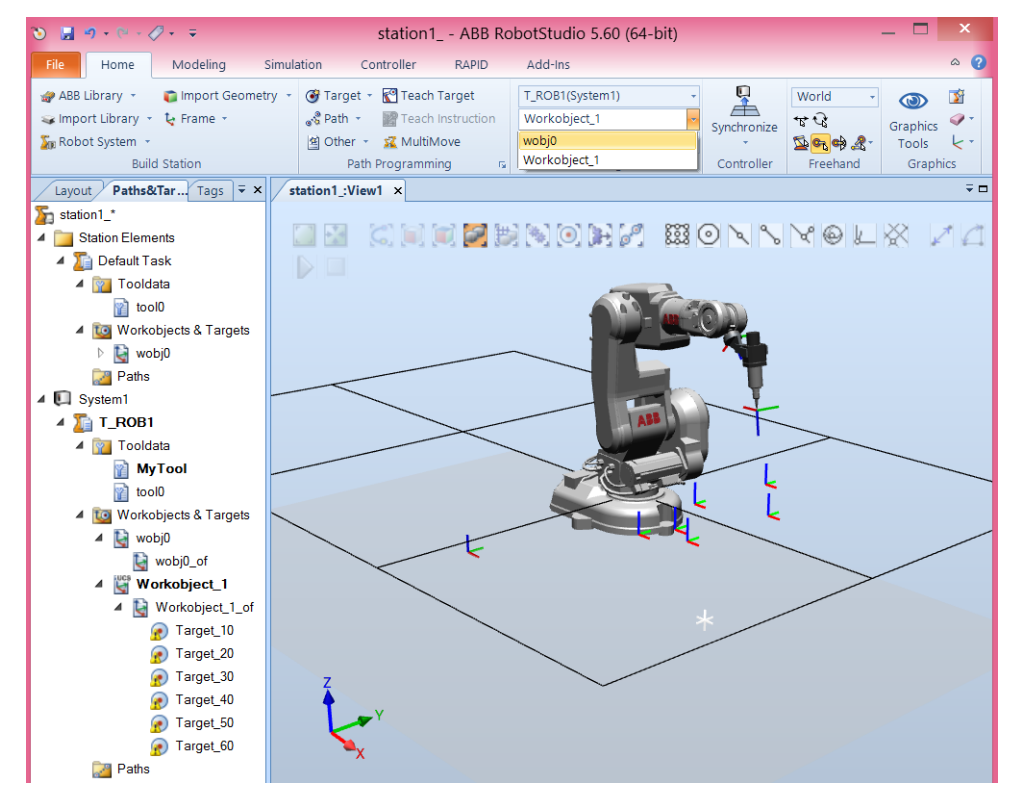

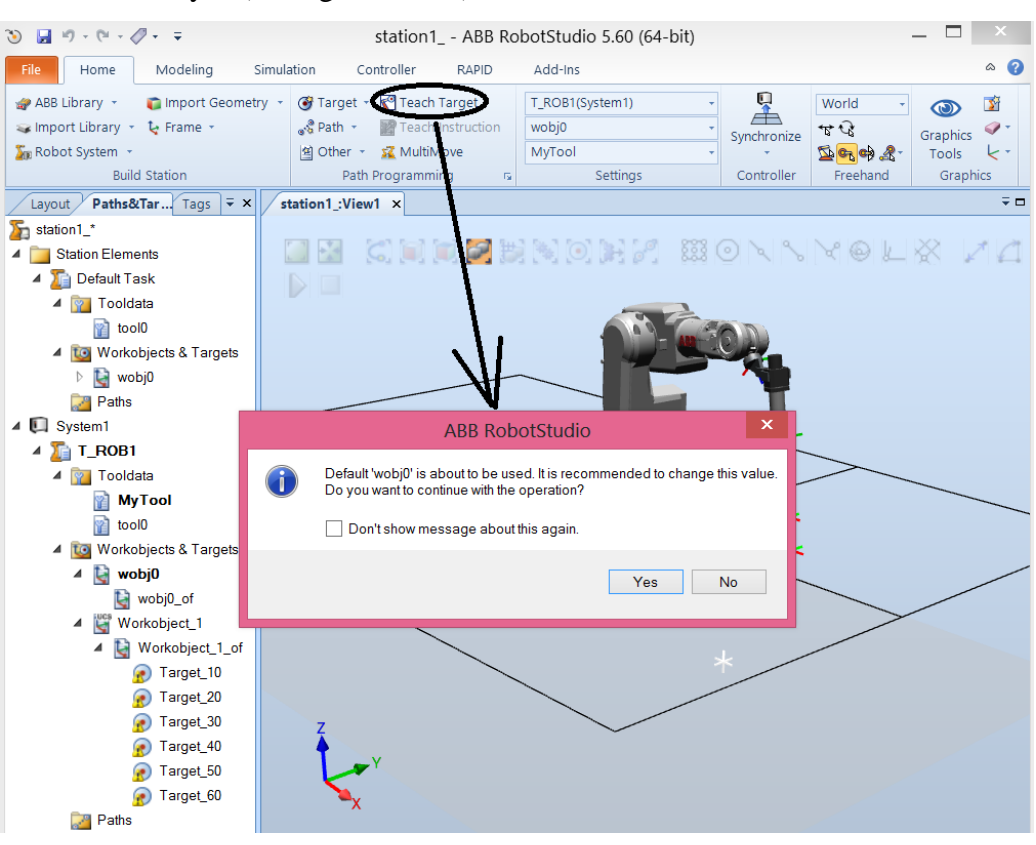

Answer yes (see figure below):

#### And the target point was created:

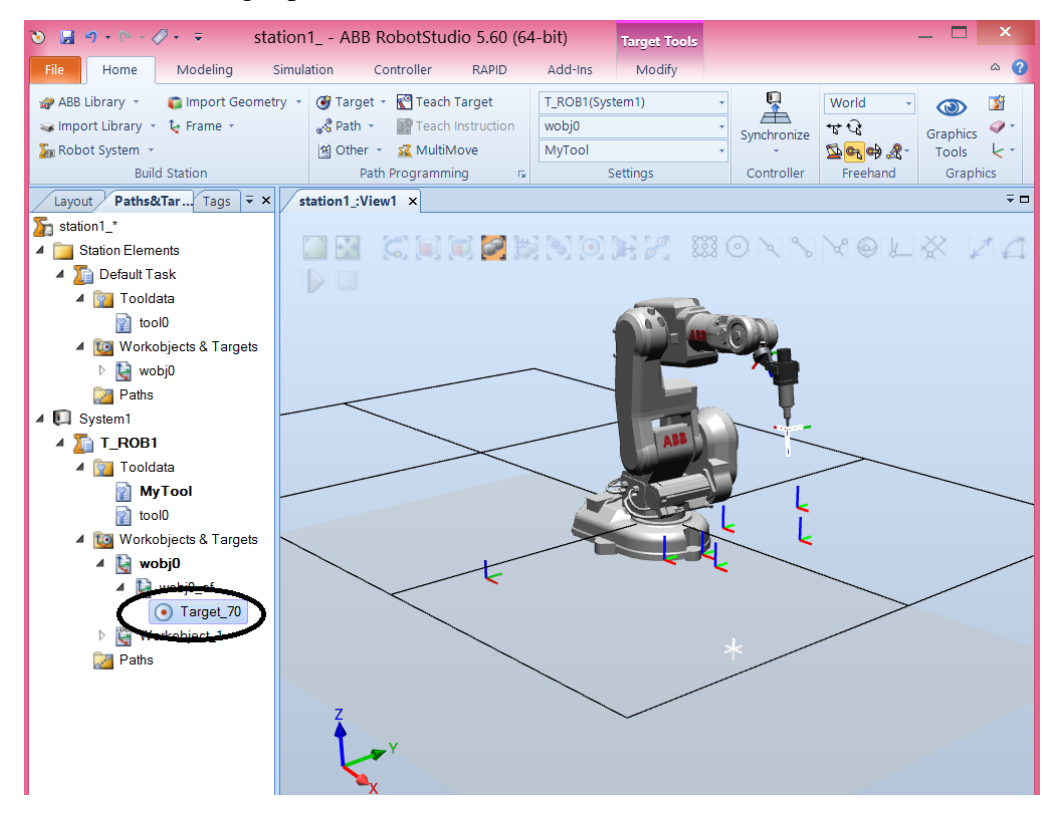

After this, we are going to check if the robot reaches of not the previously defined target points. Starting by the tool:

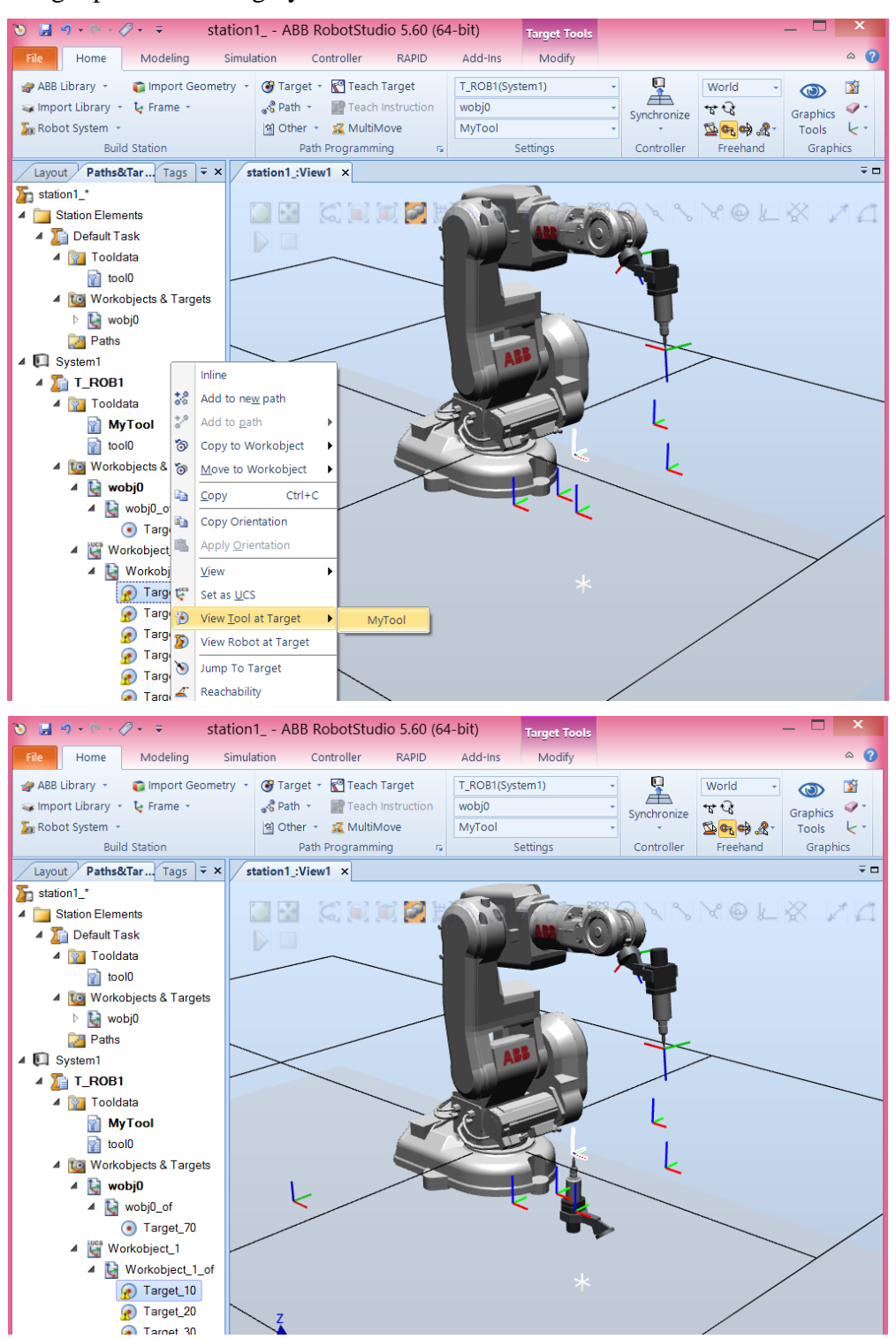

Well, we can see that the tool is with a wrong orientation. But, anyway, we can try to see the robot:

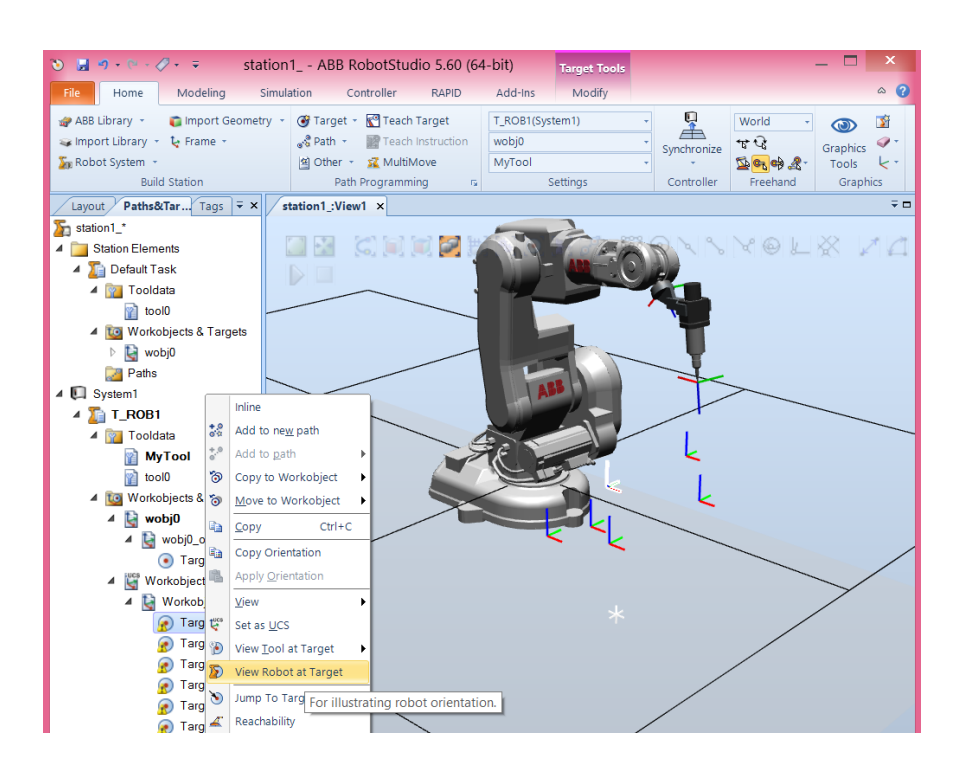

Nothing happens because the robot is not able to reach such position, RobotStudio gives us a warning.

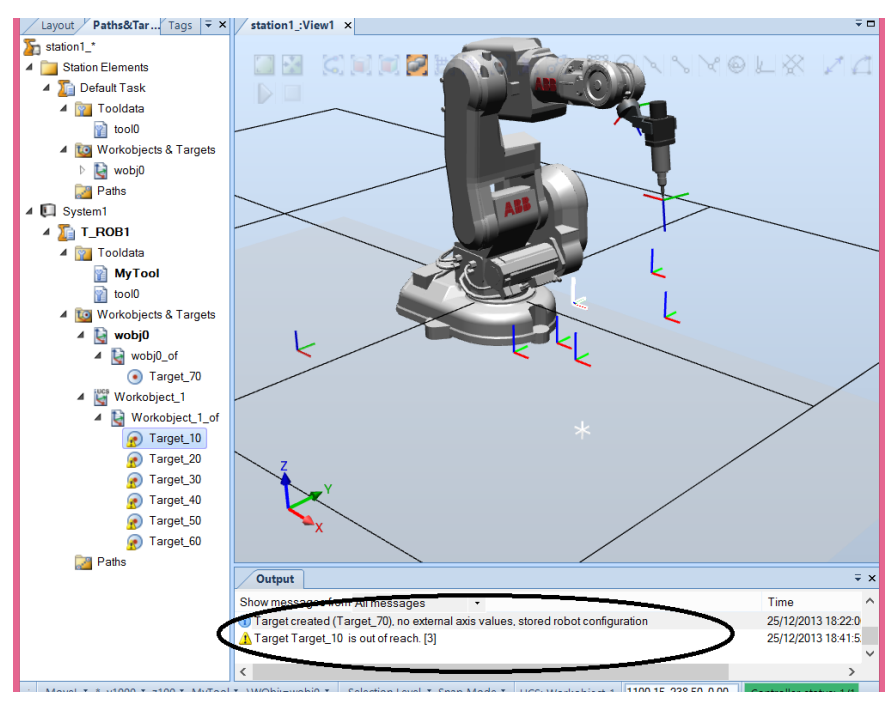

So, to fix this problem, we have to change the orientation of the tool:

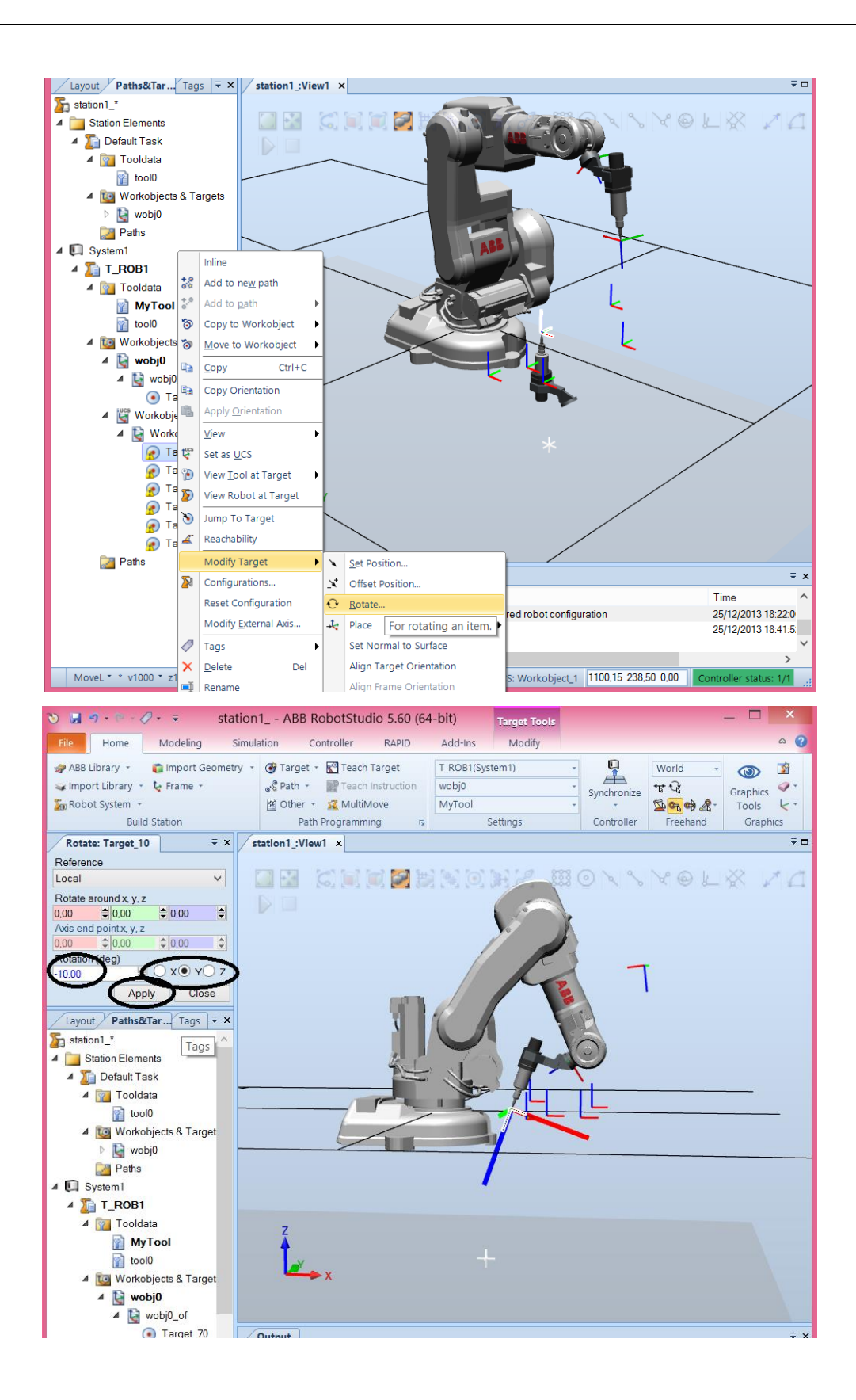

I did this to Target\_10, but the other targets suffer the same problem. So, we can copy the orientation of this target and apply that orientation to all the other targets.

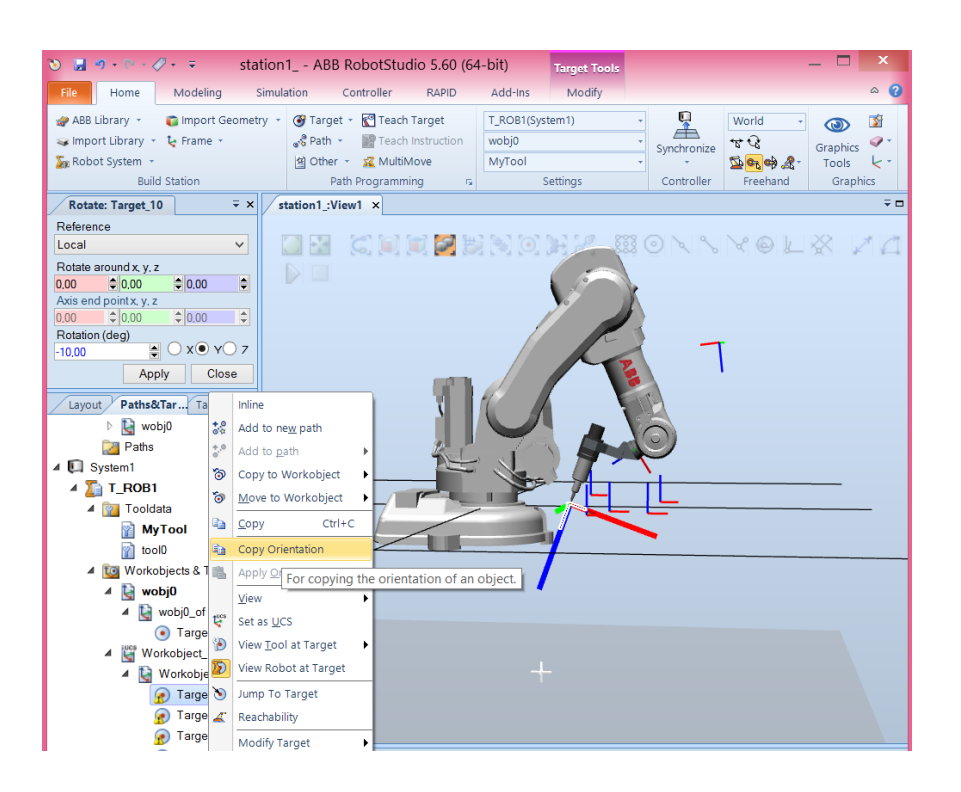

Select the other target points and apply orientation:

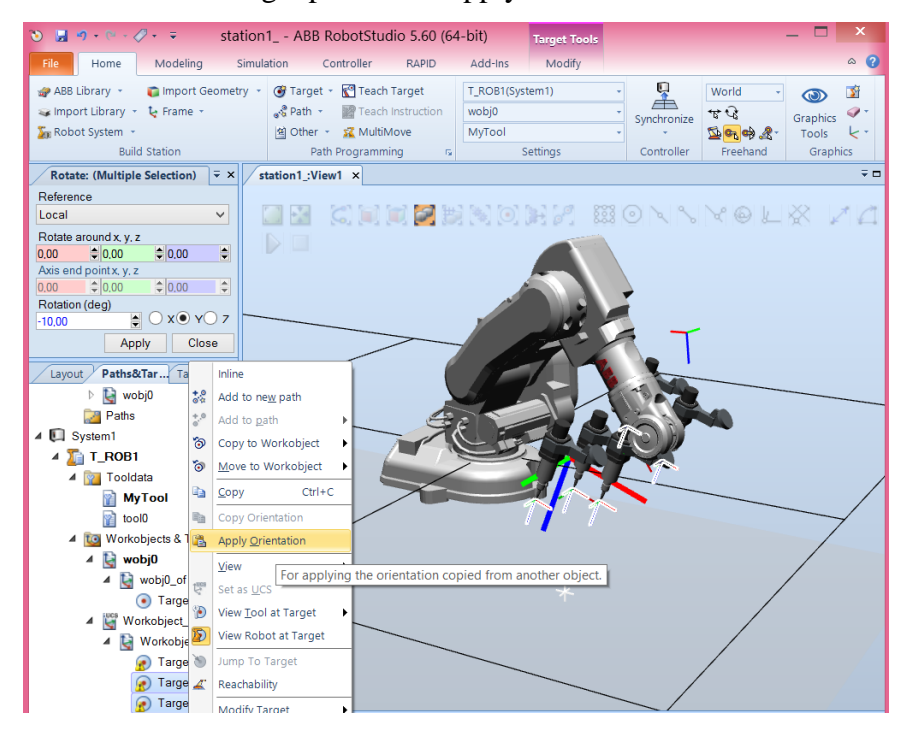

Ok, now, by clicking on the targets we can see if the robot reaches or not that targets. If the robot do not reaches a target we have to change that target point (position or orientation) using the command Set Position or Rotate.

# 2.6. Paths

We can now connect the target points to create a working path for the robot.

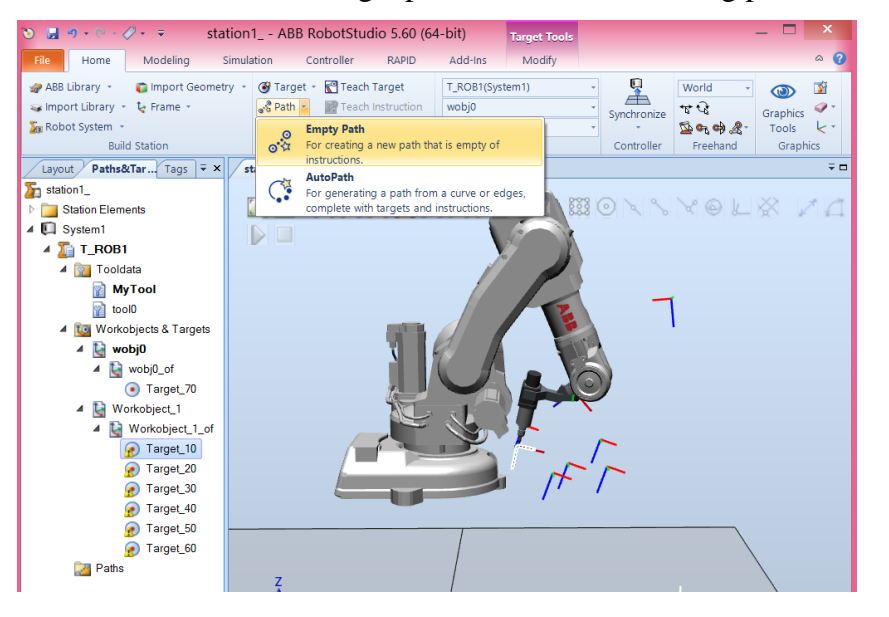

#### And select MOVEL (straight line motion between targets)

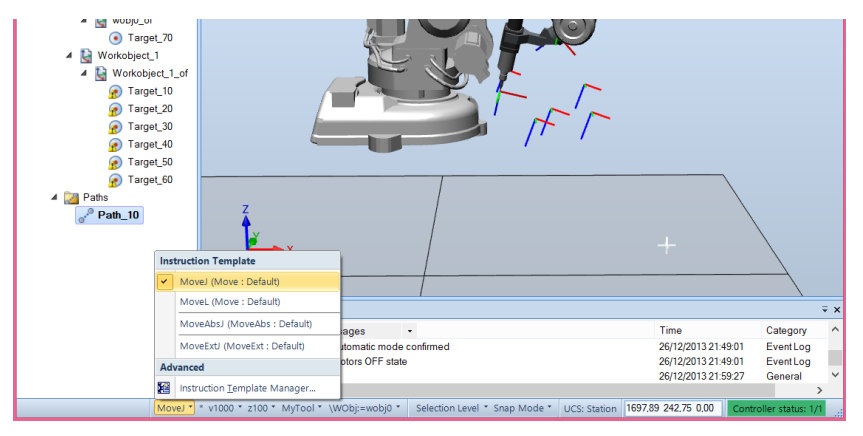

After having created Path\_10, drag the targets to Path\_10 in a desired order.

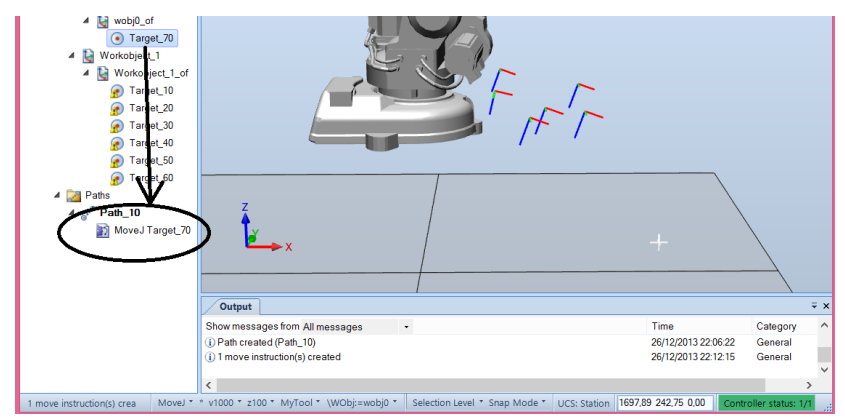

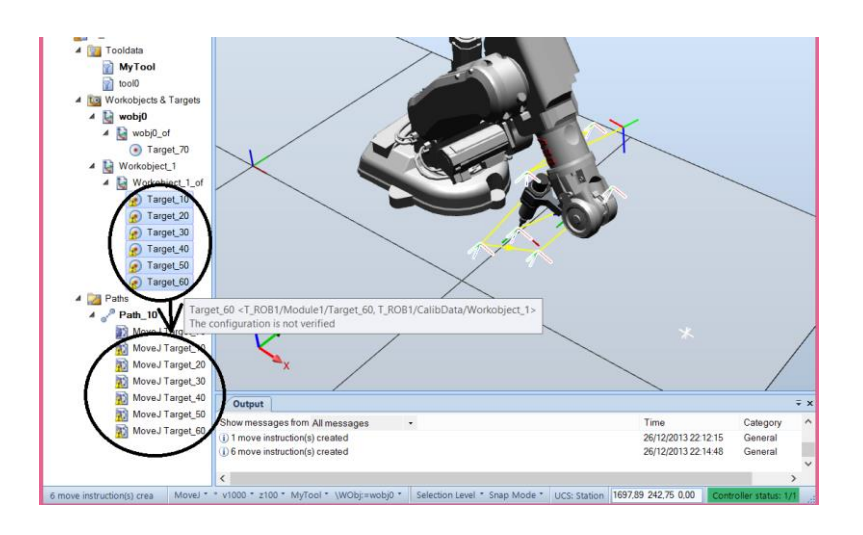

OK, we have the targets connected, but to eliminate the warnings we have to define the robot configuration for each one. This is because, as you can see in figure below, there are different ways to achieve the same robot tool position and orientation.

Axis configurations Targets are defined and stored as coordinates in a WorkObject coordinate system. When the controller calculates the position of the robot axes for reaching the target, it will often find more than one possible solution to configuring the robot axes.

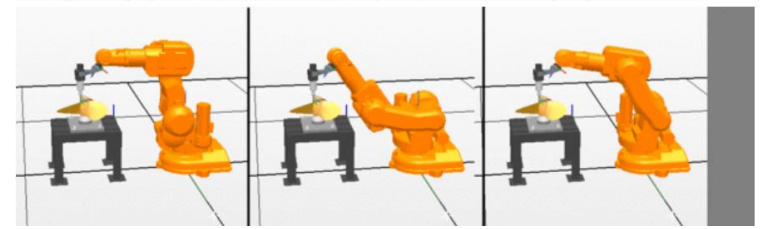

The software is able to auto-configure this:

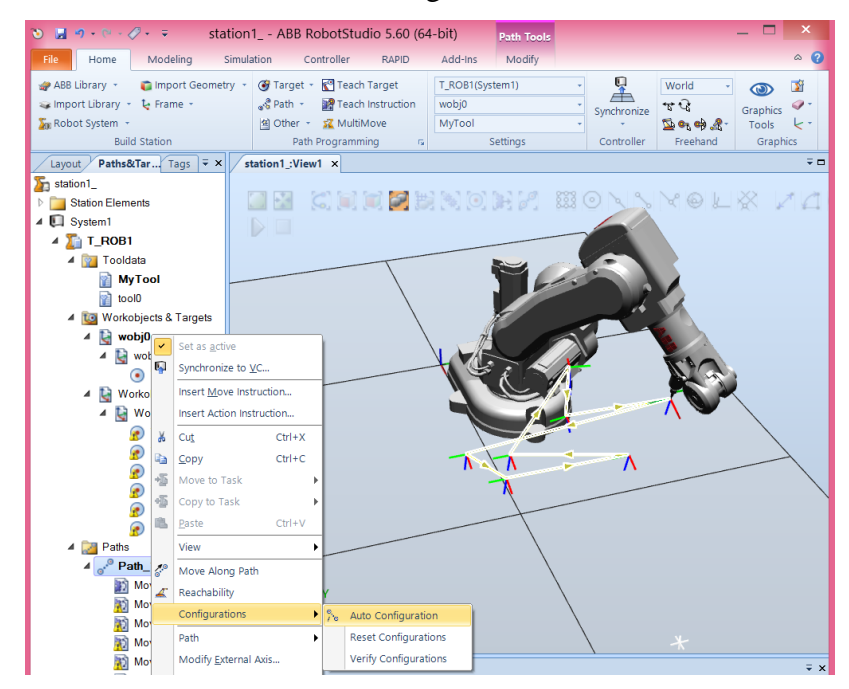

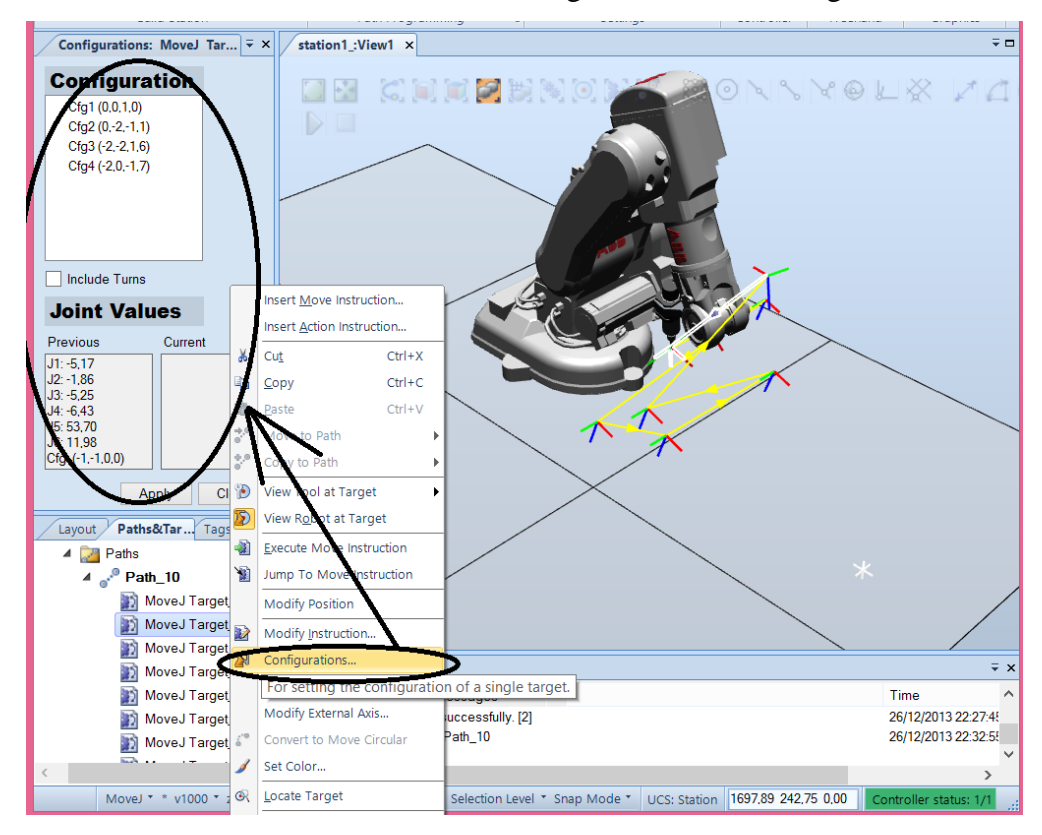

Or we can check and define the configuration for each target:

## 2.7. Simulation

It is time to simulate the robot program we create. First, synchronize with the robot controller (it is like to send all data to the robot controller).

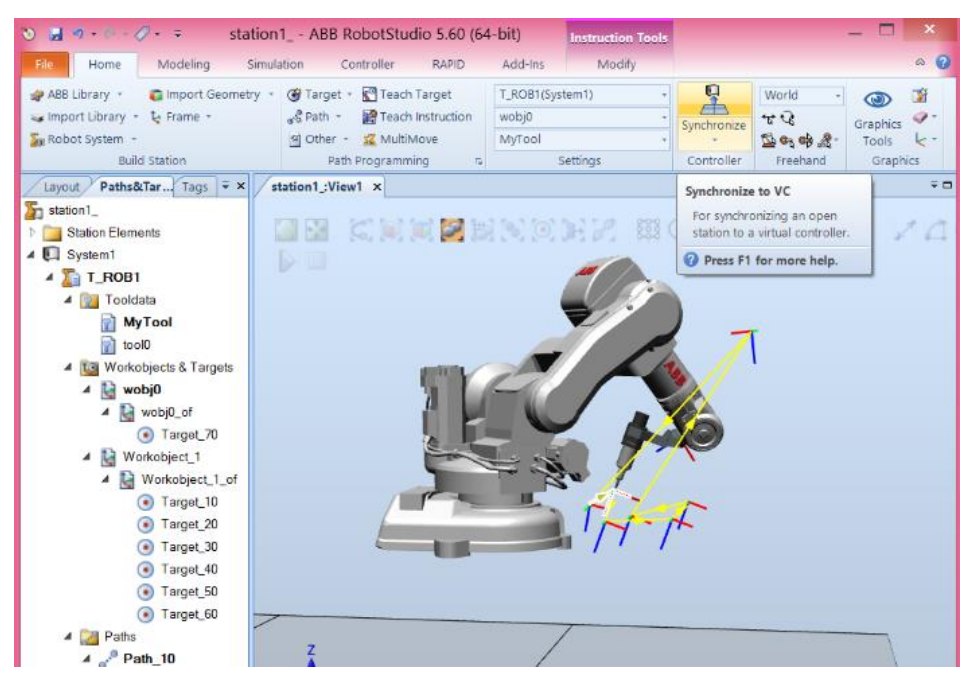

| S 🖬 🔊 - 🔍 - 🖉 - ∓ statio                                                                                                    | n1 ABB RobotStud<br>ulation Controller | io 5.60 (64-<br>RAPID                             | bit)<br>Add-Ins                       | Instruction Tools<br>Modify |                           |                                            |                            | ×<br>• 0        |
|----------------------------------------------------------------------------------------------------|----------------------------------------|---------------------------------------------------|---------------------------------------|-----------------------------|---------------------------|--------------------------------------------|----------------------------|-----------------|
| ABB Library - Comport Geometry<br>Import Library - Comport Frame -<br>Robot System -<br>Build Station                                                                                                    | <ul> <li></li></ul>                    | Farget<br>nstruction<br>ove                       | T_ROB1(Syste<br>wobj0<br>MyTool<br>Se | em1) -<br>-<br>-<br>ettings | Synchronize<br>Controller | World •<br>*E* 🗟<br>Solo 🔿 🔏 •<br>Freehand | Graphics<br>Tools<br>Graph | זׂמ<br>ק-<br>עי |
| Layout Pathe&Tar Tane V x                                                                                                    | station1 -View1 x                      | Synchroniz                                        | to VC                                 |                             |                           |                                            |                            |                 |
| Name       Image: System1       Image: System1 | Synchronize                            | Module<br>CalibData v<br>CalibData v<br>Module1 v | Local                                 | Storage class               | Inline                    |                                            |                            |                 |
| N NOVEL 1 SIGE OF                                                                                                    |                                        | /                                                 |                                       |                             | ок                        | Cancel                                     |                            | 1               |

Next, select what paths to simulate, in this case we only have Path\_10.

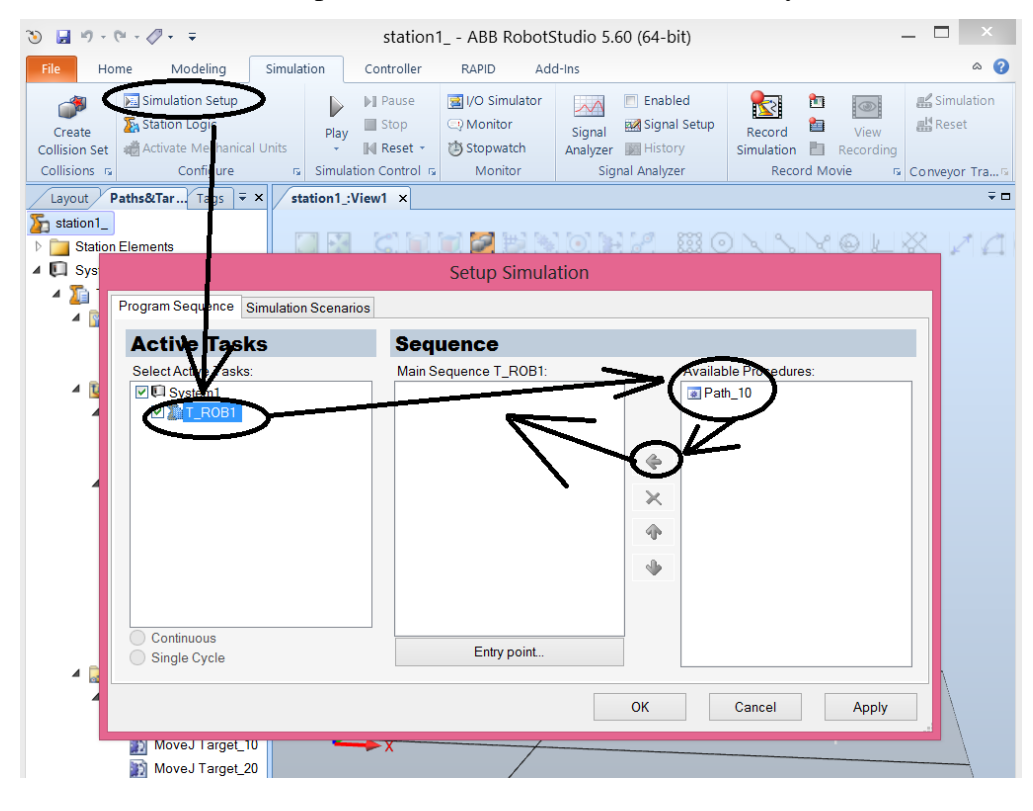

And play:

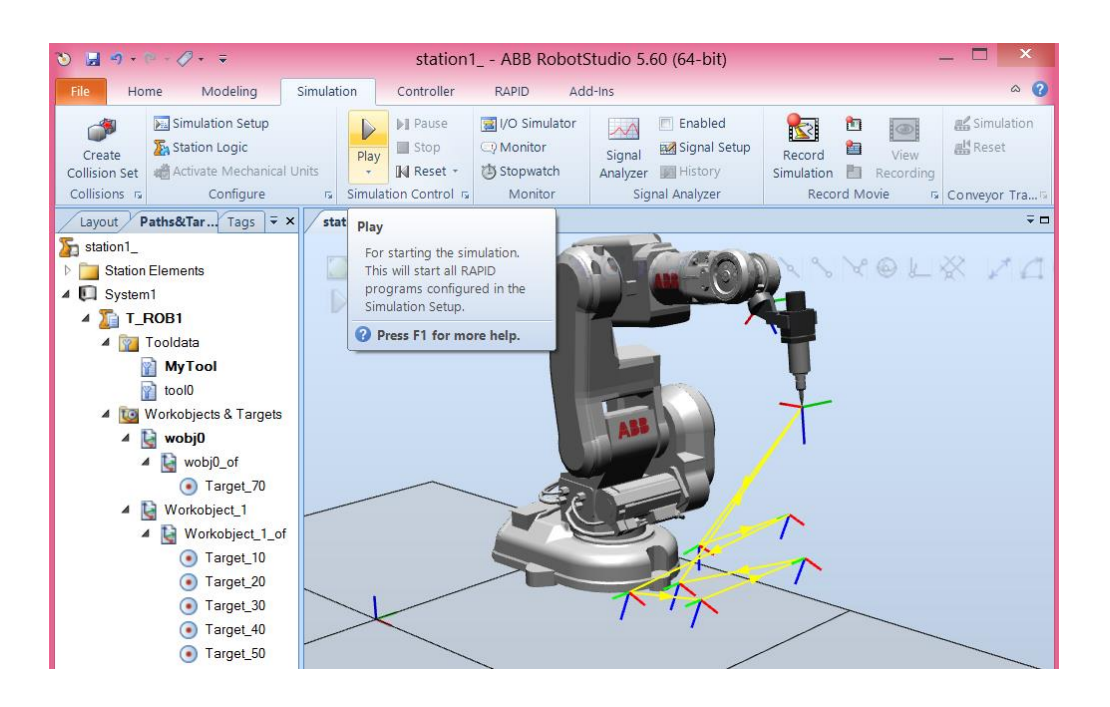

After simulation, if we see that it is necessary to change something, a target for

example, we can do that:

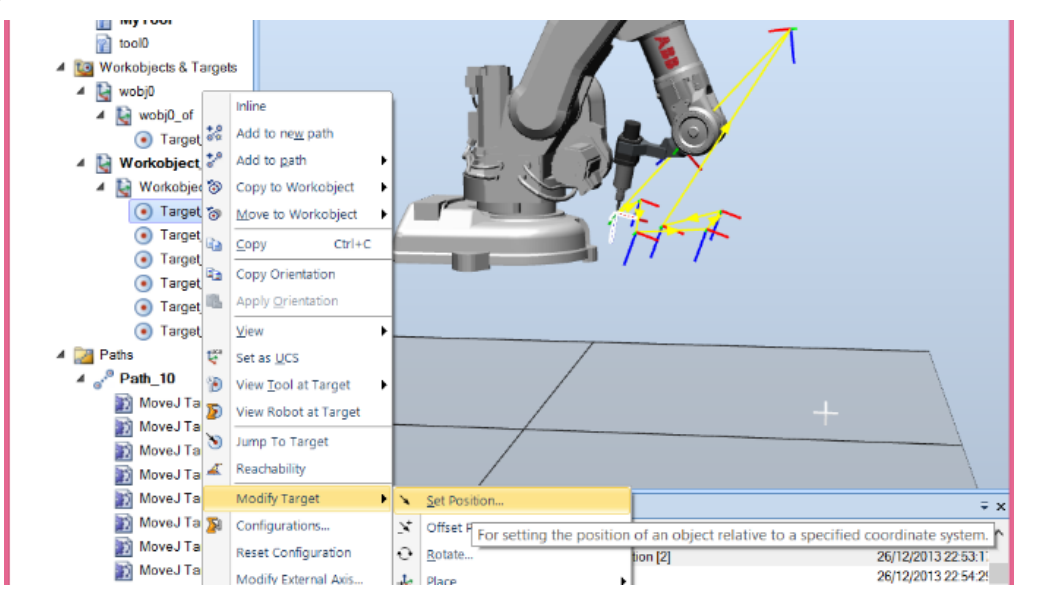

But after this, we have to synchronize again. Sometimes, during simulation is useful to see the angles of each joint of the robot:

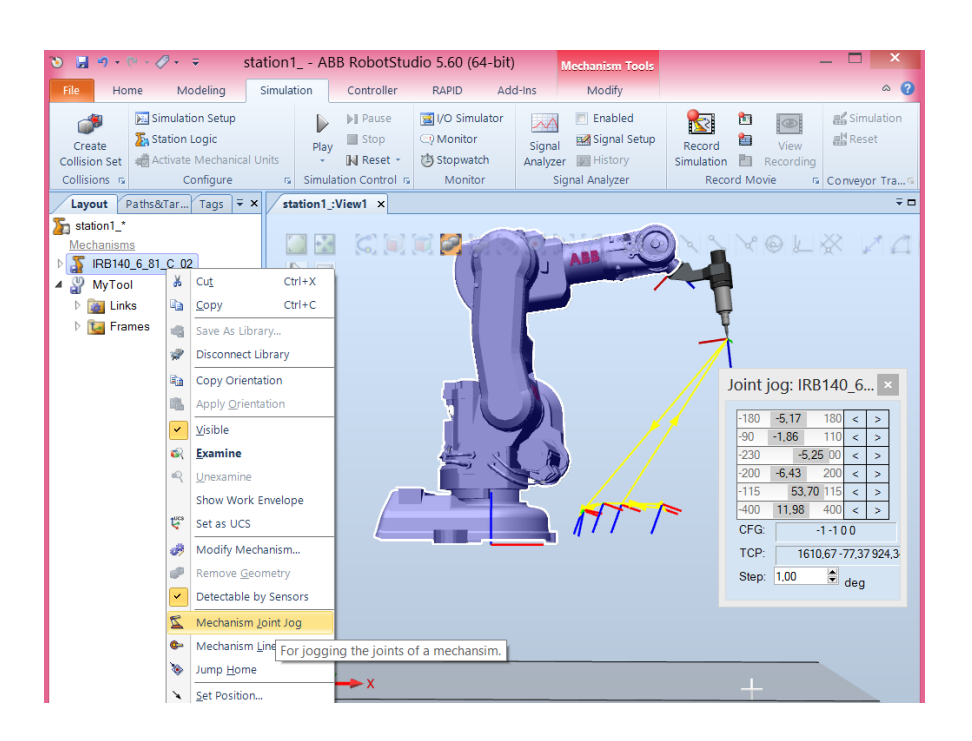

Save the station in a normal way, or using the pack and go. This last option saves all the project in a folder, so that you can open it in another computer.

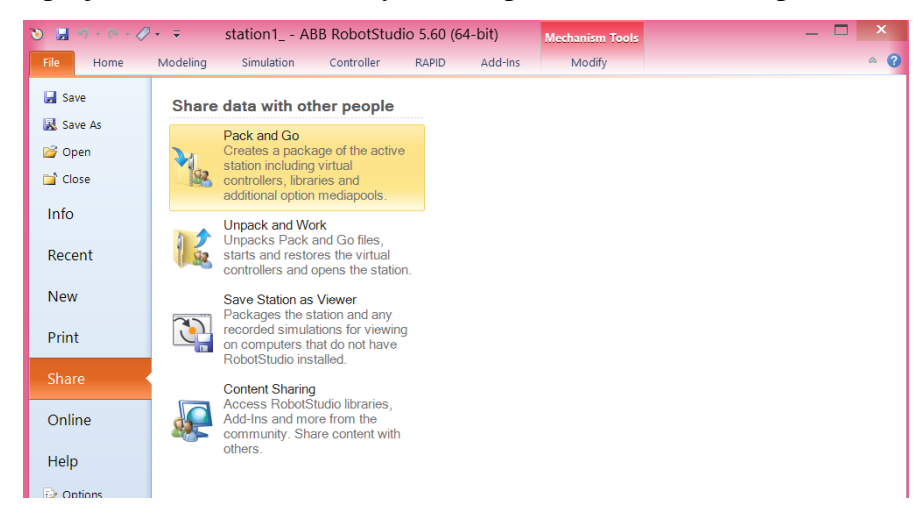

# 3. MODULE II

This module complements MODULE I with more functionalities provided by RobotStudio.

## 3.1. Importing geometries

In this case we will use not only a robot but also a table and a workpiece. So, RobotStudio allows to import CAD drawings in most of the CAD file formats. Having a drawing of a table, we can insert it into the RobotStudio simulation environment by pressing the button Import Geometry (note that the geometries have to be located in the folder C:\Users\xxxxx\Documents\RobotStudio\Geometry). Using the set position and rotate commands we can place the table in the scenario.

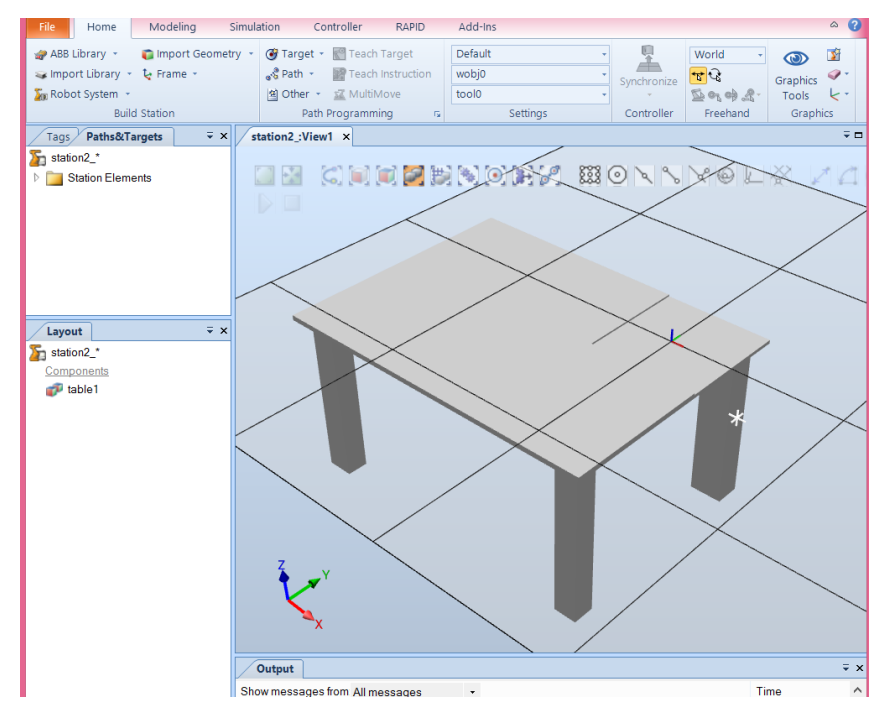

Ok, now we can insert the robotic arm and the workpiece:

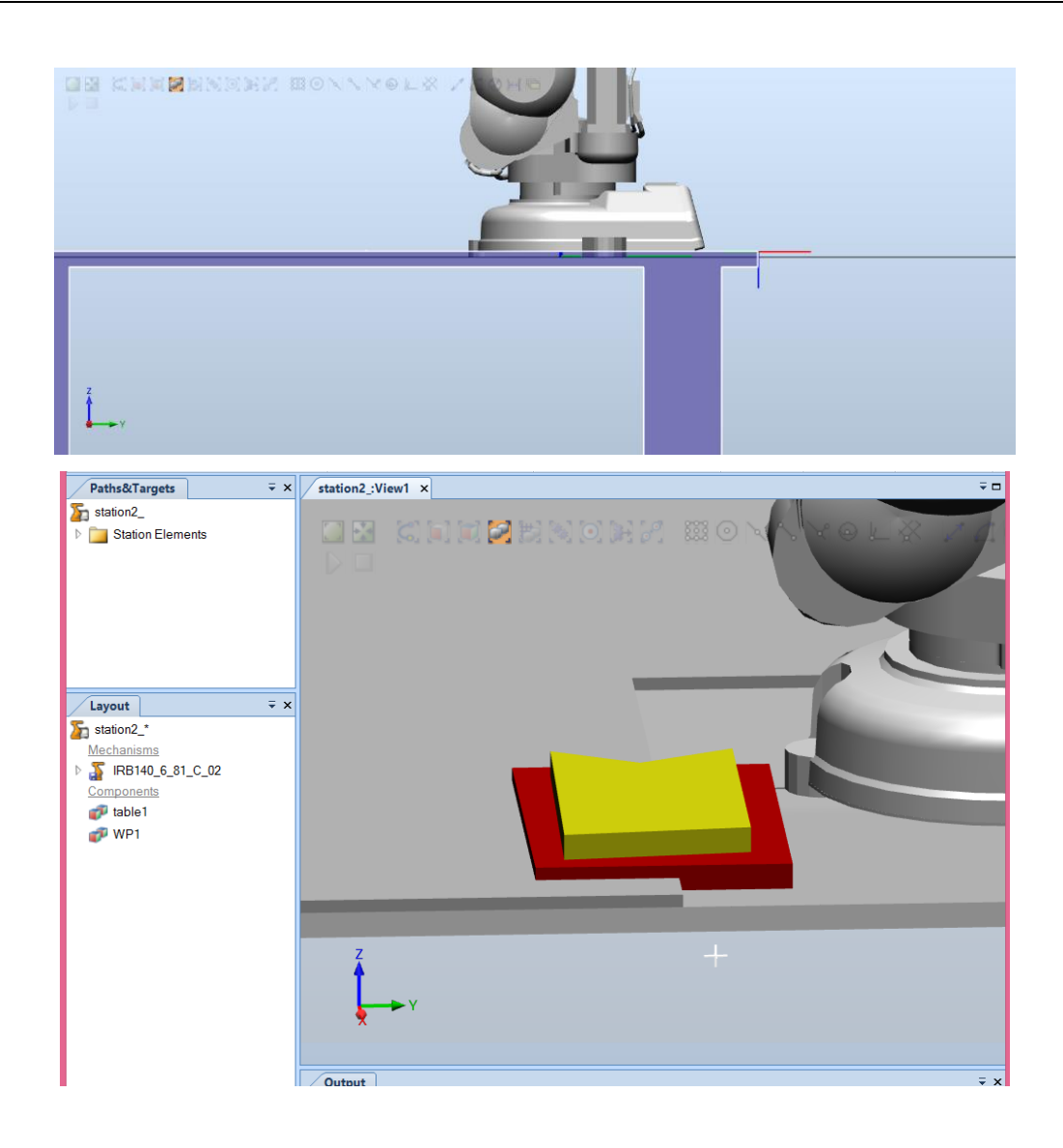

Now, we want to place the workpiece over the table. This can be achieved by selecting points:

| Station2_   Station Elements     CutCrut+x   Copy   Cut+v   Save As Library   Disconnect Library   Export Geometry   Copy Orientation   Save As Library   Disconnect Library   Export Geometry   Copy Orientation   Yisible   Examine   Yisible   Examine   Yisible   Station   Yisible   Station   Yisible   Yisible   Station   Yisible   Yisible   Yisible   Yisible   Yisible   Yisible   Yisible   Yisible   Yisible   Yisible   Yisible   Yisible   Yisible   Yisible   Yisible   Yisible   Yisible <tr< th=""><th></th></tr<>                                                                                                    |                                                 |
|----------------------------------------------------------------------------------------------------|-------------------------------------------------|
| Image: Several condition       Image: Several condition         Image: Several condition       Image: Several condition         Image: Several condition                                                                                                    | L & 1 9                                         |
| Set Position                                                                                                    |                                                 |
| set Local Orinin Z      vertex Place     vertex Place     vertex     vertex Place      |                                                 |
| Set Color     Graphic Appearance     Frame     Two Frames     Intee Geometry     Linked Geometry     Show messages from All messages     x                                                                                                    | ∓ ×<br>Time                                     |
| Detectable by Sensors     Detectable by Sensors     Detectable by Sensors     Detectable by Sensors     Di Distance: 20,00mm [0.00 0.00 - 20.00]     Distance: 20,00mm [0.00 0.00 - 20.00]     Di | 31/12/2013 17:24:4(<br>31/12/2013 17:24:4;<br>> |

And just click on the desired points:

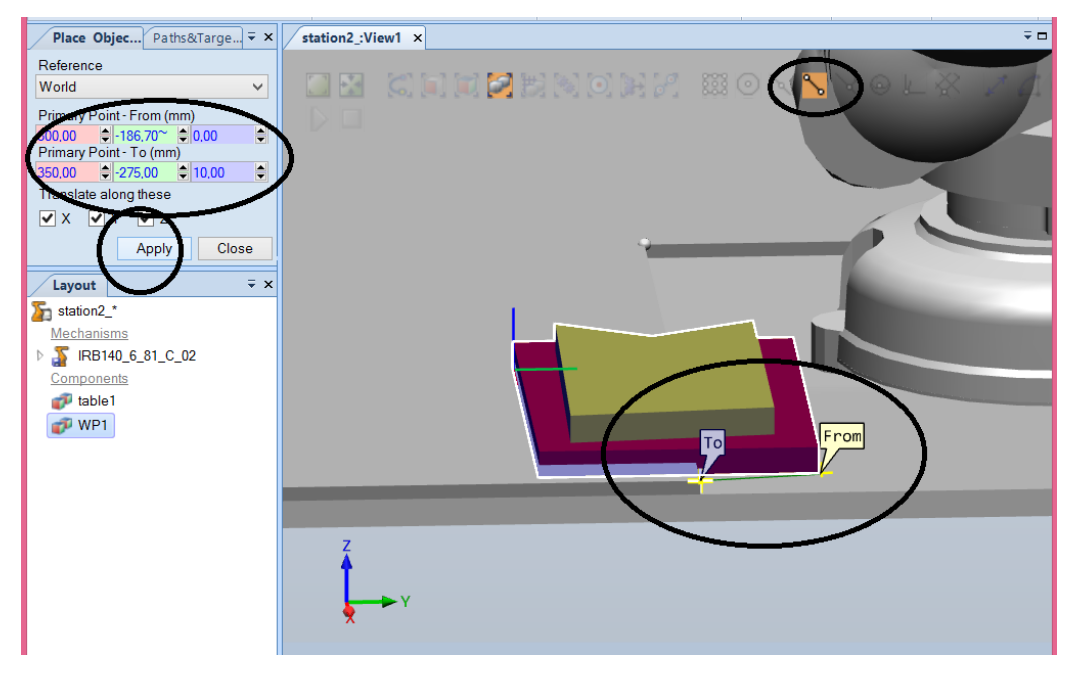

And by moving along x and y we have this:

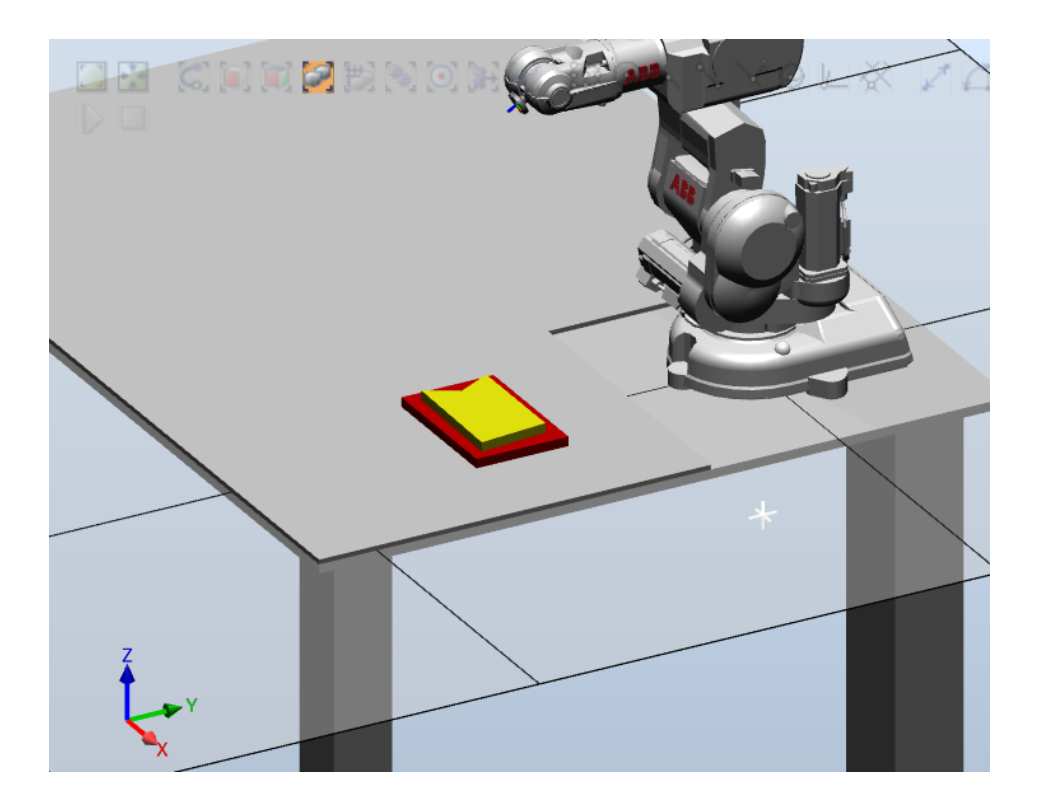

It is time to insert a tool and attach that tool to the robotic arm:

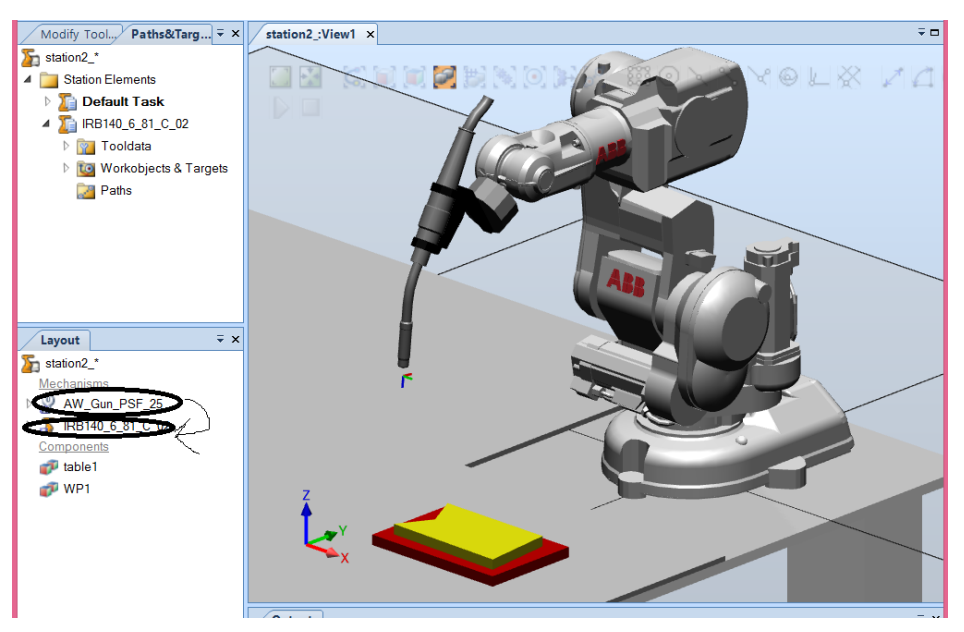

# 3.2. Workobjects and targets

Create a workobject by selecting its origin with the mouse:

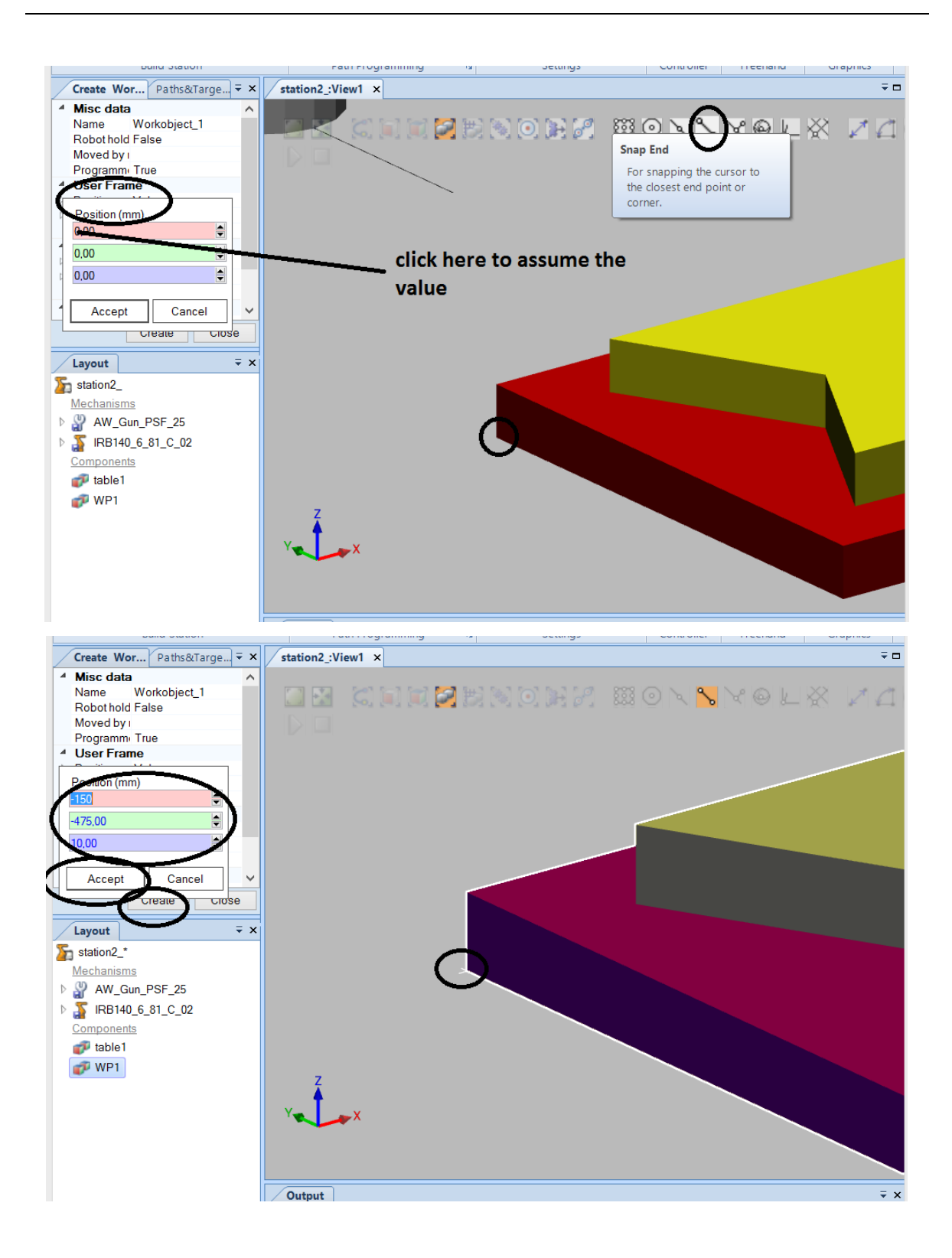

Create a home position for the robot like in MODULE I.

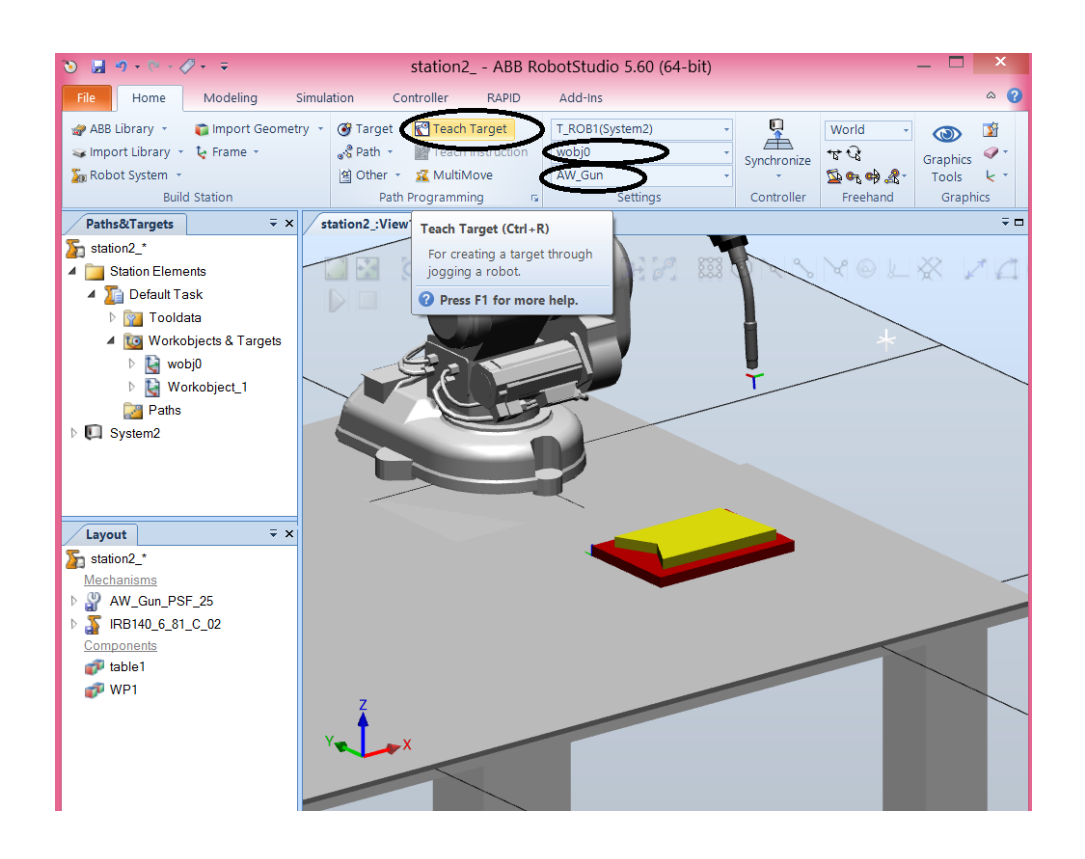

I forgot to create a robot controller, so, we have to do this. The problem is that in the moment we created the workobject the controller was not defined, we have to associate such workobject to the controller. Just drag the workobject to inside the controller and answer yes.

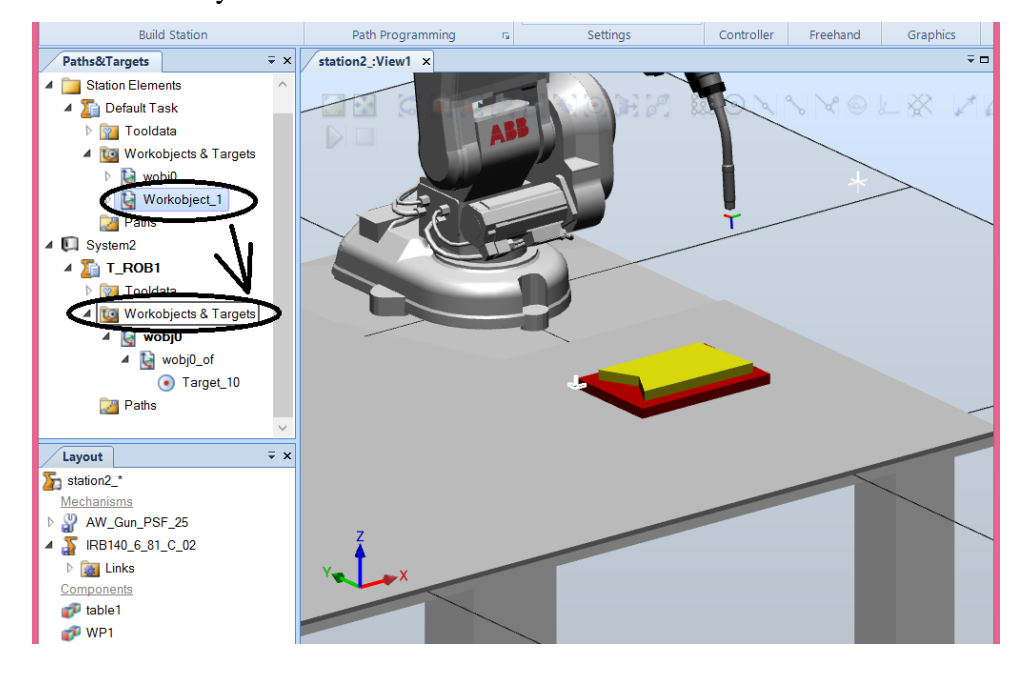

Create target points with reference to workobject:

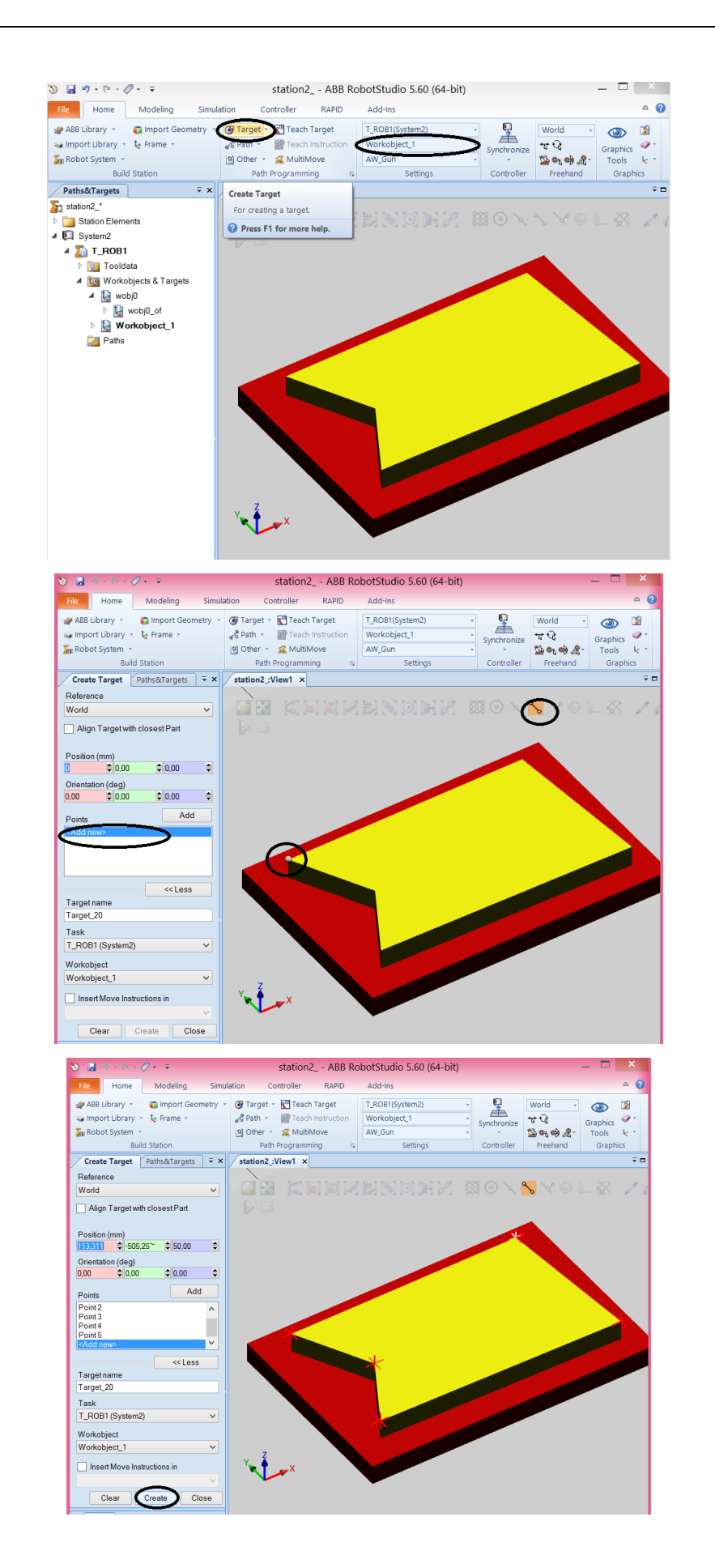

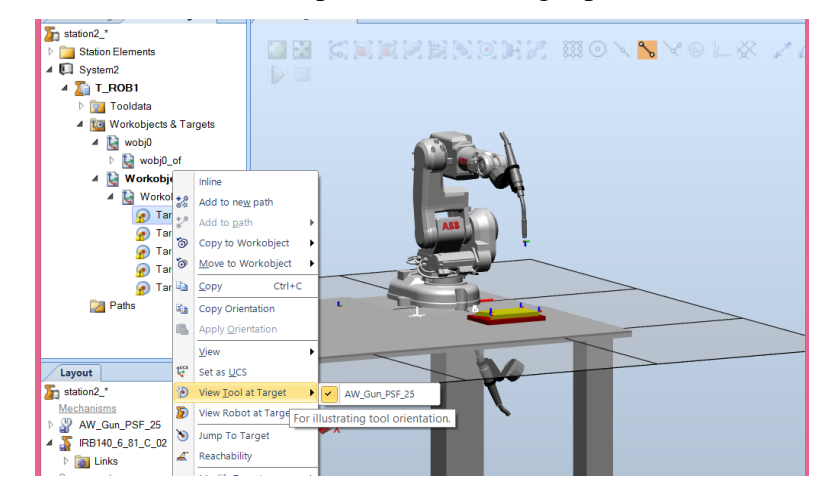

#### Now, we can see the tool placed on that target points:

#### We have to rotate it:

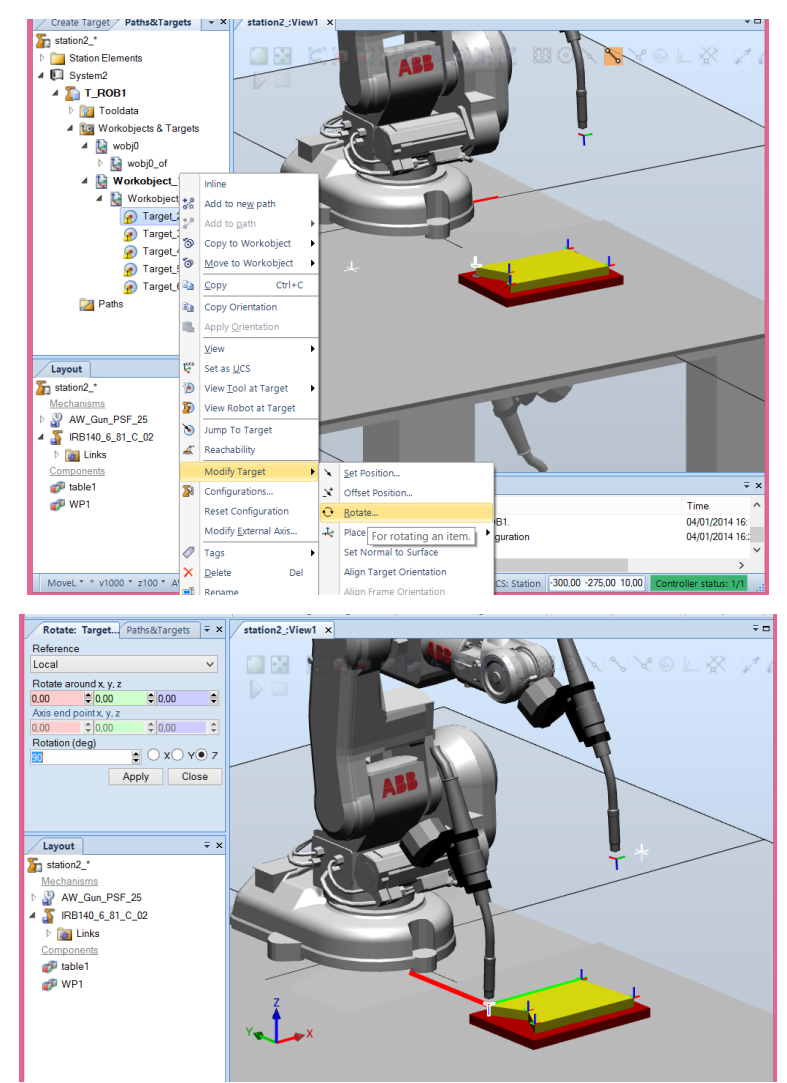
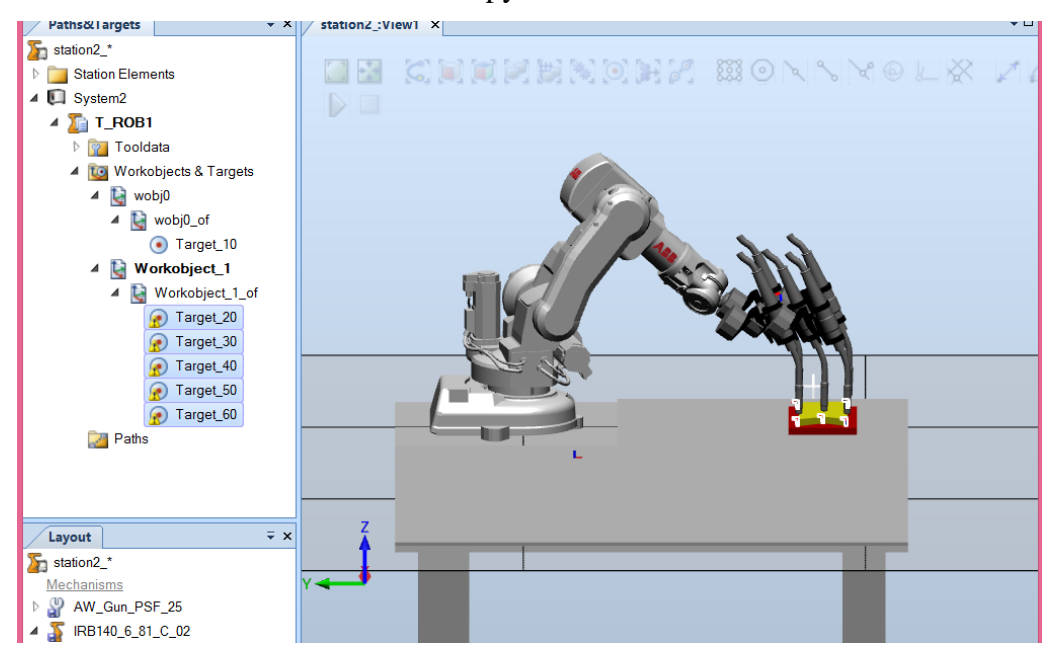

Like in MODULE I we can copy the orientations:

Check the reachability, in other words, check if the robot can reaches the

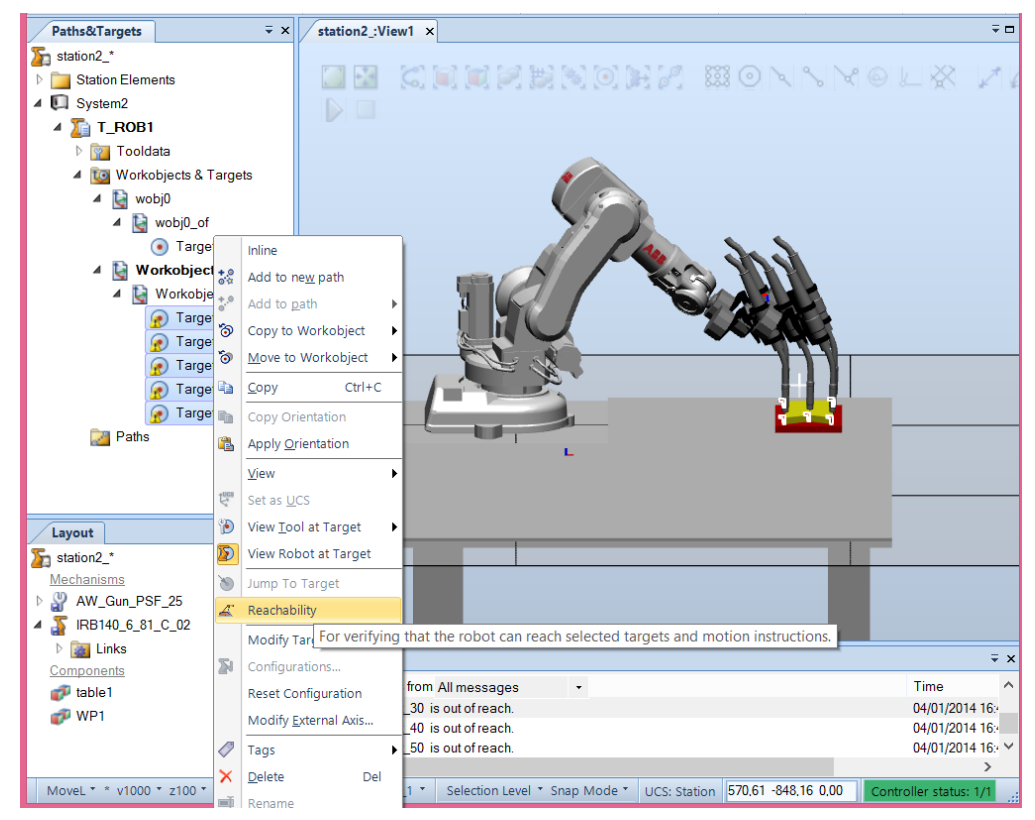

selected points:

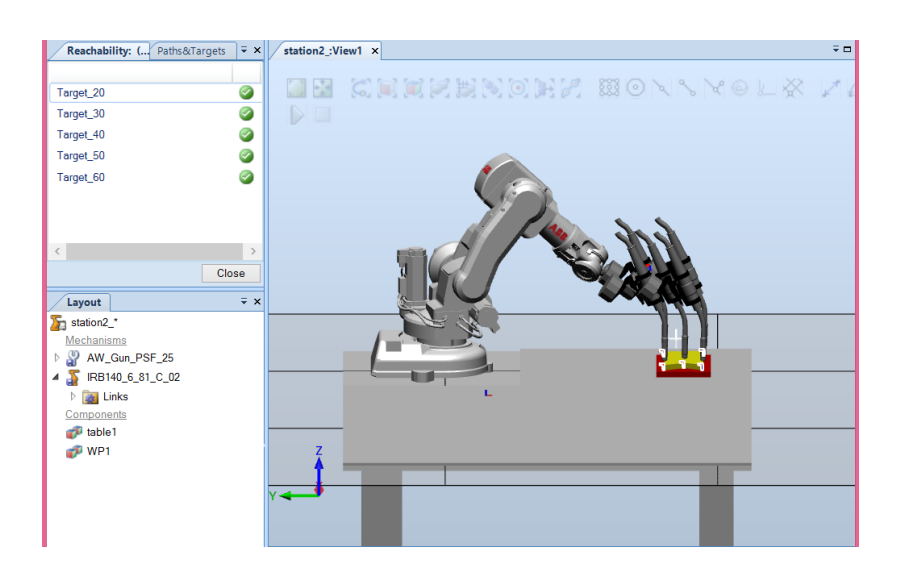

If they are green it is time to create the paths like in MODULE I. After this the instructions can be modified if necessary:

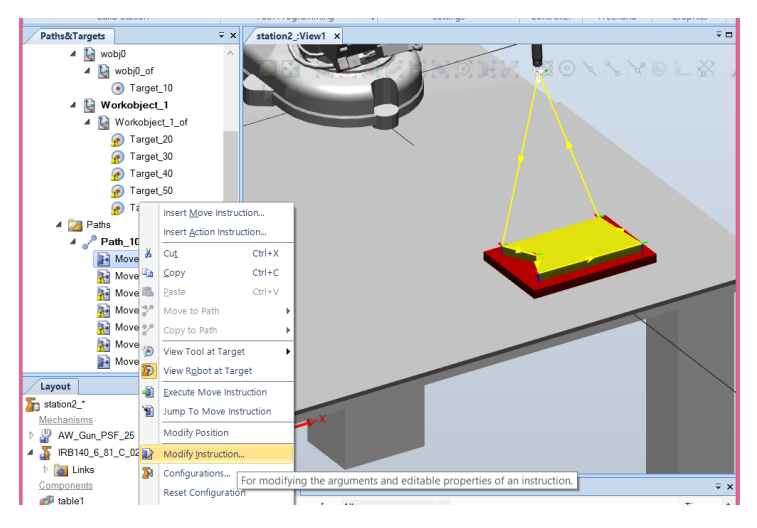

And auto configurate:

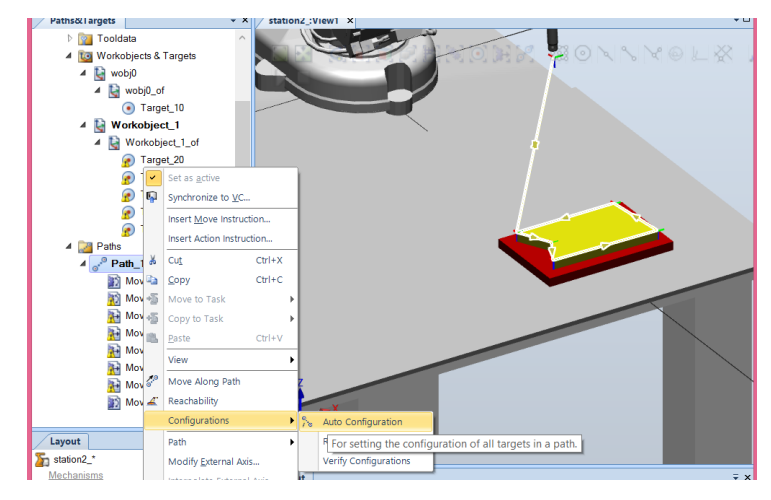

Here a boring situation can happen. You can have some warnings on it, so that you have to change the orientation of each target until to achieve a good solution.

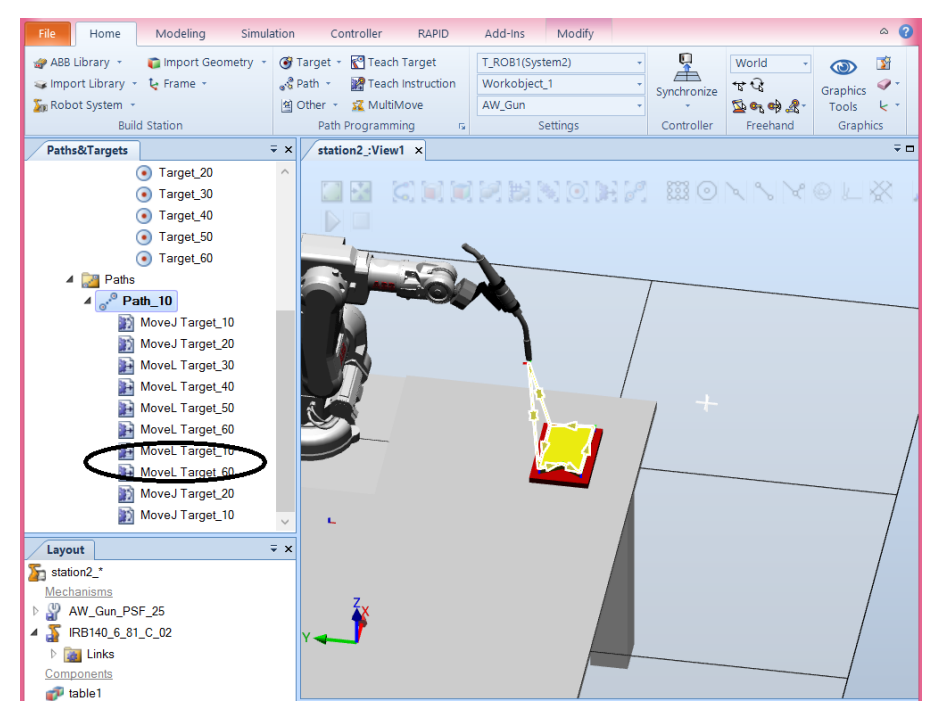

We can look to the robot axis to see what is the robot joint near the limit:

| Paths&Targets             | ∓× | station2_:View1 ×                        |
|---------------------------|----|------------------------------------------|
| ∡ 🍒 T_ROB1                | ^  |                                          |
| Tooldata                  |    | ELX XIIIIXXXXXXXXXXXXXXXXXXXXXXXXXXXXXXX |
| 🔺 🔯 Workobjects & Targets |    |                                          |
| 🔺 🛃 wobj0                 |    |                                          |
| ⊿ 🛃 wobj0_of              |    |                                          |
| 🔗 Target_10               |    |                                          |
| 4 📓 Workobject_1          |    |                                          |
| 🔺 🙀 Workobject_1_of       |    |                                          |
| 👩 Target_20               |    |                                          |
| 👩 Target_30               |    |                                          |
| 👩 Target_40               |    |                                          |
| 🕜 Target_50               |    |                                          |
| 🕜 Target_60               | ~  |                                          |
| lavout                    | ŦΧ |                                          |
| Station2 *                |    |                                          |
| Mechanisms                |    | Joint Jog: IRB140_6_81_C_02              |
| AW_Gun_PSF_25             |    | -180 -1.66 180 < >                       |
| IRB140_6_81_C_02          |    | -90 38,47 110 < >                        |
| Components                |    | -230 -2,23 50,00 < >                     |
| 💞 table1                  |    | -200 62.93 200 < >                       |
| 💞 WP1                     |    | -115 17,34 115 < >                       |
|                           |    | CEG: -10-10                              |
|                           |    | X TCP: 113 31-805 25 50 00               |
|                           |    | Ster: 100                                |
|                           |    | deg                                      |
|                           |    |                                          |
|                           |    |                                          |
|                           |    |                                          |

Synchronize, add Path\_10 in simulation setup and simulate. To see the path line select the monitor functionality:

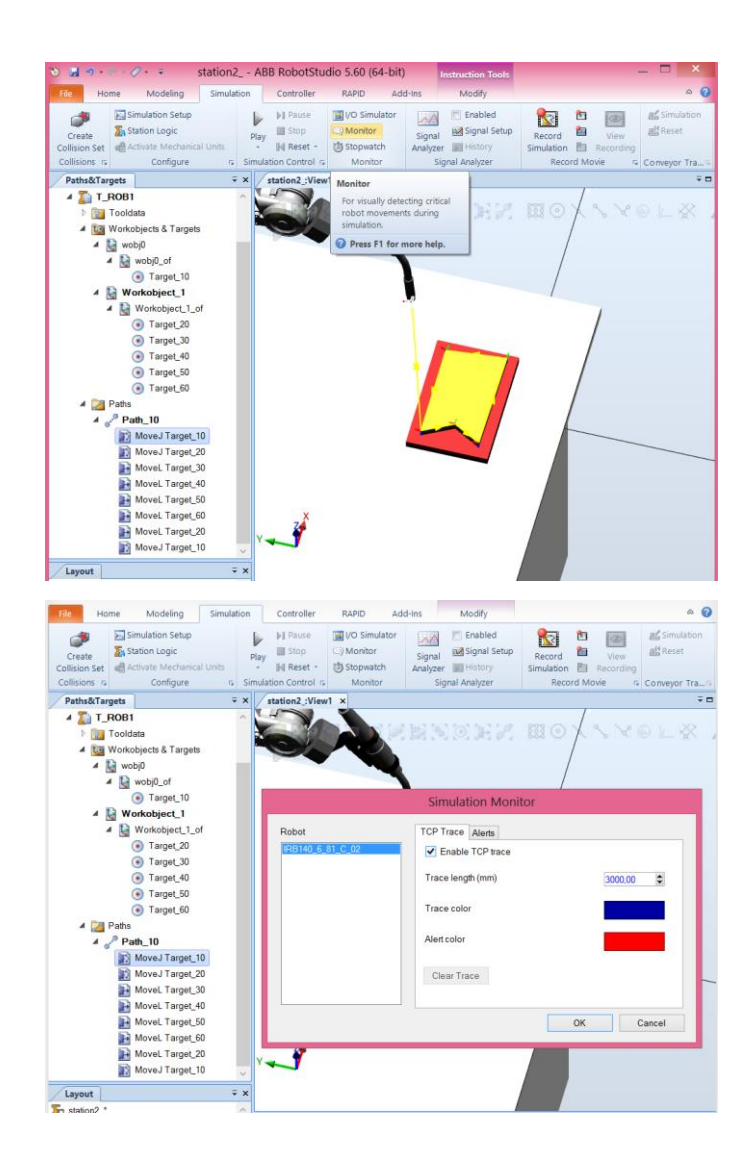

#### And simulate:

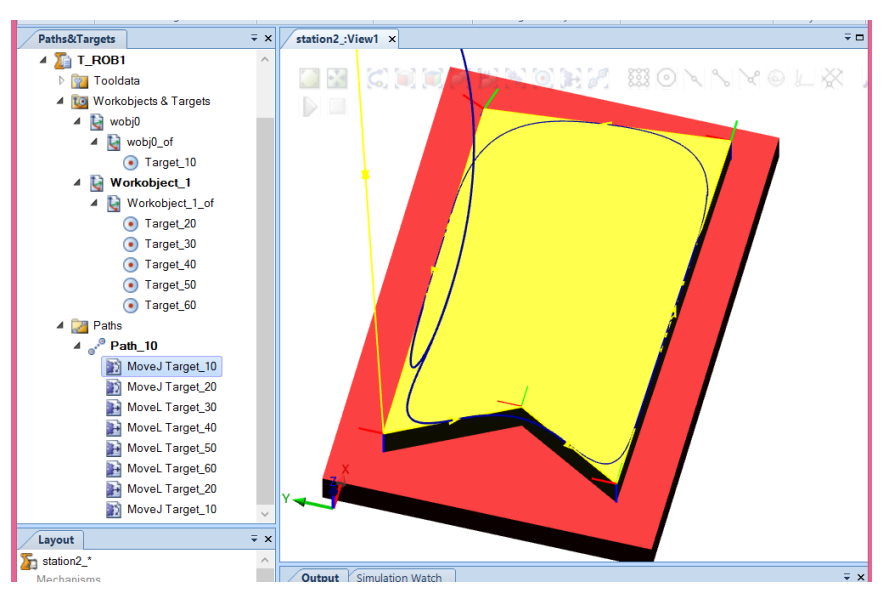

You can see that the TCP do not reaches the target points. This is because we are using a zone of 100. Select fine (synchronize again) and the robot will reaches that target points.

| iarg - Yoye ( | 3014                                                                                                    |
|---------------|----------------------------------------------------------------------------------------------------|
|               | zonedate is used to specify how a position is to be terminated, i.e. how close to the programmed position the axes must be before moving towards the next position.                                                                                                    |
| iption        | A position can be terminated either in the form of a stop point or a fly-by point.                                                                                                    |
|               | A stop point means that the robot and external axes must reach the specified position (stand still) before program execution continues with the next instruction. It is also possible to define stop points other than the predefined fine. The criteria, that the list if the robot is considered to have reached the point, can be manipulated using the scoreolizedize. |
|               | A fly-by point means that the programmed position is never attained. Instead, the direction of motion is changed before the position is reached. Two different zones (ranges) can be defined for each position:                                                                                                    |
|               | The zone for the TCP path.     The avended zone for constraintion of the tool and for external aves                                                                                                    |
|               | The Excelled Zone for Febrieridation of the tool and the external skes-                                                                                                    |
|               |                                                                                                    |
|               |                                                                                                    |
|               | The zone for Programmed                                                                                                    |
|               | me row pain position                                                                                                    |
|               |                                                                                                    |
|               |                                                                                                    |
|               | Start of reorientation                                                                                                    |
|               | towards next position                                                                                                    |
|               | Start of TCP corner path                                                                                                    |
|               |                                                                                                    |
|               | The extended zone                                                                                                    |
|               |                                                                                                    |
|               | Zones runcion is die same duming join invertienting du die zone size may oner somewhat mon du eine programmed.<br>The zone size cannot be larger than half the disate ot the closest position (forwards or Jackwards). If a larger zone is specified, the robot automatically reduces it.                                                                                  |
|               |                                                                                                    |
|               |                                                                                                    |
|               |                                                                                                    |
| - 3           |                                                                                                    |
| 0             |                                                                                                    |
|               |                                                                                                    |
|               |                                                                                                    |
|               |                                                                                                    |
|               |                                                                                                    |
|               |                                                                                                    |
|               |                                                                                                    |
|               |                                                                                                    |
|               |                                                                                                    |
|               |                                                                                                    |
|               |                                                                                                    |
|               |                                                                                                    |
|               |                                                                                                    |
|               |                                                                                                    |
|               |                                                                                                    |
|               |                                                                                                    |
|               |                                                                                                    |
|               |                                                                                                    |
|               |                                                                                                    |
|               |                                                                                                    |
|               |                                                                                                    |
|               |                                                                                                    |
|               |                                                                                                    |
|               |                                                                                                    |
|               |                                                                                                    |
|               |                                                                                                    |
|               |                                                                                                    |
|               |                                                                                                    |
|               |                                                                                                    |
|               |                                                                                                    |
|               |                                                                                                    |
|               |                                                                                                    |
|               |                                                                                                    |
|               |                                                                                                    |
|               |                                                                                                    |
|               |                                                                                                    |
|               |                                                                                                    |
|               |                                                                                                    |
|               |                                                                                                    |
|               |                                                                                                    |
|               |                                                                                                    |
|               |                                                                                                    |
|               |                                                                                                    |
|               |                                                                                                    |
|               |                                                                                                    |
|               |                                                                                                    |
|               |                                                                                                    |
|               |                                                                                                    |
|               |                                                                                                    |
|               |                                                                                                    |
|               |                                                                                                    |
|               |                                                                                                    |

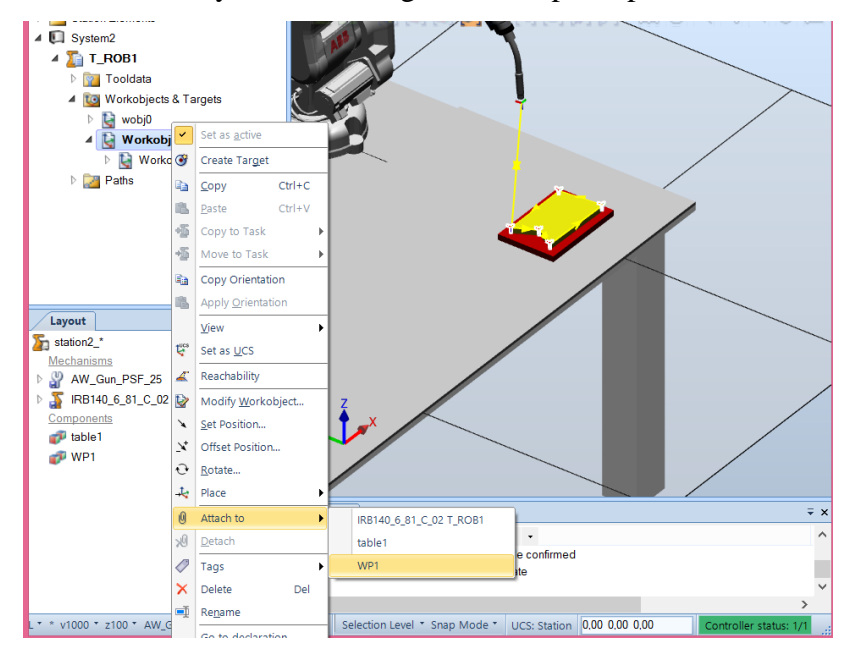

After this, we may need to change the workpiece pose with the attached points:

And we can now move the workpiece with associated target points:

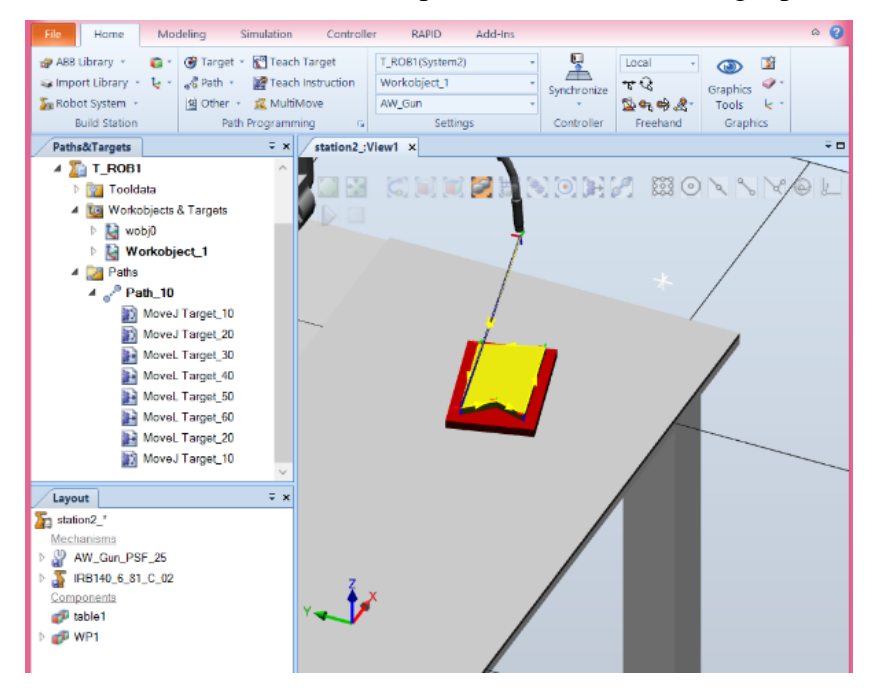

## **3.3. RAPID**

Go to the tab controller:

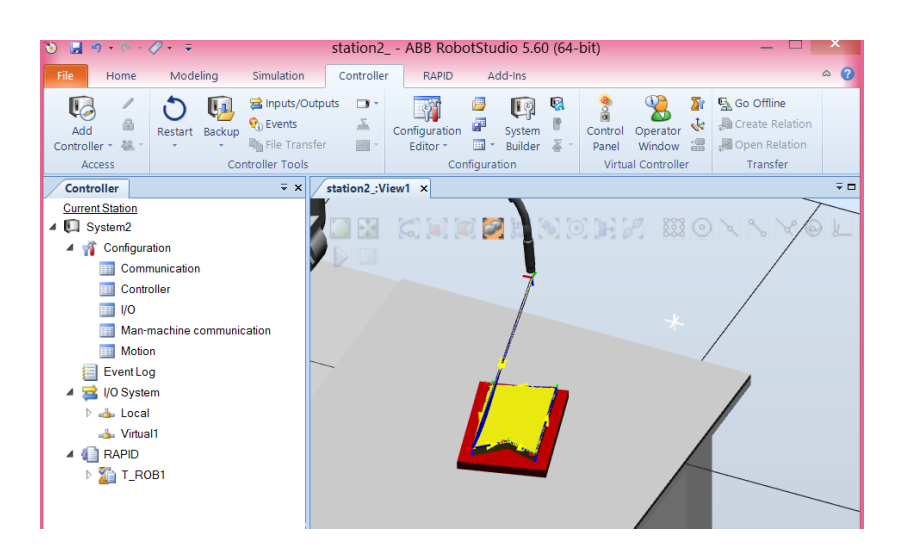

And in RAPID section we have the generated programs (see the presentation about RAPID):

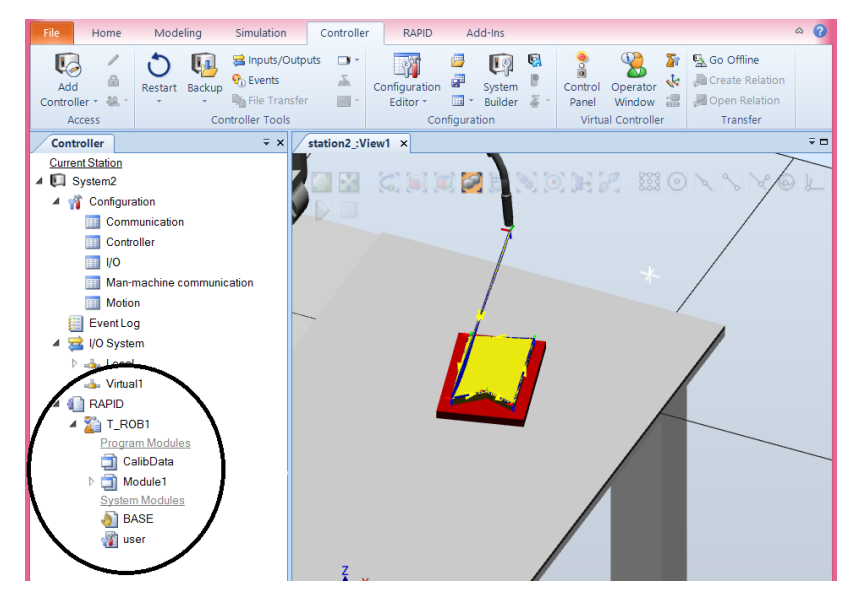

We can see what is inside these modules:

|                                       |                        |                     | rest and a coord                    |
|---------------------------------------|------------------------|---------------------|-------------------------------------|
| Controller Files = 3                  | K station2_:View1      | System2 (Station) × |                                     |
| Current Station                       | T_ROB1/BASE ×          |                     | - a, + ∓ □                          |
| 4 🚺 System2                           | 1 MOD                  | JLE BASE (SYSMODULE | , NOSTEPIN, VIEWONLY)               |
| A 🙀 Configuration                     | 2                      |                     |                                     |
| Communication                         | 3 1                    | System module with  | basic predefined system data        |
| Controller                            | 4 1*                   |                     |                                     |
| OV III                                | 2 I I                  | System data tool0   | uobia and loada                     |
| Man-machine communication             | 7                      | Do not translate or | delete tool0, wobi0, load0          |
| Motion                                | 8 🕀 PE                 | RS tooldata tool0 : | = [TRUE, [[0, 0, 0], [1, 0, 0, 0]], |
| Event Log                             | 9                      |                     | [0.001, [0, 0, 0.001],[1, 0, 0, 0   |
| A 🔜 I/O System                        | 10                     |                     |                                     |
| D and Local                           | 11 PE                  | RS wobjdata wobj0 : | = [FALSE, TRUE, "", [[0, 0, 0],[1,  |
| - Virtual1                            | 12                     |                     | [[0, 0, 0],[1, 0, 0, 0]]];          |
|                                       | 14 PE                  | RS loaddata load0 : | = [0.001, [0, 0, 0.001],[1, 0, 0, 0 |
| A T ROBI                              | 15                     |                     |                                     |
| Program Modules                       | 16 END                 | IODULE              |                                     |
| CalibData                             | 17                     |                     |                                     |
| A D Module1                           |                        |                     |                                     |
| main                                  |                        |                     |                                     |
| Path 10                               |                        |                     |                                     |
| Sustem Modules                        |                        |                     |                                     |
| A BASE                                |                        |                     |                                     |
| RAPID Editor                          |                        |                     |                                     |
| RAPID Data Ed For or                  | pening the RAPID edito | r 1                 |                                     |
| Save Module As-                       | in the local cure      |                     |                                     |
| V Concentration                       | -                      |                     | v                                   |
| ♣ Cu <sup>n</sup> <sub>2</sub> Ctrl+X | 2                      |                     | × 1                                 |

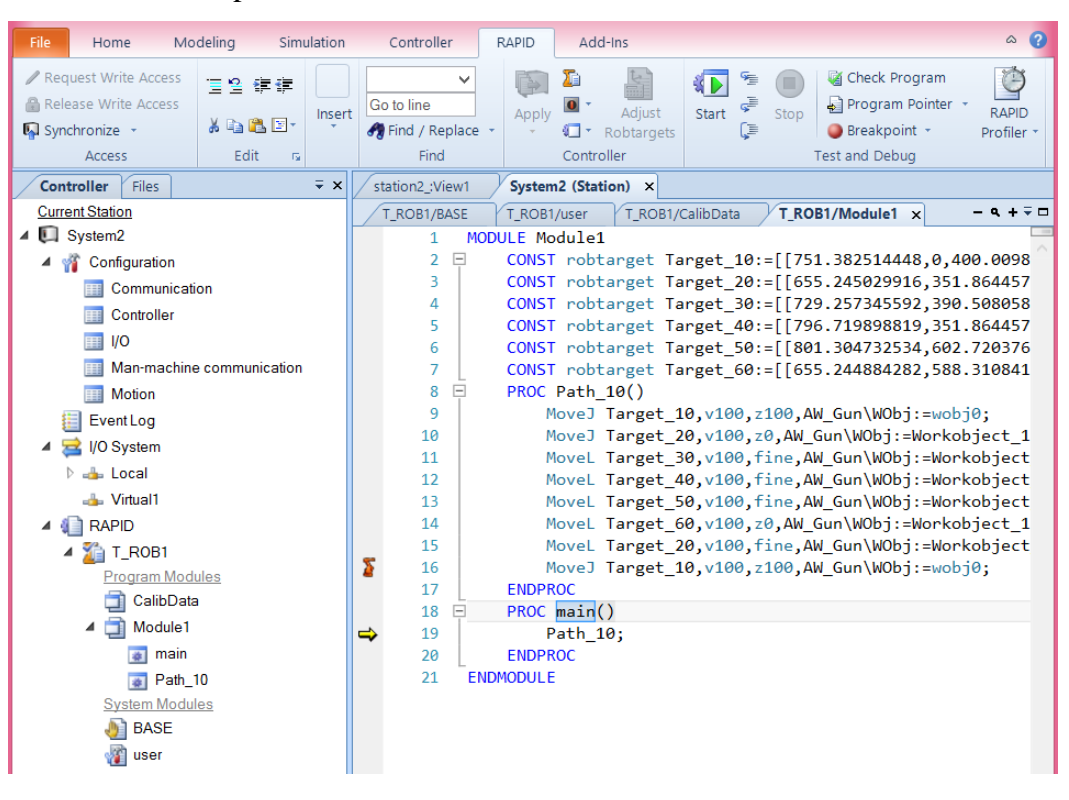

But the important is Module 1:

#### It is possible to save the program:

| 👏 🔙 ગ - ભ - 🖉 - 🤜                                                                                                    | ;                           | :   | station2 A                                                                                                    | BB Robo                                                                                                    | tStu                                                                                                   | dio 5.60 (64                                                                                                    | 4-bit)                                                                                                    |                                                                                                    | -                                                                                                    | ×                                                                                                    |
|----------------------------------------------------------------------------------------------------|-----------------------------|-----|----------------------------------------------------------------------------------------------------|----------------------------------------------------------------------------------------------------|----------------------------------------------------------------------------------------------------|----------------------------------------------------------------------------------------------------|----------------------------------------------------------------------------------------------------|----------------------------------------------------------------------------------------------------|----------------------------------------------------------------------------------------------------|----------------------------------------------------------------------------------------------------|
| File Home Mo                                                                                                    | deling Simulation           |     | Controller                                                                                                    | RAPID                                                                                                    | А                                                                                                    | dd-Ins                                                                                                    |                                                                                                    |                                                                                                    |                                                                                                    | ~ ?                                                                                                    |
| <ul> <li>Request Write Access</li> <li>Release Write Access</li> <li>Synchronize -</li> <li>Access</li> </ul>                                                                                                    | Edit s                      | t G | o to line<br>Find / Replace                                                                                           | Apply                                                                                                    |                                                                                                    | Adjust<br>Robtargets                                                                                                    | Start                                                                                                    | Stop                                                                                                    | Check Program                                                                                                    | RAPID<br>Profiler •                                                                                                    |
| Controller Files                                                                                                    | ∓ x                         |     | tation2 :View1                                                                                                    | System                                                                                                    |                                                                                                    | Load Program                                                                                                    | n                                                                                                    |                                                                                                    |                                                                                                    |                                                                                                    |
| Current Station                                                                                                    |                             | / 3 | T_ROB1/BASE                                                                                                    | T_ROB1                                                                                                    |                                                                                                    | Save Program                                                                                                    | n As<br>aram                                                                                                    | T_RO                                                                                                    | B1/Module1 x                                                                                                    | - q + ∓ □                                                                                                    |
| <ul> <li>System2</li> <li>Configuration</li> <li>Communication</li> <li>Controller</li> <li>VO</li> <li>Man-machine</li> <li>Motion</li> <li>Event Log</li> <li>Vo System</li> <li>Local</li> <li>Virtual1</li> <li>RAPID</li> <li>TAROB1</li> <li>Program Modu</li> <li>CalibData</li> <li>Module1</li> <li>main</li> <li>Path_1</li> <li>System Modul</li> <li>BASE</li> <li>user</li> </ul> | on<br>communication<br>ules | 5 → | 1 MC<br>2 ₩<br>3 4<br>5 6<br>7 8 ₩<br>9 9<br>10<br>11<br>12<br>13<br>14<br>15<br>16<br>17 1<br>18 ₩<br>19 20<br>21 EN | DULE Mc<br>CONST<br>CONST<br>CONST<br>CONST<br>CONST<br>PROC<br>N<br>N<br>N<br>N<br>N<br>ENDPR<br>PROC<br>PROC<br>PROC<br>PROC<br>PROC | rol<br>rol<br>rol<br>rol<br>rol<br>Patl<br>love<br>love<br>love<br>love<br>love<br>love<br>love<br>lov | Delete Progra<br>Delete Progra<br>Daraget Ta<br>Datarget Ta<br>Datarget Ta<br>Datarget Ta<br>Datarget Ta<br>Datarget Ta<br>Datarget Ta<br>Datarget Ta<br>Datarget Ta<br>Datarget Ta<br>Datarget Ta<br>Datarget Ta<br>Datarget Ta<br>Datarget Ta<br>Datarget Ta<br>Datarget Ta<br>Target_1<br>Target_2<br>Target_2<br>Target_2<br>Target_2<br>Target_1<br>Target_1<br>Target_2<br>Target_2<br>Target_2 | am<br>arget_21<br>arget_31<br>arget_51<br>arget_60<br>20,v100<br>30,v100<br>30,v100<br>30,v100<br>20,v100<br>20,v100<br>20,v100 | ):=[[75<br>0:=[[65<br>0:=[[72<br>0:=[[79<br>0:=[[65<br>0:=[[65<br>0:=[[65<br>0:=[[65<br>0:=[[65<br>0:=[65<br>0:=[65<br>0:=[65<br>0:=[65<br>0:=[65<br>0:=[65<br>0:=[65<br>0:=[65<br>0:=[65<br>0:=[65<br>0:=[65<br>0:=[65<br>0:=[65<br>0:=[65<br>0:=[65<br>0:=[65<br>0:=[65<br>0:=[65<br>0:=[65<br>0:=[65<br>0:=[65<br>0:=[72<br>0:=[65<br>0:=[65<br>0:=[72<br>0:=[65<br>0:=[72<br>0:=[65<br>0:=[72<br>0:=[72<br>0:=[65<br>0:=[72<br>0:=[72 | 1.382514448,0,<br>5.245029916,35<br>9.257345592,39<br>66719898819,35<br>11.304732534,60<br>55.244884282,58<br>W_Gun\WObj:=Wo<br>W_Gun\WObj:=Wo<br>W_Gun\WObj:=Wo<br>W_Gun\WObj:=Wo<br>KW_Gun\WObj:=Wo<br>W_Gun\WObj:=Wo<br>W_Gun\WObj:=Wo | 400.0098<br>1.864457<br>0.508058<br>1.864457<br>2.720376<br>8.310841<br>bj0;<br>object_1<br>rkobject<br>rkobject<br>rkobject<br>bj0;<br>bj0; |

A Guide for ABB RobotStudio

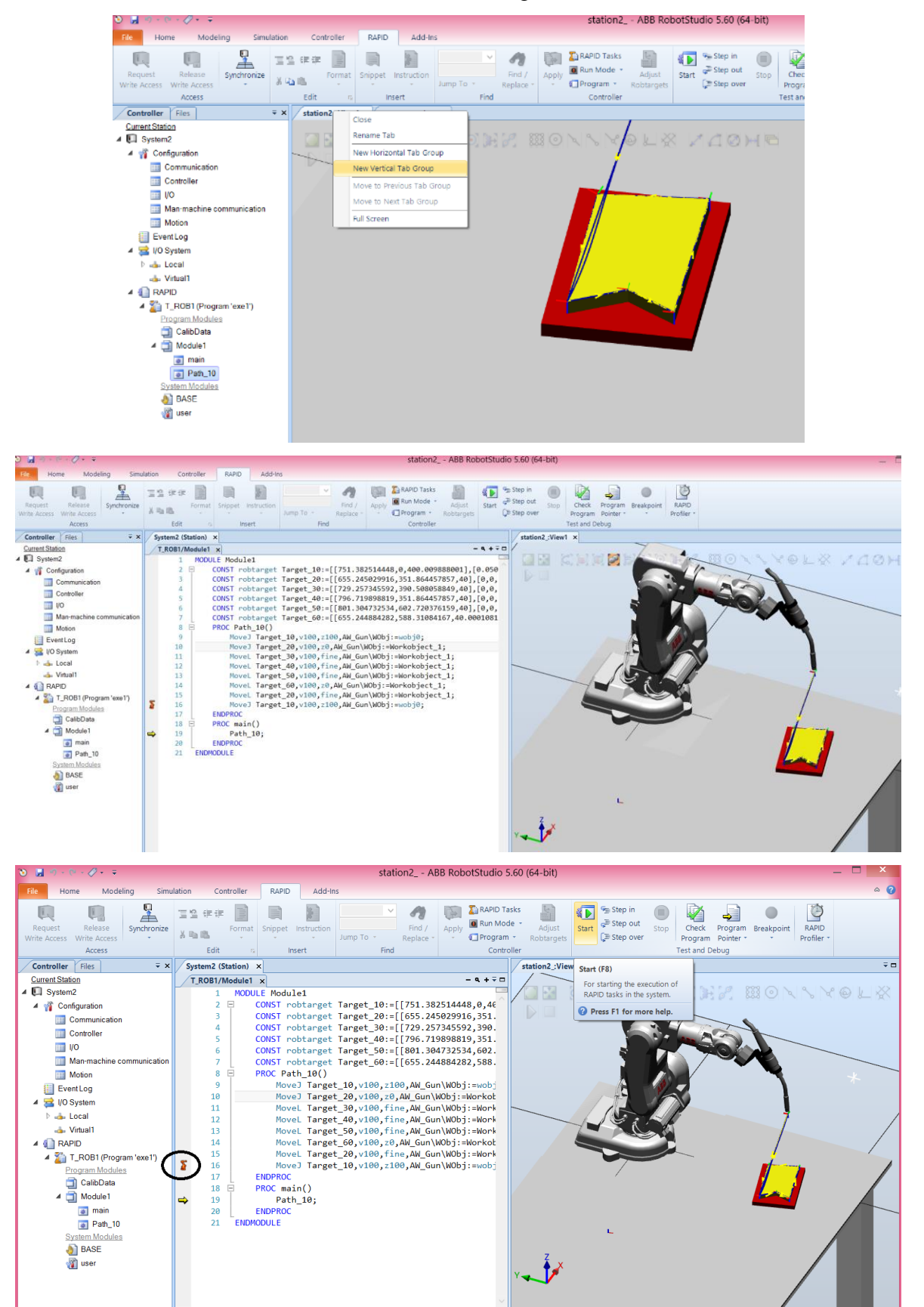

And see the robot simulation and running code at the same time:

| 🍋 🐰 🔊 + 🖻 - 🖉 + 🗢                                                                                                    | station2 ABB RobotStudio 5.60 (64-bit)                                                                                                    | . 🗆 🗙 |
|----------------------------------------------------------------------------------------------------|----------------------------------------------------------------------------------------------------|-------|
| File Home Modeling Simu                                                                                                    | lation Controller RAPID Add-Ins                                                                                                    | ^ ?   |
| Request Release<br>Write Access Write Access                                                                                                    | Image: Step over state       Image: Step over state                                                                                                    |       |
| Controller Files T X                                                                                                    | Suctem2 (Station) x                                                                                                    | ₹¤    |
| Current Station                                                                                                    |                                                                                                    |       |
| 4 🔲 System2                                                                                                    | 1 MODULE Module1                                                                                                    | ©LXX  |
| <ul> <li>Configuration</li> <li>Communication</li> <li>Controller</li> <li>I/O</li> <li>Man-machine communication</li> <li>Motion</li> <li>Event Log</li> <li>Virtual</li> <li>RAPID</li> <li>RAPID</li> <li>RAPID</li> <li>Calibotas</li> <li>Calibotas</li> <li>Calibotas</li> <li>System Modules</li> <li>Rabit</li> <li>Rabit</li> <li>Rabit</li> <li>Rabit</li> <li>Calibotas</li> <li>System Modules</li> <li>ASE</li> <li>Viser</li> </ul> | <ul> <li>CONST robtarget Target_10:=[[751.382514448,0,46]</li> <li>CONST robtarget Target_20::[[655.245829916,351.</li> <li>CONST robtarget Target_30::[[752.257345552,366]</li> <li>CONST robtarget Target_61::[[655.244884282,588.</li> <li>PROC Photarget Target_60::[[655.244884282,588.</li> <li>PROC Photarget Target_60::[[655.244884282,588.</li> <li>Move3 Target_10,v100, :100,AM_GUNIV0bj::worket</li> <li>Move3 Target_60,v100, :100,AM_GUNIV0bj::worket</li> <li>Move1 Target_60,v100, :100,AM_GUNIV0bj::worket</li> <li>Move1 Target_60,v100, :100,AM_GUNIV0bj::worket</li> <li>Move1 Target_60,v100, :100,AM_GUNIV0bj::worket</li> <li>Move1 Target_60,v100, :100,AM_GUNIV0bj::worket</li> <li>Move1 Target_60,v100, :100,AM_GUNIV0bj::worket</li> <li>Move1 Target_60,v100, :100,AM_GUNIV0bj::worket</li> <li>Move1 Target_10, :100,AM_GUNIV0bj::worket</li> <li>Move3 Target_11 (v10), 1100,AM_GUNIV0bj::worket</li> <li>Move3 Target_11 (v10), 1100,AM_GUNIV0bj::worket</li> <li>Move3 Target_10, :100, Fin.a,AM_GUNIV0bj::worket</li> <li>Move1 Target_60,v100, :100,AM_GUNIV0bj::worket</li> <li>Move3 Target_10, :100, Fin.a,AM_GUNIV0bj::worket</li> <li>Move3 Target_10, :100, Fin.a,AM_GUNIV0bj::worket</li> <li>Move3 Target_10, :100, Fin.a,AM_GUNIV0bj::worket</li> <li>Move3 Target_10, :100, Fin.a,AM_GUNIV0bj::worket</li> <li>Move3 Target_10, :100, Fin.a,AM_GUNIV0bj::worket</li> <li>Move3 Target_10, :100, Fin.a,AM_GUNIV0bj::worket</li> <li>Move3 Target_10, :100, Fin.a,AM_GUNIV0bj::worket</li> <li>ENDPROC</li> <li>ENDPROC</li></ul> | *     |
|                                                                                                    |                                                                                                    |       |

Now, we can edit the program, for example changing speed:

And we can simulate it step-by-step:

| File Home Modeling Simu                                                                                                    | lation Controller RAPID Add-Ins 🗠 🚱                                                                                                    |
|----------------------------------------------------------------------------------------------------|----------------------------------------------------------------------------------------------------|
| Request Release<br>Write Access Write Access                                                                                                    | Image: Second Second |
| Controller Files Robtarget = ×                                                                                                    | System2 (Station) × station2.:View1 × Step in (F11) $\bar{\mathbf{v}}$                                                                                                    |
| Current Staton<br>Current Staton<br>Current Staton<br>Controller<br>Controller<br>Volume<br>Notion<br>Controller<br>Volume<br>Volume<br>Controller<br>Volume<br>Controller<br>Controller<br>Volume<br>Controller<br>Controller<br>Volume<br>Controller<br>Controller<br>Co | <b>PROFIN Construction NODULE NODULE Construction Sep in (F1) Sep in (F1) Sep in (F1) Sep in (F1) Sep in (F1) Sep in (F1) Sep in (F1) Sep in (F1) Sep in (F1) Sep in (F1) Sep in (F1) Sep in (F1) Sep in (F1) Sep in (F1) Sep in (F1) Sep in (F1) Sep in (F1)</b> <t< td=""></t<>                                                                                                    |
| الله BASE<br>الله الله الله الله الله الله الله الله                                                                                                    | Ž,x                                                                                                    |

## 3.4. Time

In simulation tab select the watch to see how much time a robotic process takes in simulation:

| File Home Modeling Si                                                         | imulation Controller         | RAPID Add-I                | ns                                     |                                                    |                                                                                                |                                                                    | ∾ ?                          |
|-------------------------------------------------------------------------------|------------------------------|----------------------------|----------------------------------------|----------------------------------------------------|------------------------------------------------------------------------------------------------|--------------------------------------------------------------------|------------------------------|
| Create<br>Collision Set<br>Collisions rs<br>Collisions rs<br>Colligions rs    | hits<br>Simulation Control G | VO<br>Simulator<br>Monitor | Stopwatch<br>Signal<br>Analyzer<br>Sig | Enabled<br>Signal Setup<br>History<br>nal Analyzer | Record E<br>Simulation Record N                                                                | View View Recording Movie © Conv                                   | nulation<br>eset<br>eyor T 🗟 |
| Layout Paths&Targets = ×                                                      | station3_:View1 ×            |                            | Stopwatch                              | ř 🗆                                                | Stopwatch                                                                                      |                                                                    | ∓ ×                          |
| Methaniams<br>✓ Methaniams<br>✓ IRB140_6_81_C_02<br>▷  Links<br>▷ ♡ Tool_cone |                              |                            | Press F1 for more t                    | : help.                                            | Stopwatch<br>Name:<br>Start Trigger:<br>End Trigger:<br>Count:<br>Total Time:<br>Average Time: | Stopwatch<br>Simulation Start<br>Simulation Stop<br>1,888<br>0,888 | Add<br>×<br>v                |

# 3.5. Collisions

In the simulation tab press the button create collision:

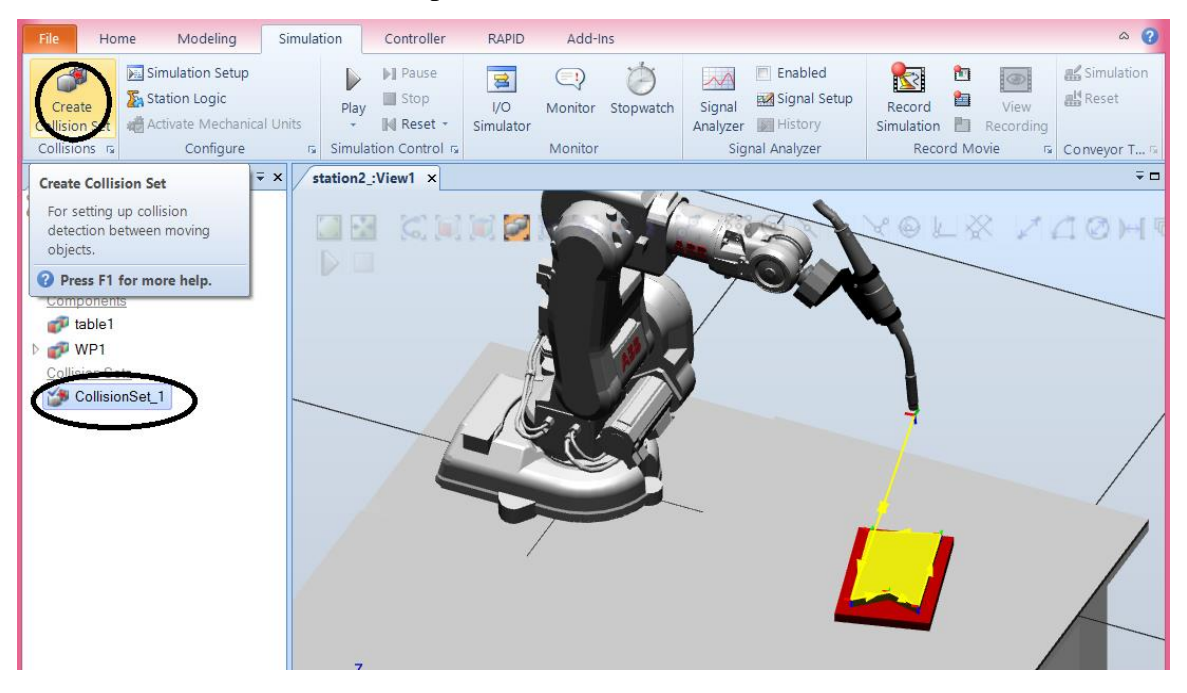

Open the collision object and drag the tool to ObjectsA and the workpieces to ObjectsB. The software analyses collisions between objects type A and B.

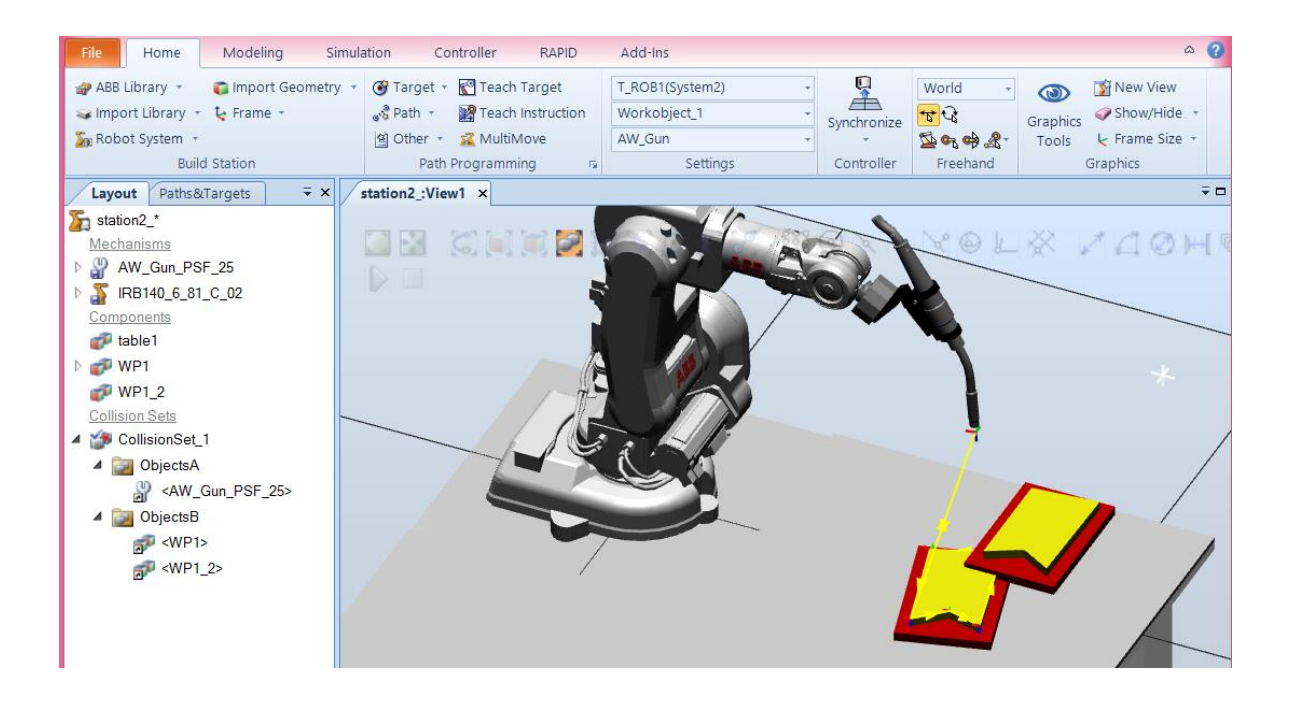

You can also define a near collision distance:

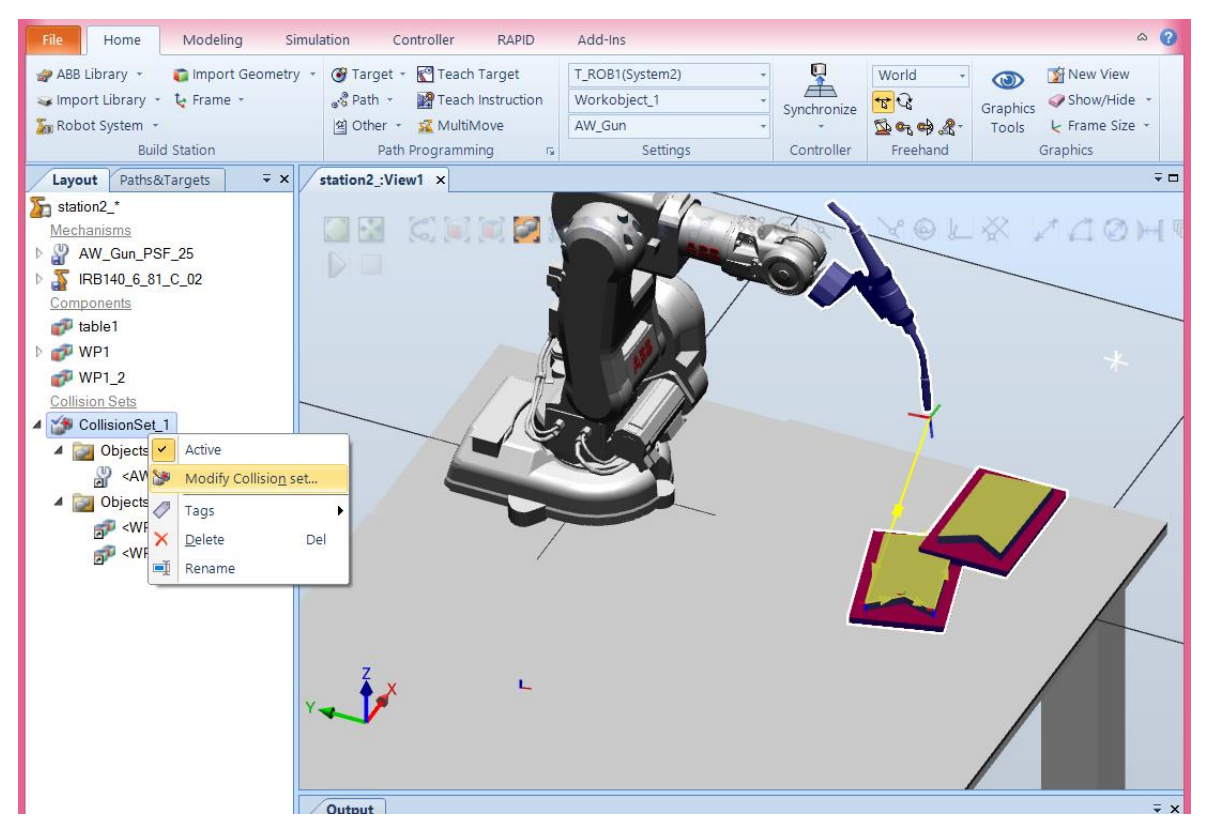

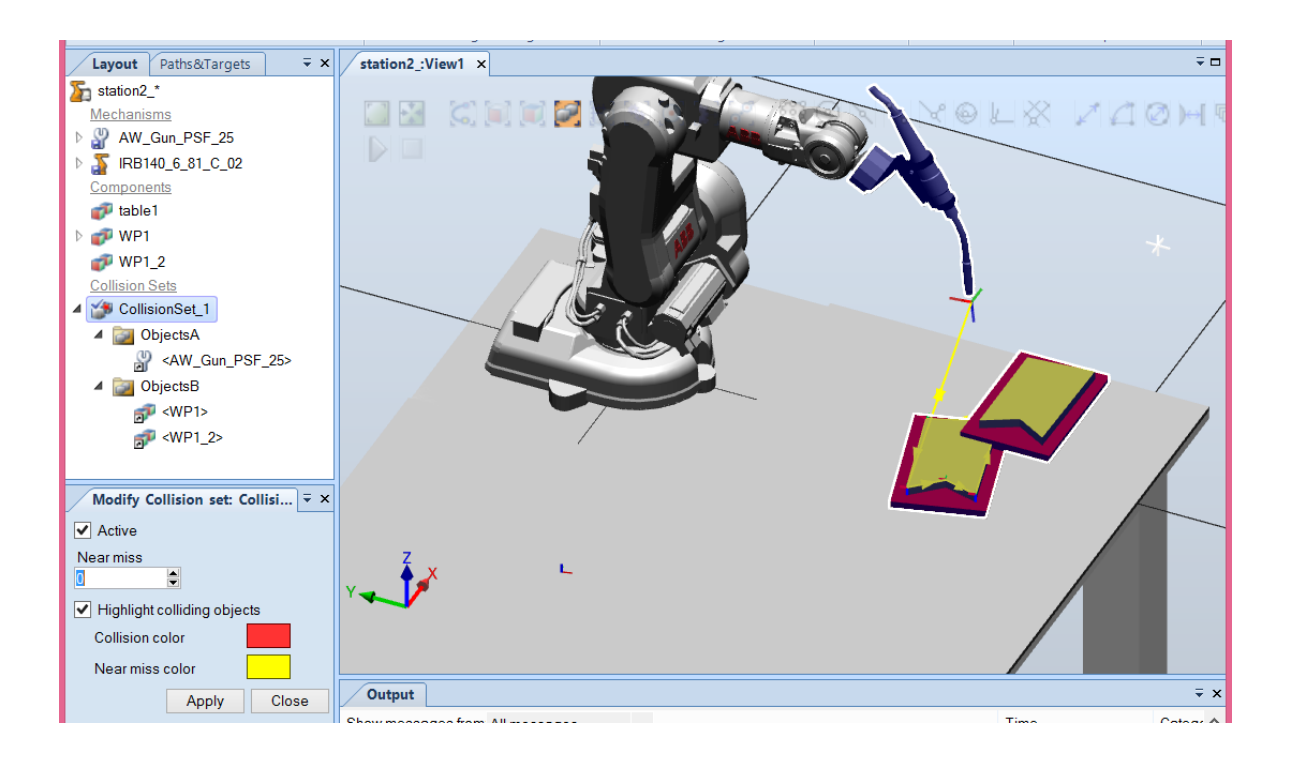

### And simulate:

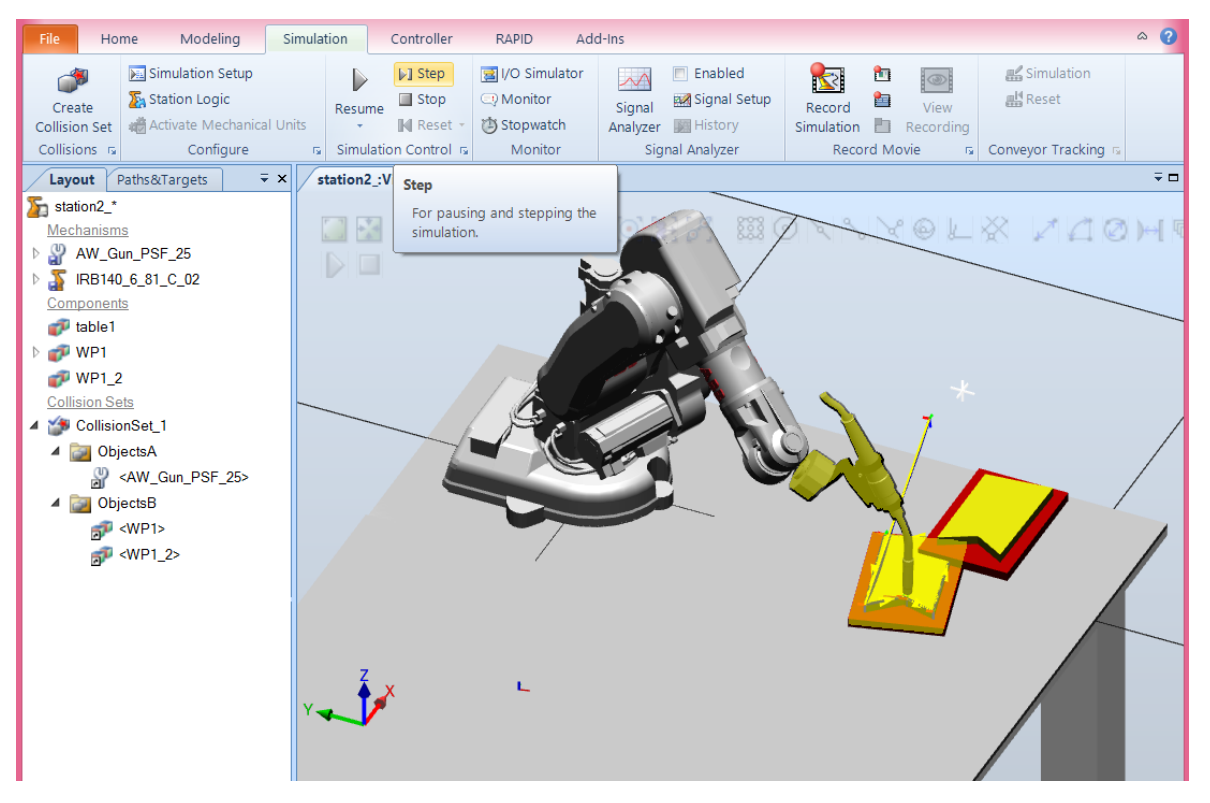

## 3.6. Curves

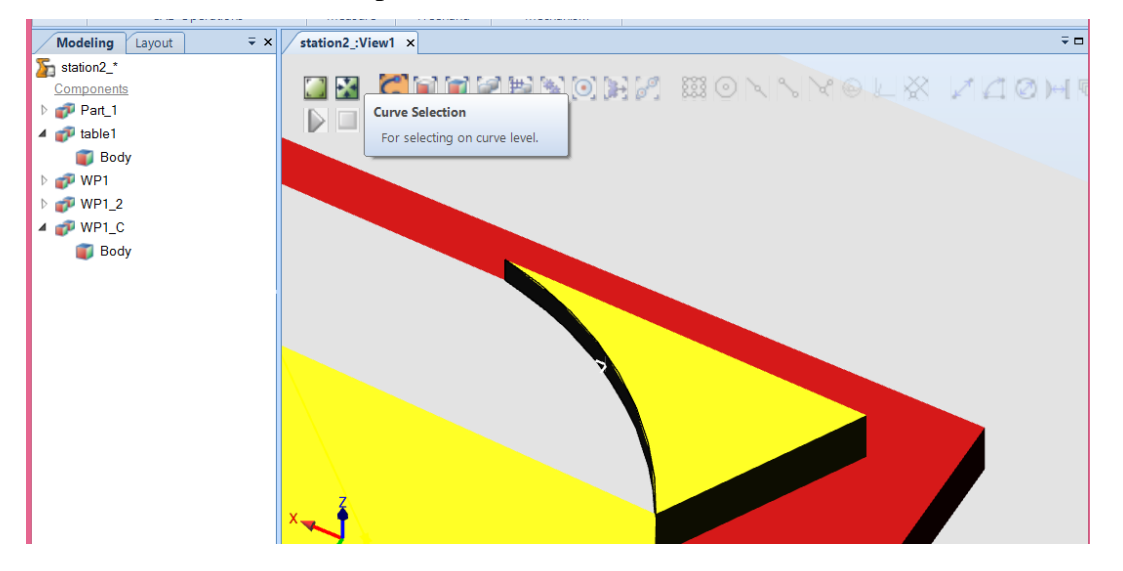

Include a new workpiece with a curve. Select Curve Selection:

#### Select AutoPath:

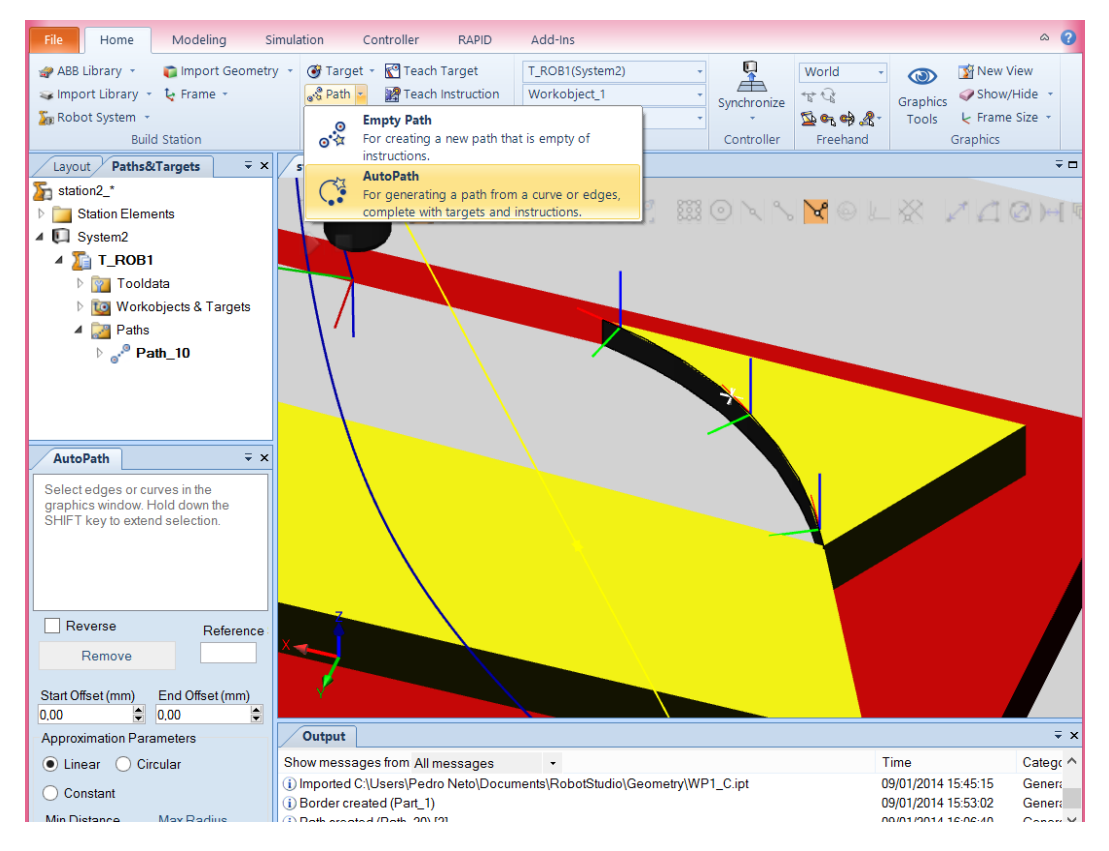

And select the edge:

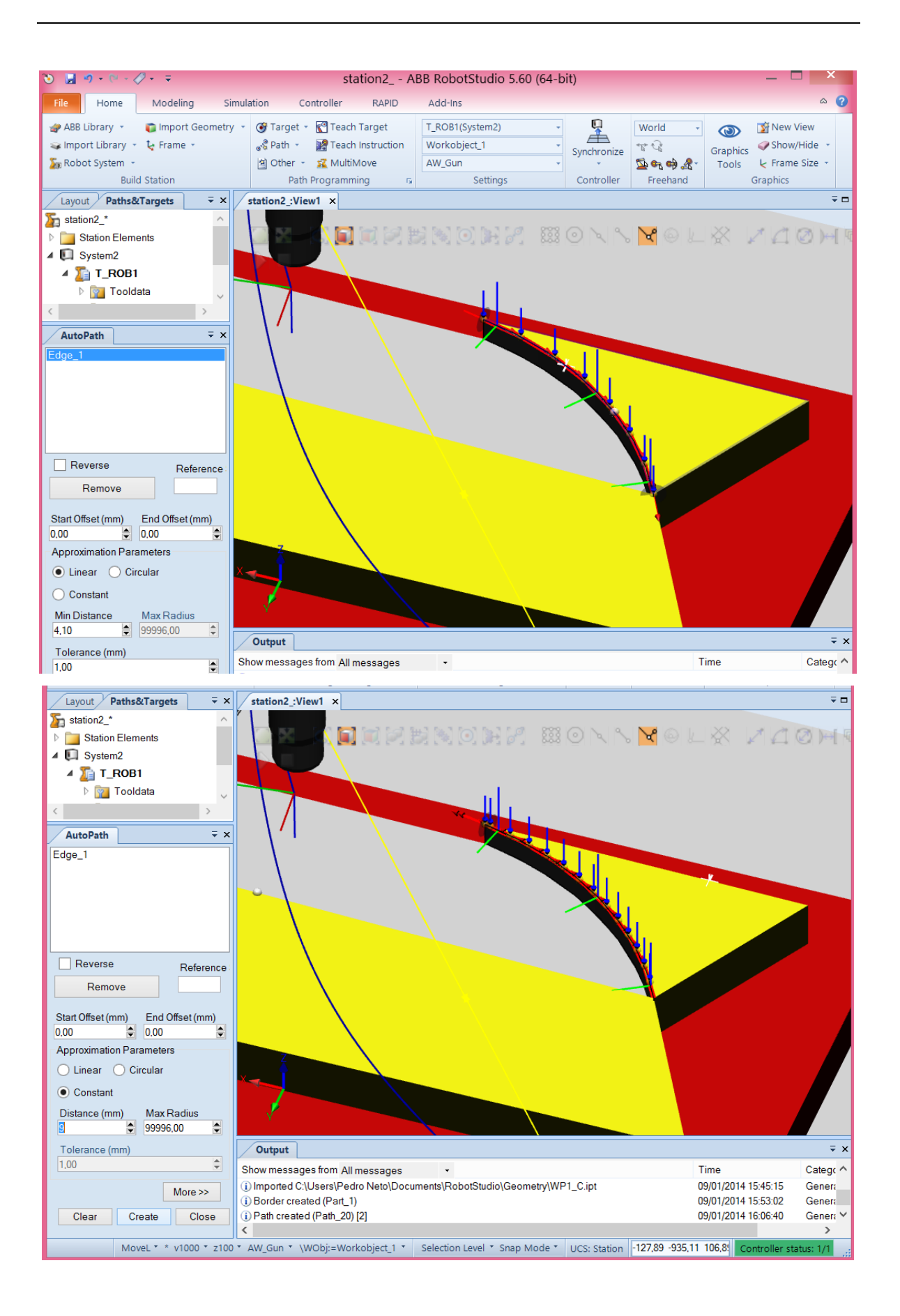

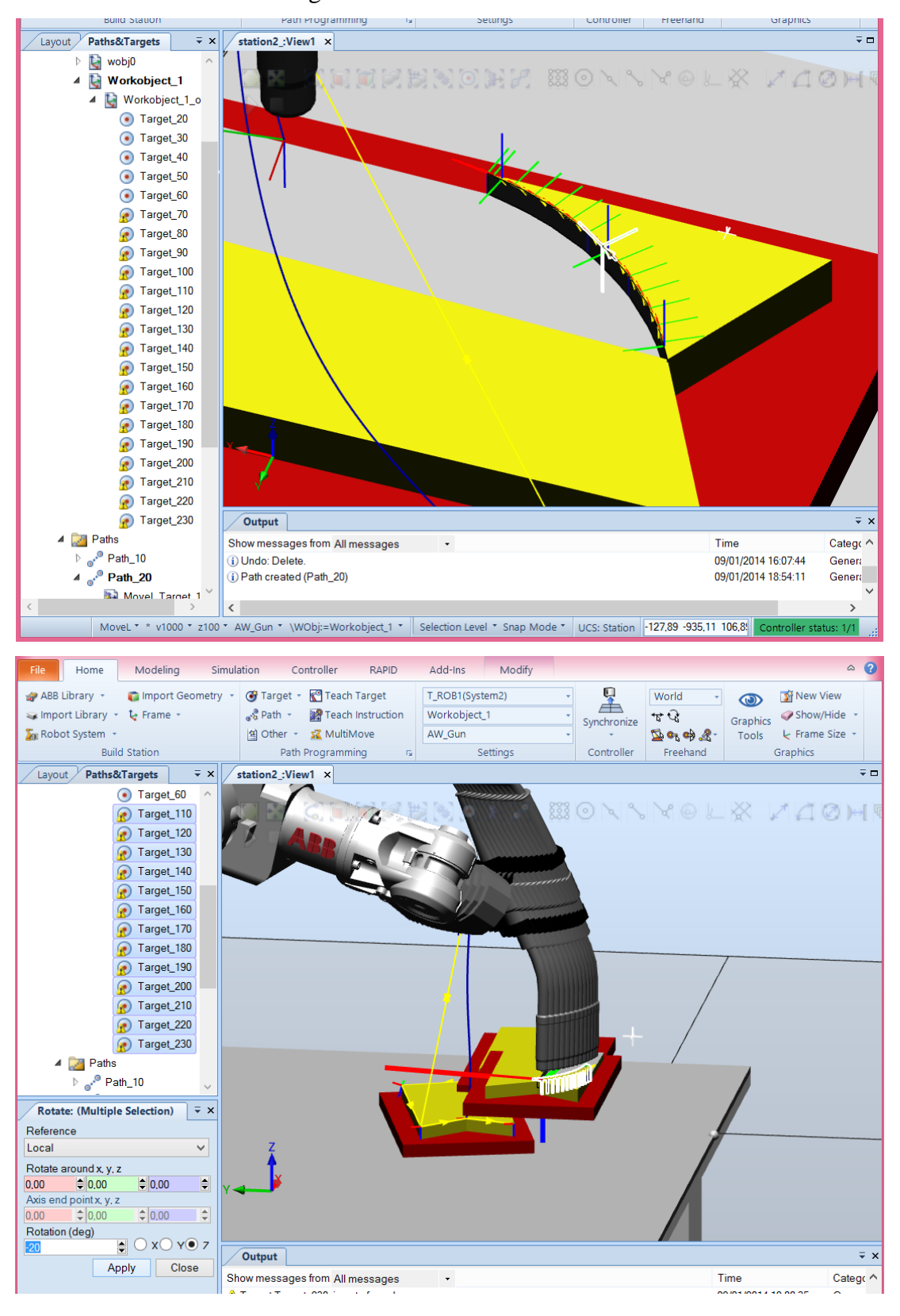

And we have the targets:

## 4. TEACH PENDANT

ABB calls the teach pendant FlexPendant. RobotStudio provides us a virtual teach pendant. Include a robotic arm and controller and then call the Virtual FlexPendant.

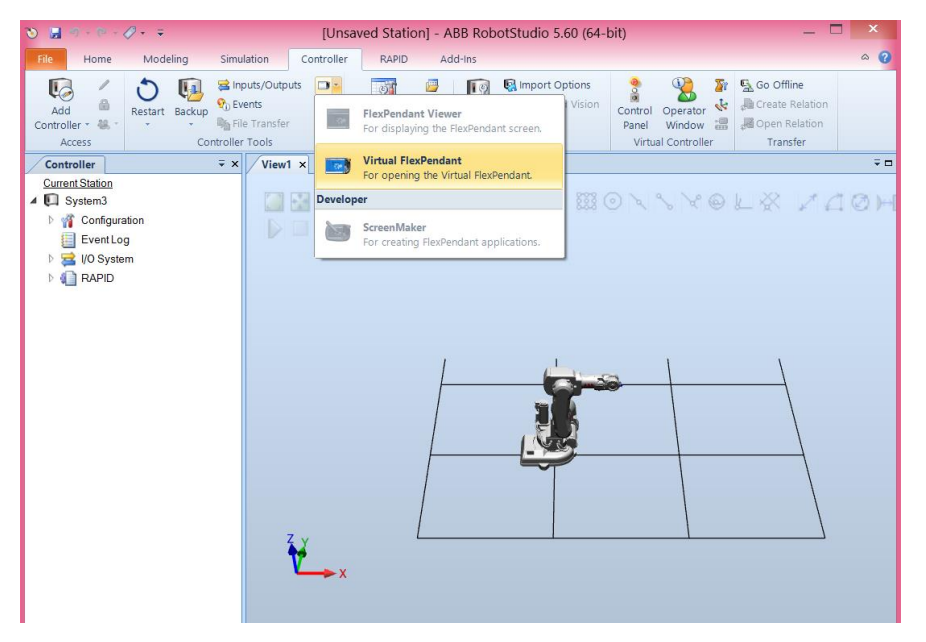

#### And we have this:

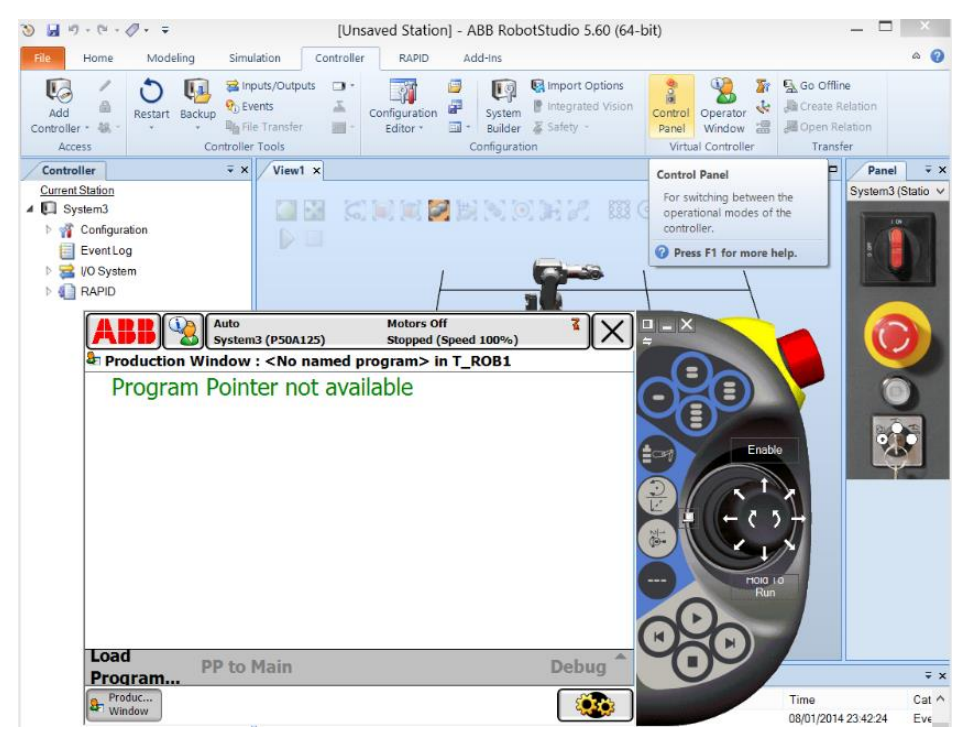

On the right you can see the virtual key to select the mode of operation. By default it is in automatic mode. To do something (move the virtual robot and create a robot program) change it to manual mode and select jogging:

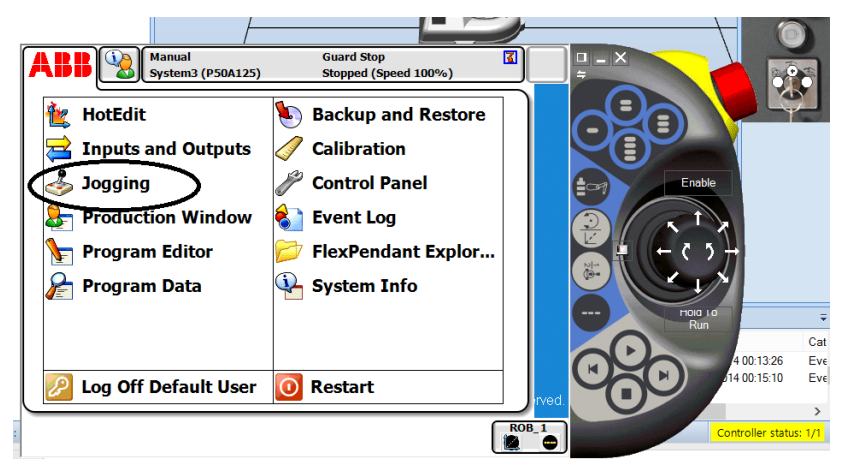

You can jog the robot by enabling the joystick and pressing the arrows for some seconds.

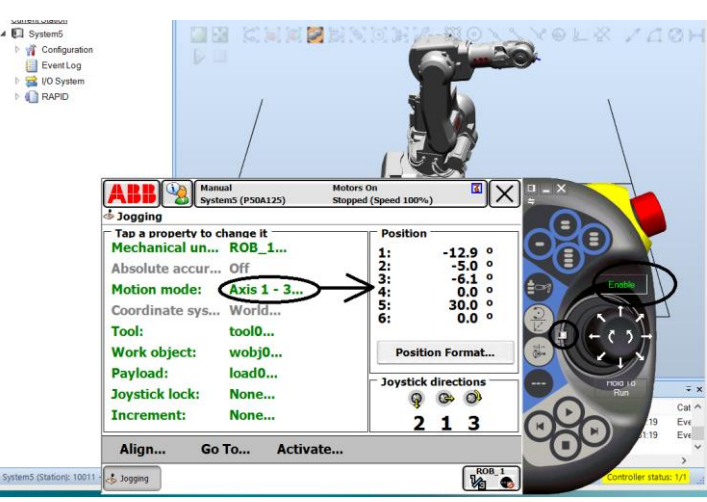

Create a program is also simple:

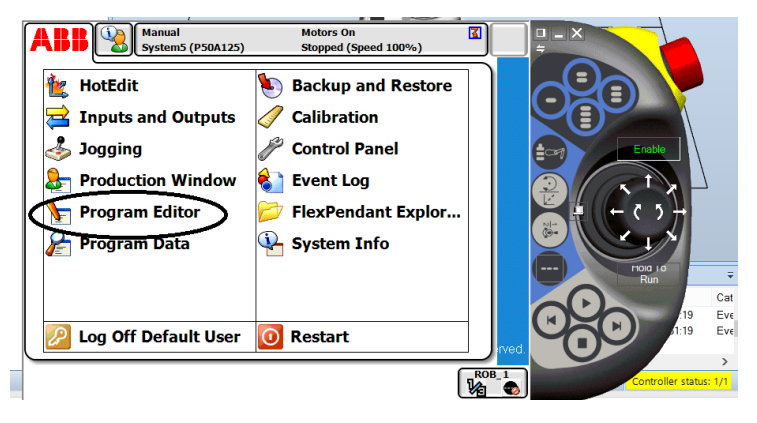

| Tasks and Programs | Modules <b>T</b> | Poutines - |  |
|--------------------|------------------|------------|--|
| PROC main          | ()               | <u> </u>   |  |
|                    |                  |            |  |

We can create a simple tool for this purpose:

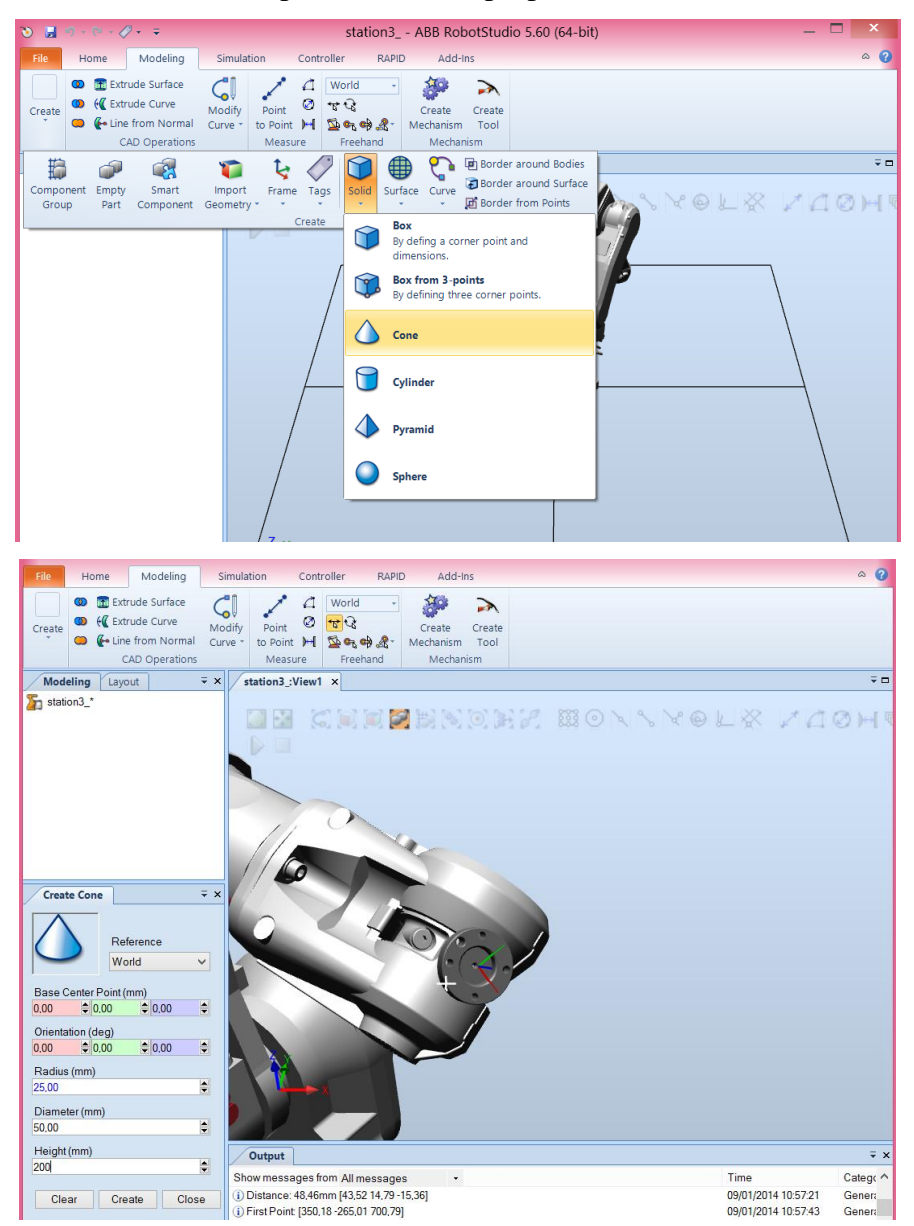

The geometry for the virtual tool with the name Part\_1 was created. But we need to create a tool:

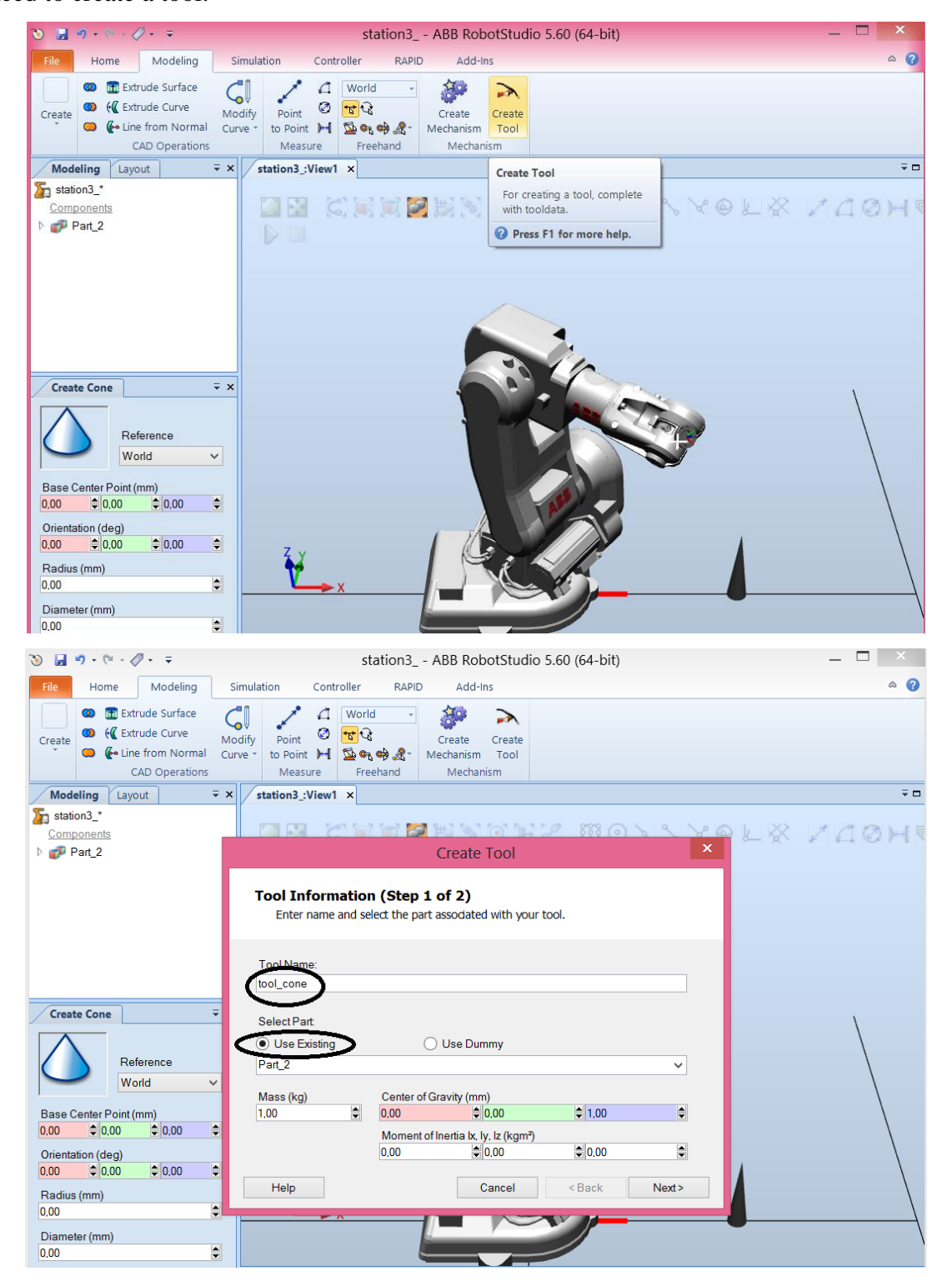

Define where the TCP is:

| File Home Modeling                                                                                     | Simulation Controller RAPID Add-Ins                                                                                                    | ۵ 🕜 |
|----------------------------------------------------------------------------------------------------|----------------------------------------------------------------------------------------------------|-----|
| Create Create CAD Operations                                                                           | Image: Second second second |     |
| Modeling Layout = >                                                                                    | < station3_:View1 ×                                                                                                    | ₹c  |
| <mark>∑n station3_*</mark><br><u>Components</u><br>▷ <i>₫</i> ₽ Part_2                                 | Create Tool                                                                                                    | )↔[ |
|                                                                                                    | TCP Information (Step 2 of 2)<br>Name and position your TCP(s).                                                                                                    |     |
|                                                                                                    | TCP Name:<br>tool_cone                                                                                                    |     |
| Reference<br>World V                                                                                   | Values from Target/Frame                                                                                                    |     |
| Base Center Point (mm)<br>0.00                                                                         | Orientation (deg)<br>0.00 ♦ 0.00 ♦ Delete Edit                                                                                                    |     |
| Orientation (deg)           0.00         ♦ 0.00         ♦           Radius (mm)         0.00         ● | Help Cancel < Back Done                                                                                                    |     |
| Diameter (mm) 0,00                                                                                     |                                                                                                    |     |

Now as in MODULE I include the tool into the robot:

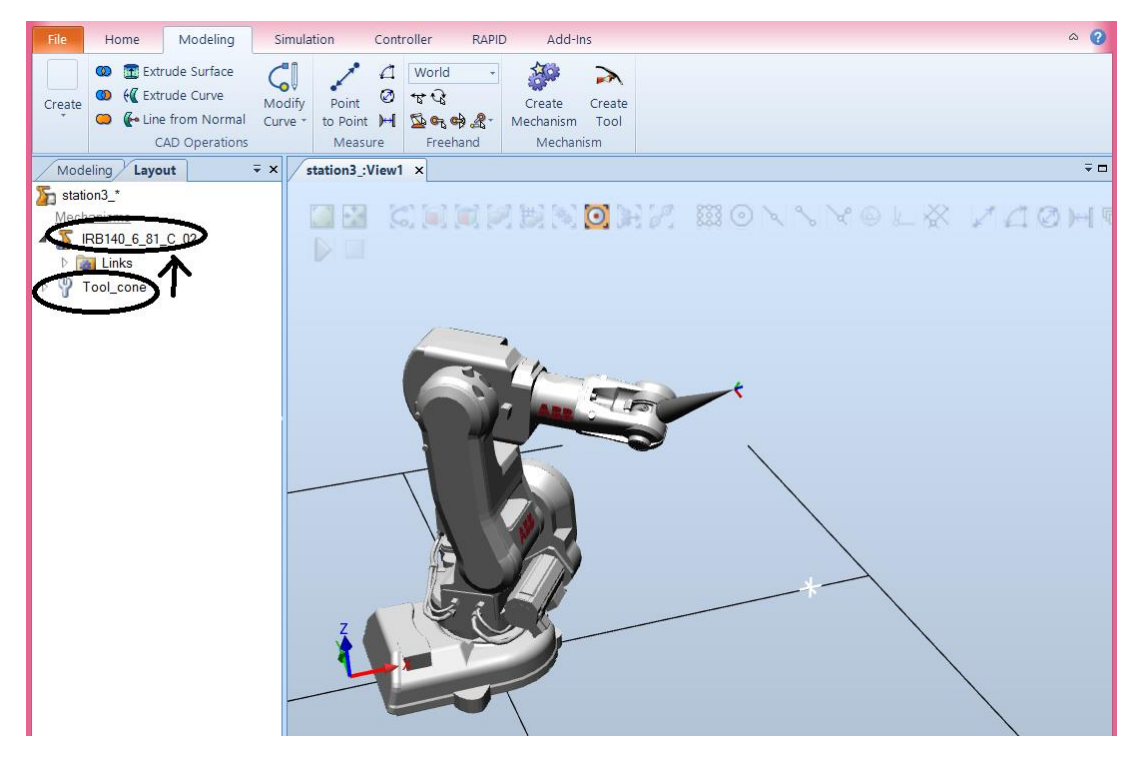

OK, we have a new tool in RobotStudio but we have to call it from the teach pendant:

| Auto       Motors Off       3         Systems (P50A125)       Motors Off       3         Motors Off       Stopped (Speed 100%)       3         Inputs and Outputs       Inputs and Outputs       Inputs and Outputs       Inputs and Outputs         Jogging       Calibration       Inputs and Outputs       Inputs and Outputs         Production Window       Event Log       Event Log         Program Editor       FlexPendant Explor       System Info         Program Data       Info       Info         Program Data       Info       Info         Imputs Auto       System Info       Info         Imputs Auto       System Info       Info         Imputs Auto       Stopped (Speed 100%)       Info         Imputs Auto       Stopped (Speed 100%)       Info         Imputs Auto       Stopped (Speed 100%)       Info         Imputs Auto       Stopped (Speed 100%)       Info         Imputs Stopped (Speed 100%)       Info       Info         Imputs Stopped (Speed 100%)       Info       Info         Imputs Stopped (Speed 100%)       Info       Info         Imputs Stopped (Speed 100%)       Info       Info         Info of 5       Info       Info                                                                                                    |
|----------------------------------------------------------------------------------------------------|
| Inputs and Outputs       Inputs and Outputs         Inputs and Outputs       Calibration         Inputs and Outputs       Control Panel         Program Editor       Event Log         Program Editor       FlexPendant Explor         Program Data       System Info         Inputs Off Default User       Restart         Program Data       Votors Off         Systems (PSOA125)       Stopped (Speed 100%)         Program Data - Used Data Types       Select a data type from the list.         Scope: RAPID/T_ROB1       Curange Sc         Clock       loaddata                                                                                                    |
| Inputs and Outputs       Inputs and Outputs         Inputs and Outputs       Inputs and Outputs         Inputs and Outputs       Inputs and Outputs         Inputs and Outputs       Inputs and Outputs         Inputs and Outputs       Inputs and Outputs         Inputs and Outputs       Inputs and Outputs         Inputs and Outputs       Inputs and Outputs         Inputs and Outputs       Inputs and Outputs         Inputs and Outputs       Inputs and Outputs         Inputs and Outputs       Inputs and Outputs         Inputs and Outputs       Inputs and Outputs         Inputs and Outputs       Inputs and Outputs         Inputs and Outputs       Inputs and Outputs         Inputs and Outputs       Inputs and Inputs and Inp                                                                                                    |
| Auto       Motors Off       X         Yead       Systems (P50A125)       Stopped (Speed 100%)       X         Program Data       Used Data Types       Select a data type from the list.       Scope: RAPID/T_ROB1       X                                                                                                    |
| Sogging       Control Panel         Production Window       Event Log         Program Editor       FlexPendant Explor         Program Data       System Info         Off Default User       Restart         Ved       Ved         Ved       Ved         System Data       Ved         Ved       Ved         Ved       Ved                                                                                                    |
| Production Window       Event Log         Program Editor       Pile FlexPendant Explor         Program Data       System Info         Image: System Info       Image: System Info         Image: System Info       Image: System Info         Image: System Info <td< th=""></td<>                                                                                                    |
| Program Editor       PiexPendant Explor         Program Data       System Info         Image: System Info       Image: System Info         Image: System Info       Image: System Info         Image: System Info                                                                                                    |
| Program Data       System Info         Image: Deg Off Default User       Restart         Image: Deg Off Default User       Restart      <                                                                                                    |
| Log Off Default User       Image: Construction of the systems (P50A125)       Restart       Image: Construction of the systems (P50A125)       Image: Construction of the systems (P50A125)       Image: Construction of the systems (                                                                                                    |
| Log Off Default User       Restart         Image: Stepped (Speed 100%)       Image: Stepped (Speed 100%)         Program Data - Used Data Types         Select a data type from the list.         Scope: RAPID/T_ROB1         Clock       Image: Stepped (Speed 100%)                                                                                                    |
| Auto     Motors Off       System5 (P50A125)     Stopped (Speed 100%)       Program Data - Used Data Types       Select a data type from the list.       Scope: RAPID/T_ROB1       Clock     loaddata                                                                                                    |
| Auto Soft Stopped (Speed 100%) (Control of Systems (P50A125) Stopped (Speed 100%) (Control of Speed 100%) (Control of Speed 10 |
| Auto     Motors Off       System5 (P50A125)     Stopped (Speed 100%)       Program Data - Used Data Types       Select a data type from the list.       Scope: RAPID/T_ROB1       clock       loaddata                                                                                                    |
| Systems (P50A125)     Stopped (Speed 100%)       Program Data - Used Data Types       Select a data type from the list.       Scope: RAPID/T_ROB1       clock       1 to 5 of 5                                                                                                    |
| Select a data type from the list. Scope: RAPID/T_ROB1  clock loaddata num                                                                                                    |
| Scope: RAPID/T_ROB1 Change Sc<br>clock loaddata num                                                                                                    |
| clock loaddata num                                                                                                    |
|                                                                                                    |
| wobjdata                                                                                                    |
|                                                                                                    |
|                                                                                                    |
|                                                                                                    |
| $\frown$                                                                                                    |
| Show Data View                                                                                                    |
| Program<br>Data                                                                                                    |
|                                                                                                    |
| Auto Motors Off 3                                                                                                    |
| ABB Auto Motors Off System5 (P50A125) Stopped (Speed 100%)                                                                                                    |
| ABB Auto Motors Off System5 (P50A125) Stopped (Speed 100%) X<br>Data of type: tooldata Active filte Select the data you want to edit. Cancer Depth (7, Depth) Culouge Sc                                                                                                    |
| Auto       Motors Off       X         Systems (P50A125)       Stopped (Speed 100%)       X         Data of type: tooldata       Active filte         Select the data you want to edit.       Scope: RAPID/T_ROB1         Name       Value       Module         1 to 1 of 1       1                                                                                                    |
| AUBD     Auto     Motors Off<br>Stopped (Speed 100%)     Constraint          P Data of type: tooldata         Active filte         Select the data you want to edit.        Scope: RAPID/T_ROB1      Constraint       Name     Value     Module       1 to 1 of 1     to 1 of 1       tool0     [TRUE,[[0,0,0]     BASE                                                                                                    |
| ABB     Auto<br>Systems (PS0A125)     Motors Off<br>Stopped (Speed 100%)     X            P Data of type: tooldata           Active filte           Select the data you want to edit.             Scope: RAPID/T_ROB1           Crrange SC           Crrange SC             Name      Value      Module           1 to 1 of 1             tool0      [TRUE,[[0,0,0] BASE      Global                                                                                                    |
| AUBD       Auto       Motors Off<br>System5 (P50A125)       3            P Data of type: tooldata        Active filte         Select the data you want to edit.       Scope: RAPID/T_ROB1       Charage SC         Name       Value       Module       1 to 1 of 1         tool0       [TRUE,[[0,0,0]       BASE       Global                                                                                                    |
| Auto     Motors Off       System5 (P50A125)     Stopped (Speed 100%)       Data of type: tooldata       Auto       Auto       Select the data you want to edit.       Scope: RAPID/T_ROB1       Name       Value       Module       1 to 1 of 1       tool0       [TRUE,[[0,0,0]       BASE                                                                                                    |
| Auto     Motors Off     X       System's (P50A125)     Stopped (Speed 100%)     X       Data of type: tooldata     Active filte       Select the data you want to edit.     Scope: RAPID/T_ROB1       Name     Value     Module       1 to 1 of 1       tool0     [TRUE,[[0,0,0] BASE                                                                                                    |
| Auto Motors Off System5 (P50A125) Stopped (Speed 100%) System5 (P50A125) Stopped (Speed 100%) Stopped 100%) Stopped 100% Stopped 100% S |
| Auto Motors Off System5 (P50A125) Stopped (Speed 100%) System5 (P50A125) Stopped (Speed 100%) Stopped (Speed 100%) |
| Auto     Motors Off     3       Image: Systems (PS0A125)     Stopped (Speed 100%)     3       Image: Data of type: tooldata     Active filte       Select the data you want to edit.     Scope: RAPID/T_ROB1       Scope: RAPID/T_ROB1     Charge SC       Name     Value     Module       tool0     [TRUE,[[0,0,0] BASE     Global                                                                                                    |
| Auto       Motors Off<br>System5 (P50A125)       Stopped (Speed 100%)       X         Data of type: tooldata       Active filte         Select the data you want to edit.       Scope: RAPID/T_ROB1       Criange 3C         Name       Value       Module       1 to 1 of 1         tool0       [TRUE,[[0,0,0] BASE       Global         Image: Performance of the data way want to edit.       Scope: RAPID/T_ROB1       Criange 3C         Name       Value       Module       1 to 1 of 1         tool0       [TRUE,[[0,0,0] BASE       Global         Image: Performance of the data way want to edit.       Scope: RAPID/T_ROB1       View Data         tool0       [TRUE,[[0,0,0] BASE       Global         Image: Performance of the data way want to edit.       New       Edit       Refresh         Image: Performance of the data way want to edit.       Scoped (Speed 100%)       X                                                                                                    |
| Auto       Motors Off       3         Systems (PS0A125)       Stopped (Speed 100%)       3         Data of type: tooldata       Active filte         Select the data you want to edit.       Scope: RAPID/T_ROB1       Charge SC         Name       Value       Module       1to 1 of 1         tool0       [TRUE,[[0,0,0] BASE       Global         Image: Source Section Stopped (Speed 100%)       Image: Source Section Stopped (Speed 100%)       Image: Source Section Stopped (Speed 100%)         Image: Source Section Stopped (Speed 100%)       Image: Source Section Stopped (Speed 100%)       Image: Source Section Stopped (Speed 100%)         Image: Source Section Stopped (Speed 100%)       Image: Source Section Stopped (Speed 100%)       Image: Source Section Stopped (Speed 100%)         Image: Source Section Stopped (Speed 100%)       Image: Source Section Stopped (Speed 100%)       Image: Source Section Stopped (Speed 100%)                                                                                                    |
| Auto       Motors Off       3         SystemS (PS0A125)       Stopped (Speed 100%)       3         Data of type: tooldata       Active filte         Select the data you want to edit.       Scope: RAPID/T_ROB1       Charge 3C         Name       Value       Module       1to 1 of 1         tool0       [TRUE,[[0,0,0] BASE       Global         Program       Wew       Edit       Refresh         Program       SystemS (PS0A125)       Stopped (Speed 100%)       X         Manual       SystemS (PS0A125)       Stopped (Speed 100%)       X         Manual       SystemS (PS0A125)       Stopped (Speed 100%)       X         Manual       Stopped (Speed 100%)       X       X         Manual       Stopped (Speed 100%)       X       X         Name:       Cool cone       X       X                                                                                                    |
| Auto       Motors Off       3                                                                                                    |
| Auto       Motors Off       3         P Data of type: tooldata       Active filte         Scope: RAPID/T_ROB1       Criange SC         Name       Value       Module         1to 1 of 1       to 1 of 1         tool0       [TRUE,[[0,0,0] BASE         Global       View Data         Program       Supped (Speed 100%)         Manual       Supped (Speed 100%)         Systems (P50A125)       Supped (Speed 100%)         Manual       Systems (P50A125)         Stopped (Speed 100%)       X         Manual       Systems (P50A125)         Stopped (Speed 100%)       X         Manual       Systems (P50A125)         Stopped (Speed 100%)       X         Name:       Col Cone         Scope:       Slobal         Storage type:       Constant                                                                                                    |
| Auto       Motors Off       3         Image: Systems (PS0A125)       Stopped (Speed 100%)       3         Image: Scope: RAPID/T_ROB1       Active filte         Scope: RAPID/T_ROB1       Change Sc         Name       Value       Module       1 to 1 of 1         tool0       [TRUE,[[0,0,0] BASE       Global         Image: Systems (PS0A125)       Guard Stop       Image: Systems (PS0A125)         Image: Systems (PS0A125)       Guard Stop       Image: Systems (PS0A125)         Image: Systems (PS0A125)       Guard Stop       Image: Systems (PS0A125)         Image: Systems (PS0A125)       Guard Stop       Image: Systems (PS0A125)         Image: Scope: Scopped (Speed 100%)       Image: Scope: Scoppe: Scopped (Speed 100%)       Image: Scope: Scope: Scoppe: Scopped (Speed 100%)         Storage type: Constant       Image: Scope: Scoppe: Scopped (Speed 100%)       Image: Scope: Scope: Scope: Scopped (Speed 100%)       Image: Scope: Scope: Scopped (Speed 100%)         Storage type: Constant       Image: Scope: Scopped Scopped                                                                                                    |
| Auto       Motors Off       3         SystemS (P50A125)       Stopped (Speed 100%)       3         P Data of type: tooldata       Active filte         Scope: RAPID/T_ROB1       Change JC         Name       Value       Module         tool0       [TRUE,[[0,0,0]         BASE       Global         Image JC       [TRUE,[[0,0,0]         BASE       Global         Image JC       [TRUE,[[0,0,0]         BASE       Global         Image JC       [TRUE,[[0,0,0]         BASE       Global         Image JC       [TRUE,[[0,0,0]         BASE       Global         Image JC       [Image JC         Image JC       [Image JC         Image JC       [Image JC         Image JC       [Image JC         Image JC       [Image JC         Image JC       [Image JC         Image JC       [Image JC         Image JC       [Image JC         Image JC       [Image JC         Image JC       [Image JC         Image JC       [Image JC         Image JC       [Image JC         Image JC       [Image JC         Image JC                                                                                                    |
| Auto       Motors Off       2         P Data of type: tooldata       Active filte         Scope: RAPID/T_ROB1       Charge SC         Name       Value       Module         tool0       [TRUE,[[0,0,0] BASE       Global         Image Scope:       Refresh       View Data         Image Scope:       New       Edit       Refresh       View Data         Image Scope:       New       Edit       Refresh       View Data         Image Scope:       Stopped (Speed 100%)       Image Scope:       Image Scope:       Image Scope:         Image Scope:       Stopped (Speed 100%)       Image Scope:       Image Scope:       Image Scope:       Image Scope:         Image Scope:       Global       Image Scope:       Image Scope:                                                                                                    |
| Auto       Motors Off       3         Image: Data of type: tooldata       Active filte         Select the data you want to edit.       Scope: RAPID/T_ROB1       Change SC         Name       Value       Module       1to 1 of 1         tool0       [TRUE,[[0,0,0] BASE       Global         Image: Program       Image: SystemS (PS0A125)       Guard Stop       Image: SystemS (PS0A125)         Image: Program       Image: SystemS (PS0A125)       Guard Stop       Image: SystemS (PS0A125)         Image: Program       Image: SystemS (PS0A125)       Guard Stop       Image: SystemS (PS0A125)         Image: Program       Image: SystemS (PS0A125)       Guard Stop       Image: SystemS (PS0A125)         Image: Program       Image: SystemS (PS0A125)       Guard Stop       Image: SystemS (PS0A125)         Image: Program       Image: SystemS (PS0A125)       Stopped (Speed 100%)       Image: SystemS (PS0A125)         Image: Program       Image: SystemS (PS0A125)       Image: Stopped (Speed 100%)       Image: SystemS (PS0A125)         Image: Program       Image: SystemS (PS0A125)       Image: Stopped (Speed 100%)       Image: Stopped (Speed 100%)       Image: Stopped (Speed 100%)       Image: Stopped (Speed 100%)       Image: Stopped (Speed 100%)       Image: Stopped (Speed 100%)       Image: Stopped (Speed 100%)       Image: Stopped (Speed                                                                                                    |
| Auto Motors Off   System5 (P50A125) Stopped (Speed 100%)   Plata of type: tooldata     Scope: RAPID/T_ROB1   Name Value   Module 1to 1 of 1   tool0 [TRUE,[[0,0,0] BASE     Global     Program     Manual   System5 (P50A125)   Guard Stop   Program     Manual   System5 (P50A125)   Guard Stop   Program     Manual   System5 (P50A125)   Guard Stop   Stopped (Speed 100%)     Manual   System5 (P50A125)   Guard Stop   Stopped (Speed 100%)     Manual   Stopped (Speed 100%)     Stopped (Speed 100%)     Manual   Stopped (Speed 100%)     Manual   Stopped (Speed 100%)     Stopped (Speed 100%)     Manual   Stopped (Speed 100%)     Manual   Stopped (Speed 100%)     Stopped (Speed 100%)     Manual   Stopped (Speed 100%)     Stopped (Speed 100%)     Stopped (Speed 100%)     Stopped (Speed 100%)     Stopped (Speed 100%)     Manual   Stopped (Speed 100%)     Stopped (Speed 100%)     Stopped (Speed 100%)     Stopped                                                                                                    |

Backing to program edition, it is possible to create a motion command with the current pose of the robot:

|                                                                                                    | System5 (P50A1                                                                                                    | 25) St                                                                                                    | onned (Sr                                                                                                    | eed 100%                                          | <u>۱</u>                                                                                                    | ∥×        |
|----------------------------------------------------------------------------------------------------|----------------------------------------------------------------------------------------------------|----------------------------------------------------------------------------------------------------|----------------------------------------------------------------------------------------------------|---------------------------------------------------|----------------------------------------------------------------------------------------------------|-----------|
| NewProgram                                                                                                    | Name in T_RO                                                                                                    | B1/MainMod                                                                                                    | ule/ma                                                                                                    | in                                                | ,                                                                                                    |           |
| Tasks and Pro                                                                                                    | ograms▼                                                                                                    | Modules                                                                                                    | •                                                                                                    | F                                                 | Routines                                                                                                    |           |
| MODULE I                                                                                                    | MainModul                                                                                                    | le (                                                                                                    |                                                                                                    | Com                                               | mon                                                                                                    |           |
| CONST                                                                                                    | tooldata                                                                                                    | · Tool_c                                                                                                    |                                                                                                    |                                                   | Compact                                                                                                    | TE        |
| PROC                                                                                                    | main()                                                                                                    |                                                                                                    |                                                                                                    |                                                   | те                                                                                                    |           |
|                                                                                                    | AT>                                                                                                    |                                                                                                    | FUR                                                                                                    | hal                                               | 1F<br>MarraC                                                                                                    |           |
| ENDPR                                                                                                    | OC                                                                                                    |                                                                                                    | Mover                                                                                                    |                                                   | Movec                                                                                                    |           |
| ENDMODU                                                                                                    | LE                                                                                                    |                                                                                                    | Move                                                                                                    |                                                   | MoveL                                                                                                    |           |
|                                                                                                    |                                                                                                    |                                                                                                    | ProcCa                                                                                                    | 11                                                | Reset                                                                                                    |           |
|                                                                                                    |                                                                                                    |                                                                                                    | RETUR                                                                                                    | N                                                 | Set                                                                                                    |           |
|                                                                                                    |                                                                                                    |                                                                                                    | < Pi                                                                                                    | evious                                            | Next -                                                                                                    | ->        |
| Add                                                                                                    | Edit *                                                                                                    | Dobug                                                                                                    | Moc                                                                                                    | lity                                              | Hide                                                                                                    |           |
| Instruction                                                                                                    | Luit                                                                                                    | Debug                                                                                                    | Pos                                                                                                    | ition                                             | Declarat                                                                                                    | ions      |
| T_ROB1                                                                                                    |                                                                                                    |                                                                                                    |                                                                                                    |                                                   | R R                                                                                                    | вт        |
| MainM                                                                                                    |                                                                                                    |                                                                                                    |                                                                                                    |                                                   | 省                                                                                                    |           |
| MainM                                                                                                    | Manual                                                                                                    | 6                                                                                                    | uard Stop                                                                                                    |                                                   |                                                                                                    |           |
|                                                                                                    | Manual<br>System5 (P50A)                                                                                                    | Gi<br>125) St                                                                                                    | iard Stop<br>opped (Sp                                                                                                    | eed 100%)                                         |                                                                                                    | X         |
| MainM                                                                                                    | Manual<br>System5 (P50A1<br>Name in T_RO                                                                                                    | Gi<br>L25) St<br>B1/MainMod                                                                                                    | uard Stop<br>opped (Sp<br>ule/mai                                                                                                    | eed 100%)<br>N                                    |                                                                                                    | X         |
| MainM                                                                                                    | Manual<br>System5 (P50Ai<br>Name in T_RO<br>ograms▼                                                                                         | Gu<br>125) St<br>B1/MainMod<br>Modules                                                                                                    | uard Stop<br>opped (Sp<br>ule/mai                                                                                                    | eed 100%)<br>n<br>R                               | Loutines                                                                                                    | X         |
| MainM<br>ABB<br>NewProgram<br>Tasks and Pro<br>1<br>MODULE                                                                                                    | Manual<br>System5 (P50A)<br>Name in T_RO<br>ograms▼<br>MainModu]                                                                            | Gi<br>L25) St<br>B1/MainMod<br>Modules<br>Le                                                                                                    | uard Stop<br>opped (Sp<br>ule/mai                                                                                                    | eed 100%)<br>n<br>R                               | Loutines                                                                                                    |           |
| MainM ABB                                                                                                    | Manual<br>System5 (P50A1<br>Name in T_RO<br>ograms▼<br>MainModul<br>' tooldata                                                              | Gi<br>125) St<br>B1/MainMod<br>Modules<br>Le<br>A Tool_Co                                                                                                    | ard Stop<br>opped (Sp<br>ule/mai<br>v                                                                                                    | eed 100%)<br>n<br>R<br>: [TRUE                    | Image: Contines           Image: Contines                                                                                                    | ×         |
| MainM  ABB NewProgram Tasks and Pro MODULE CONST TASK TASK                                                                                                    | Manual<br>Systems (P50A1)<br>Name in T_RO<br>ograms▼<br>MainModul<br>' tooldata<br>PERS tool                                                | I25) St<br>B1/MainMod<br>Modules<br>Le<br>A Tool_co<br>Ldata Too                                                                                                    | one:=                                                                                                    | eed 100%)<br>n<br>R<br>[TRUE<br>ne1:=             | toutines , [ [ 0 , 0 ; [ TRUE ,                                                                                                    | , o       |
| MainM  ABB NewProgram Tasks and Pr MODULE CONST CONST TASK PROC                                                                                                    | Manual<br>System5 (P50A)<br>Name in T_RO<br>ograms▼<br>MainModul<br>' tooldata<br>PERS tool<br>main ()                                      | Gi<br>125) St<br>B1/MainMod<br>Modules<br>Le<br>a Tool_Cu<br>Ldata Too                                                                                                    | uard Stop<br>opped (Sp<br>ule/mai<br>v                                                                                                    | eed 100%)<br>n<br>R<br>:[TRUE<br>:ne1:=           | toutines , [[0,0] , [TRUE,                                                                                                    | , 0<br>[[ |
| MainM NewProgram Tasks and Pr CONST CONST CON   | Manual<br>System5 (PSDAJ<br>Name in T_RO<br>ograms▼<br>MainModul<br>' tooldata<br>PERS tool<br>main ()<br>veu *, v1                         | Gi<br>St<br>B1/MainMod<br>Modules<br>Le<br>a Tool_c<br>Ldata Too<br>Ldata Too                                                                                                    | uard Stop<br>opped (Sp<br>ule/mai<br>v<br>one : =<br>ol_co<br>0, To                                                                                                    | eed 100%)<br>n<br>F<br>[TRUE<br>ne1:=             | Image: source of the second second  | ,0<br>,0  |
| NewProgram<br>Tasks and Program<br>MODULE<br>CONST<br>CONST<br>TASK<br>PROC<br>MOT<br>ENDPR                                                                                                    | Manual<br>System5 (PSOA)<br>Name in T_RO<br>ograms▼<br>MainModul<br>' tooldata<br>PERS tool<br>main ()<br>veJ *, v1<br>OC                   | Gi<br>St<br>B1/MainMod<br>Modules<br>Le<br>a Tool_cu<br>Ldata Too<br>Ldata Too                                                                                                    | aard Stop<br>opped (Sp<br>ule/main<br>one:=<br>ol_co<br>), To                                                                                                    | eed 100%)<br>n<br>R<br>I TRUE<br>ne1:=            | Image: Continues           Image: Continues           Image: Continues           Image: Continues           Image: Continues                                                                                                    | ,0<br>,0  |
| NewProgram Tasks and Pr NewProgram Tasks and Pr CONST CONST | Manual<br>Systems (PSOA:<br>Name in T_RO<br>ograms▼<br>MainModul<br>' tooldat:<br>PERS tool<br>main ()<br>veJ *, v1<br>OC<br>LE             | Gi<br>St<br>B1/MainMod<br>Modules<br>Le<br>a Tool_c<br>Ldata Tool<br>Cool, z50                                                                                                    | aard Stop<br>opped (Sp<br>ule/mai<br>one : =<br>ol_co                                                                                                    | eed 100%)<br>n<br>R<br>I TRUE<br>ne1:=            | Image: Continues         Image: Continue s           Image: Continue s         Image: Continue s           Image: Continue s         Image: Continue s                                                                                                    | ,0<br>,0  |
| MainM NewProgram Tasks and Pr Amount Const Const Co   | Manual<br>Systems (PSOA)<br>Name in T_RO<br>ograms▼<br>MainModul<br>' tooldata<br>PERS tool<br>main ()<br>veJ *, v1<br>OC<br>LE             | Gi<br>St<br>B1/MainMod<br>Modules<br>Le<br>a Tool_c<br>Idata Tool<br>Content<br>Content<br>Conten | aird Stop<br>opped (Sp<br>ule/main<br>one : =<br>ol_col<br>o, Too<br>s                                                                                                    | eed 100%)<br>n<br>R<br>I (TRUE<br>ne1:=<br>o1_con | toutines<br>, [[0,0<br>; [TRUE,                                                                                                    | ,0<br>,0  |
| MainM NewProgram Tasks and Pr Amount Const Const Co   | Manual<br>System5 (PSOA)<br>Name in T_RO<br>ograms▼<br>MainModul<br>' tooldata<br>PERS tool<br>main ()<br>veJ *, v1<br>OC<br>LE<br>  (      | Gi<br>St<br>B1/MainMod<br>Modules<br>Le<br>a Tool_c<br>Ldata Tool<br>Ldata Too<br>Chnged thi                                                                                                    | and Stop<br>opped (Sp<br>ule/main<br>one : =<br>ol_co<br>o, Too<br>s                                                                                                    | eed 100%)<br>n<br>R<br>[TRUE<br>ne1:=             | toutines<br>, [[0,0<br>; [TRUE,                                                                                                    | ,0<br>,0  |
| MainM NewProgram Tasks and Pr CONST CONST CON   | Manual<br>Systems (PSDAJ<br>Name in T_RO<br>ograms▼<br>MainModul<br>' tooldata<br>PERS tool<br>main ()<br>veJ *, v1<br>OC<br>LE<br>IE       | Gi<br>St<br>B1/MainMod<br>Modules<br>Le<br>a Tool_cu<br>Ldata Tool<br>Ldata Too<br>Chnged thi                                                                                                    | ard Stop<br>opped (Sp<br>ule/mai<br>one:=<br>ol_co<br>ol_co<br>s                                                                                                    | eed 100%)<br>n<br>R<br>[TRUE<br>ne1:=             | Image: Continue of the second second secon | 0,0       |
| MainM NewProgram Tasks and Pr Tasks and Pr MODULE CONST CONST TASK PROC ENDPR CENDPR CENDPR CENDPR CENDPR Add Instruction                                                                                                    | Manual<br>Systems (PSOA:<br>Name in T_RO<br>ograms▼<br>MainModul<br>' tooldata<br>PERS tool<br>main ()<br>veJ *, v1<br>OC<br>LE<br>LE<br>LE | Gi<br>St<br>B1/MainMod<br>Modules<br>Le<br>a Tool_c<br>Ldata Tool<br>Conged thi<br>Chnged thi                                                                                                    | and Stop<br>opped (Sp<br>ule/mai<br>one :=<br>one :=<br>one ::<br>one ::<br>o::<br>o::<br>o::<br>o::<br>o::<br>o::<br>o::<br>o::<br>o:: | eed 100%)<br>n<br>R<br>[TRUE<br>ne1:=             | toutines , [[0,0 , [TRUE, Hide Declarati                                                                                                    | ,0<br>[[  |

You can create other points and just simulate the program created:

| 🚺 👥 👥 🕻 🛺 🕅 Manual    | Мо               | tors On       |                              |              |
|-----------------------|------------------|---------------|------------------------------|--------------|
| System5               | (P50A125) Sto    | pped (Spe     | ed 100%)                     |              |
| 🖢 NewProgramName in 🕯 | T_ROB1/MainModւ  | ıle/mai       | n                            |              |
| Tasks and Programs▼   | Modules          | •             | Rout                         | tines 🔻      |
| 1 MODULE MainModule   |                  |               |                              |              |
| 2 CONST tooldata T    | ool_cone:=[TRUE  | , [ [ 0 , 0 ] | , 0], <mark>[1, 0</mark> , 0 | ),0]],[-1,[  |
| 3 TASK PERS toolda    | ta Tool_cone1:=  | [TRUE,        | [[0,0, <mark>0</mark> ],[    | [1,0,0,0]],  |
| 4 CONST robtarget     | p10:=[[352.82,-2 | 269.49        | ,703.77],[                   | 0.816612,0   |
| 5 CONST robtarget     | p20:=[[352.82,-2 | 269.49        | ,845.83],[                   | 0.816612,0   |
| 6 PROC main()         |                  |               |                              |              |
| 7 MoveJ p10, v10      | 00, z50, Tool_c  | one1;         |                              |              |
| 8 MoveJ p20, v10      | 00, z50, Tool_c  | one1;         |                              |              |
| 9 ENDPROC             |                  |               |                              |              |
| 10 ENDMODULE          |                  |               |                              |              |
|                       |                  |               |                              |              |
|                       |                  |               |                              |              |
|                       |                  |               |                              |              |
|                       |                  |               |                              |              |
| Add Add               | A A              | Mod           | ÎÎV Η                        | lide         |
| Instruction Edit      | Debug            | Posi          | tion D                       | Declarations |
| T_ROB1                |                  | . 031         |                              | ROB_1        |
|                       |                  |               |                              |              |

| ABB Manu<br>Syste                                                                                                    | al<br>:m5 (P50A125)                                                                                                    | Guard Stop<br>Stopped (Speed 100                                                                                             | )%) X                                                                                                    |
|----------------------------------------------------------------------------------------------------|----------------------------------------------------------------------------------------------------|----------------------------------------------------------------------------------------------------|----------------------------------------------------------------------------------------------------|
| 둘 NewProgramName                                                                                                    | in T_ROB1/Main                                                                                                    | Module/main                                                                                                    |                                                                                                    |
| Tasks and Program                                                                                                    | s▼ Modu                                                                                                    | ules 🔻                                                                                                    | Routines <b>v</b>                                                                                              |
| 1         MODULE MainModule           2         CONST tooldata To                                                                                                    | ol_cone:=[TRUE,[[                                                                                                    | o,o, PP to Main                                                                                                    | PP to Cursor                                                                                                   |
| 3 TASK PERS tooldat<br>4 CONST robtarget p                                                                                                    | a Tool_cone1:=[TR<br>10:=[[352.82,-269                                                                                                    | DE, [<br>.49, PP to Routin                                                                                                   | . Cursor to PP                                                                                                 |
| 5 CONST robtarget p<br>6 CONST robtarget p                                                                                                    | 20:=[[352.82,-269<br>30:=[[476.72,-449                                                                                                    | .49,<br>.34, Cursor to MI                                                                                                    | P Go to position                                                                                               |
| 7 PROC main()<br>8⇒ MoveJ p10, v100                                                                                                    | 0, z50, Tool_come                                                                                                    | 1; Call Routine                                                                                                    | Cancel Call .                                                                                                  |
| 9         MoveJ p20, v100           10         MoveJ p30, v100                                                                                                    | 0, z50, Tool_come<br>0, z50, Tool_come                                                                                                    | View Value                                                                                                    | Check Prog.                                                                                                    |
| 11 ENDPROC<br>12 ENDMODULE                                                                                                    |                                                                                                    | View Syste.                                                                                                    | Search Rout.                                                                                                   |
| Add <b>E</b>                                                                                                    | dit <b>D</b> eb                                                                                                    | ug Modity                                                                                                    | Hide<br>Declarations                                                                                           |
|                                                                                                    |                                                                                                    | Position                                                                                                    | ROB_1                                                                                                    |
| MainM                                                                                                    |                                                                                                    |                                                                                                    | 🙋 🔹                                                                                                    |
| ABB Manu<br>Syste                                                                                                    | al<br>m5 (P50A125)<br>in T. DOR1 / Main                                                                                                    | Motors On<br>Stopped (Speed 100                                                                                              | »») X                                                                                                    |
| Tasks and Program                                                                                                    | Routines <b>v</b>                                                                                                    |                                                                                                    |                                                                                                    |
| MODULE MainModule<br>CONST tooldata To<br>TASK PERS tooldata<br>CONST robtarget p<br>CONST robtarget p<br>CONST robtarget p<br>PROC main()<br>MoveJ p10, v100<br>9 MoveJ p20, v100 | ol_cone:=[TRUE,[[<br>a Tool_cone1:=[TR<br>10:=[[352.82,-269<br>20:=[[352.82,-269<br>30:=[[476.72,-449<br>000, z50, Tool_cone<br>0, z50, Tool_cone | 0,0,0],[1,0,0,0]],<br>UE,[[0,0,0],[1,0,0,<br>.49,703.77],[0.8166<br>.49,845.83],[0.8166<br>.34,845.83],[0.8166<br>mel;<br>1; | -1,[0,0,0],[1,0,0,0<br>01,[1,[1,1,1],[1,0<br>12,0.324148,0.38318<br>12,0.324148,0.38318<br>11,0.324148,0.38318 |
| 11 ENDPROC<br>12 ENDMODULE                                                                                                    | 0, z50, Tool_cone                                                                                                    | 1;                                                                                                    |                                                                                                    |

# 5. MECHANISMS

## 5.1. Conveyor

We will start by creating a mechanism, a conveyor.

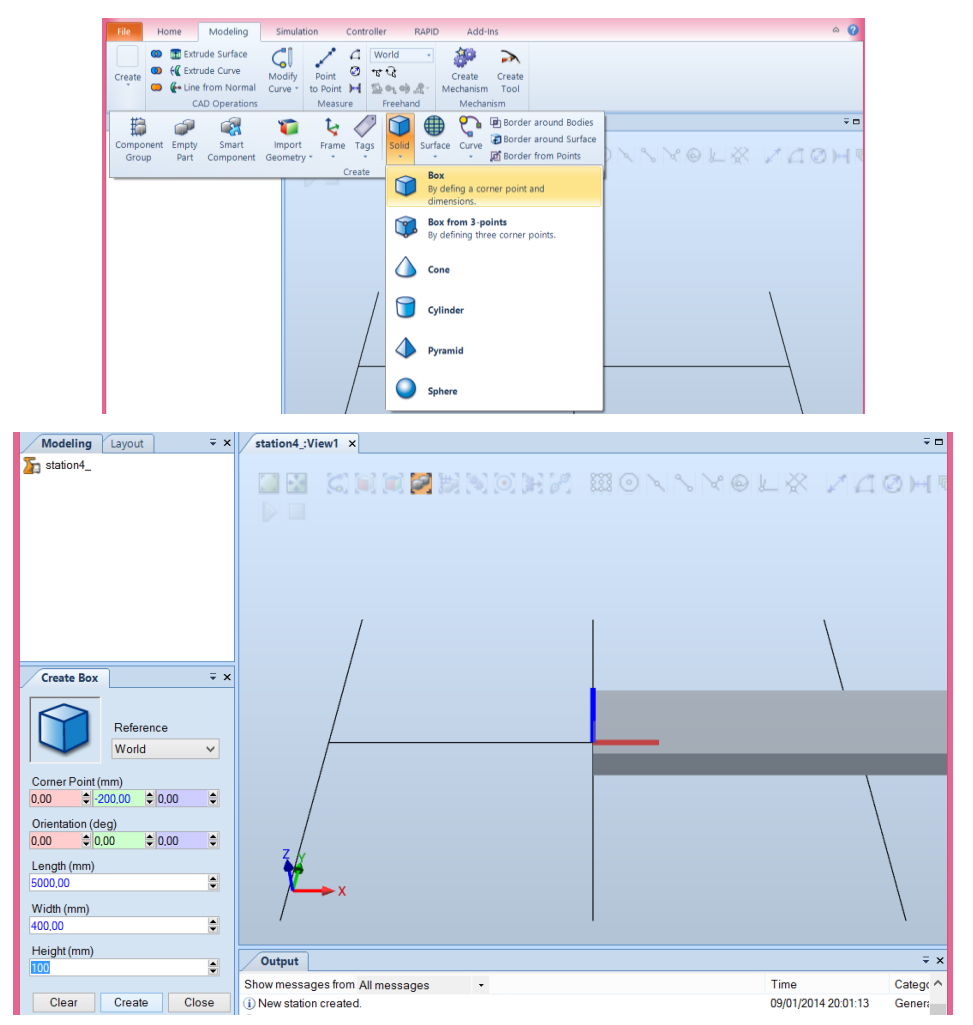

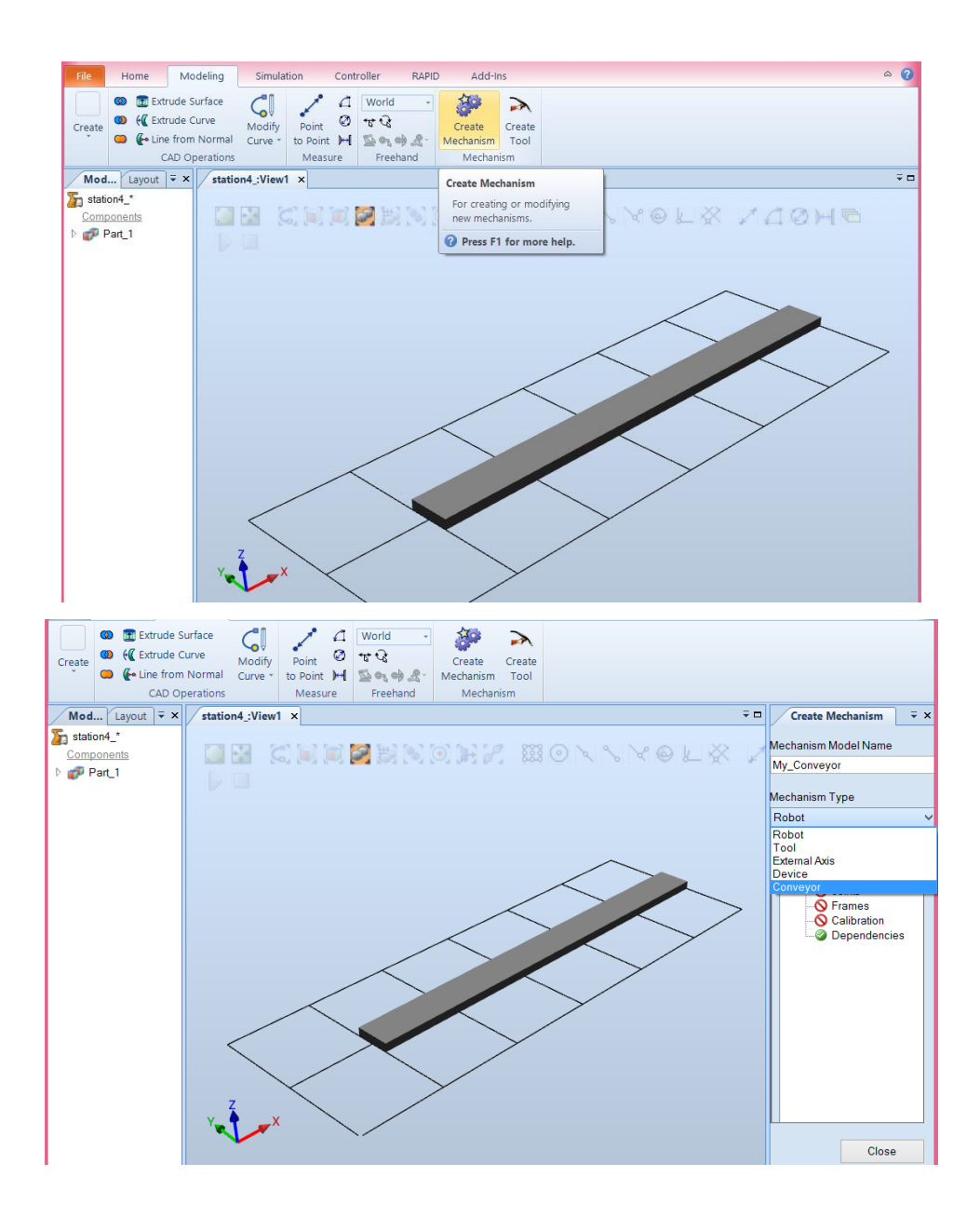

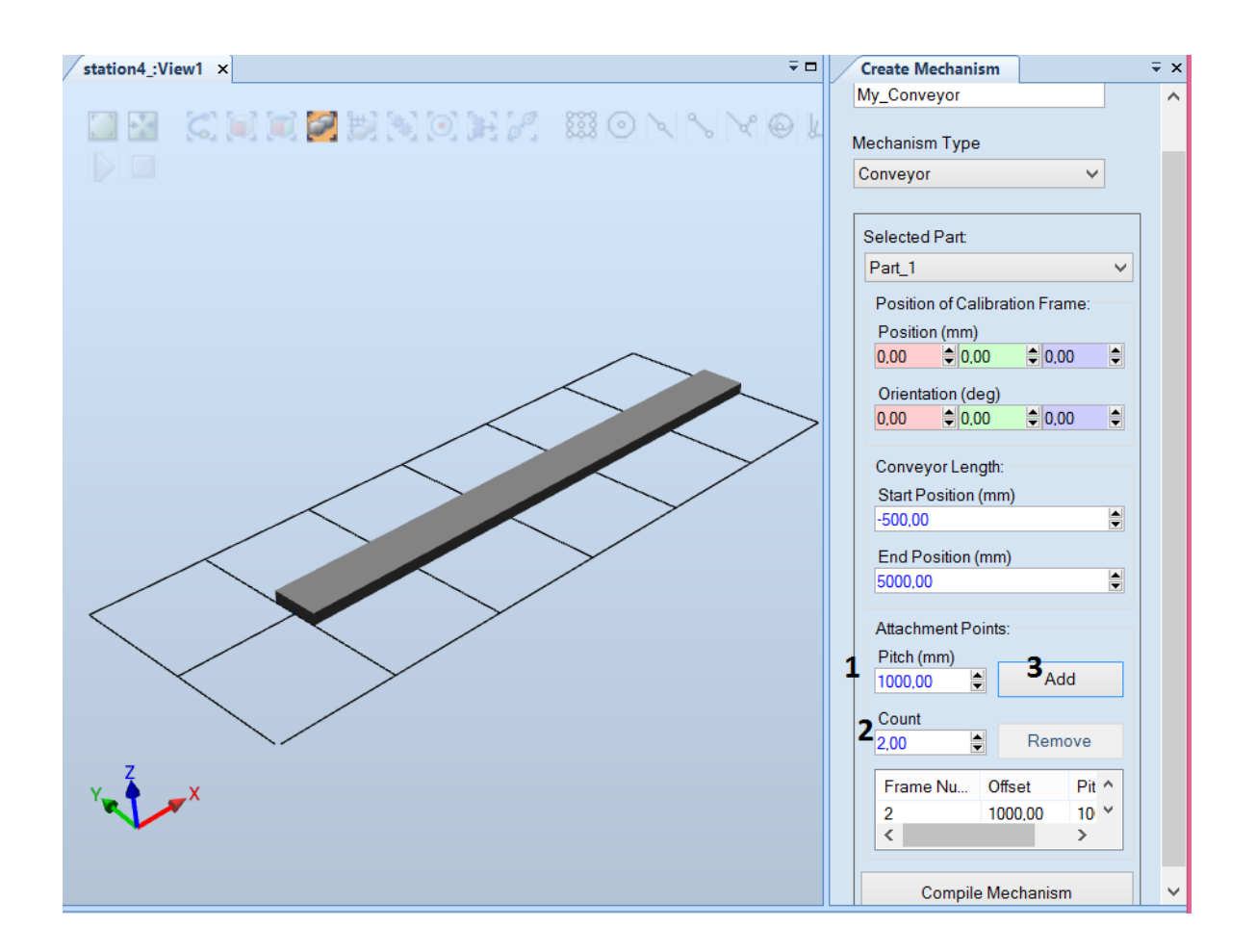

And compile the mechanism.

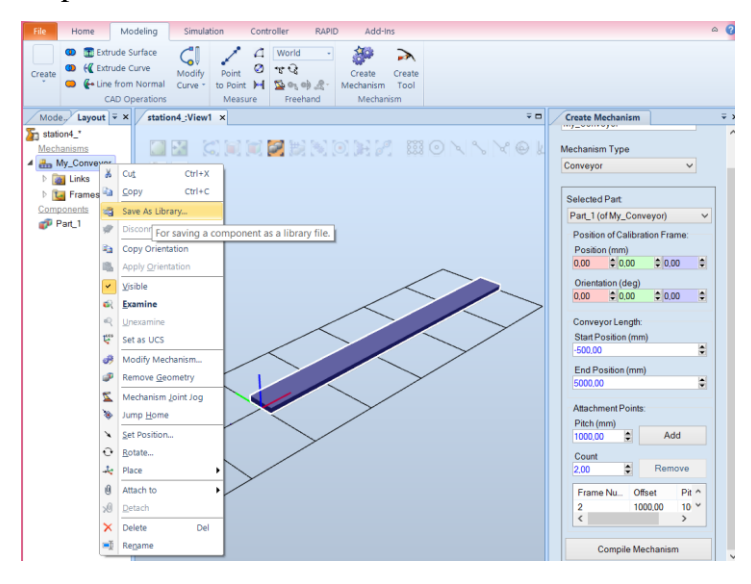

# 5.2. Creating a station

Start by selecting a robot, controller and tool:

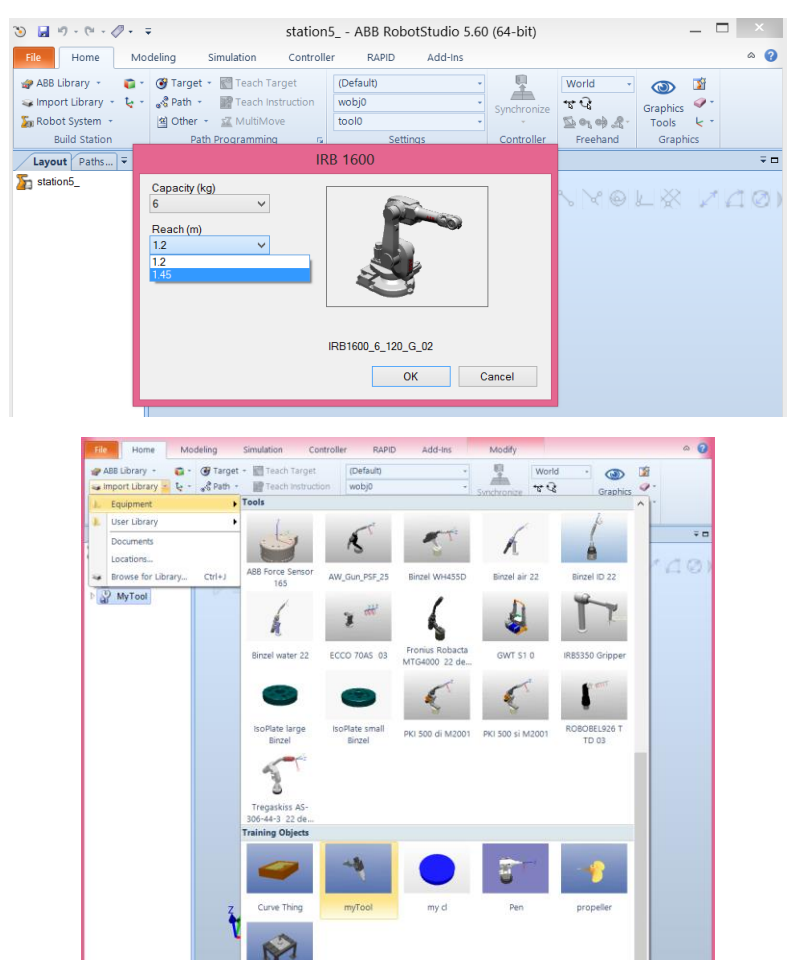

Attach the tool to the robot:

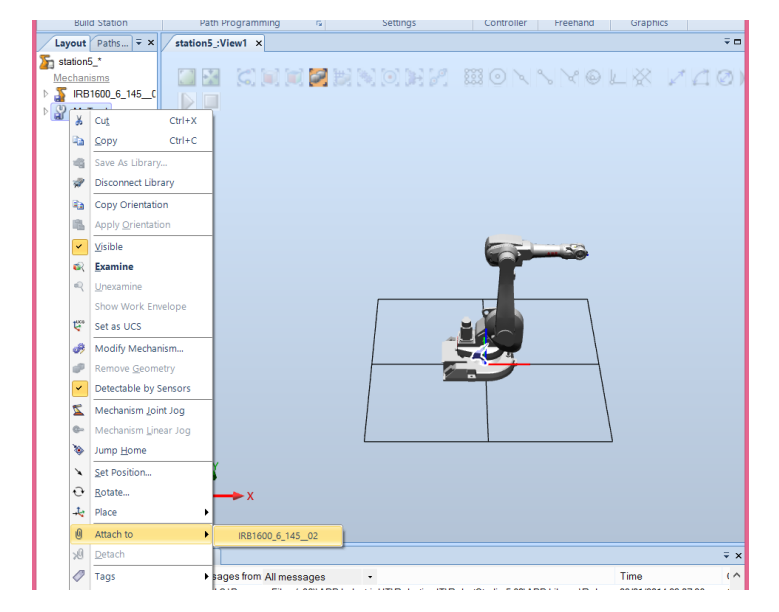

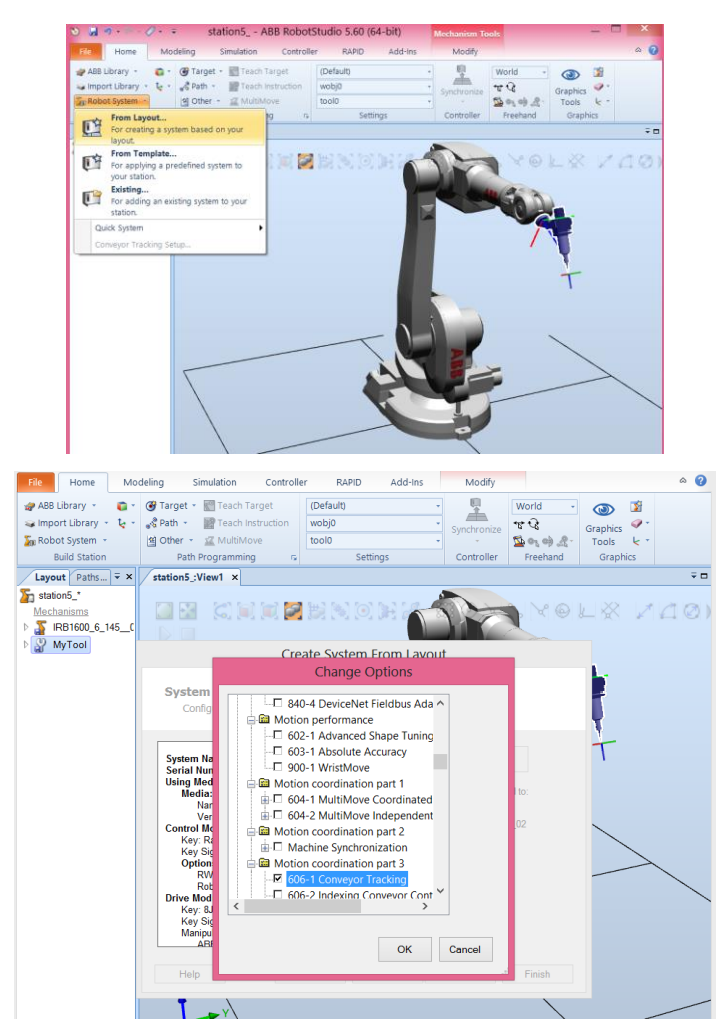

Add a controller:

And import the conveyor by clicking import library:

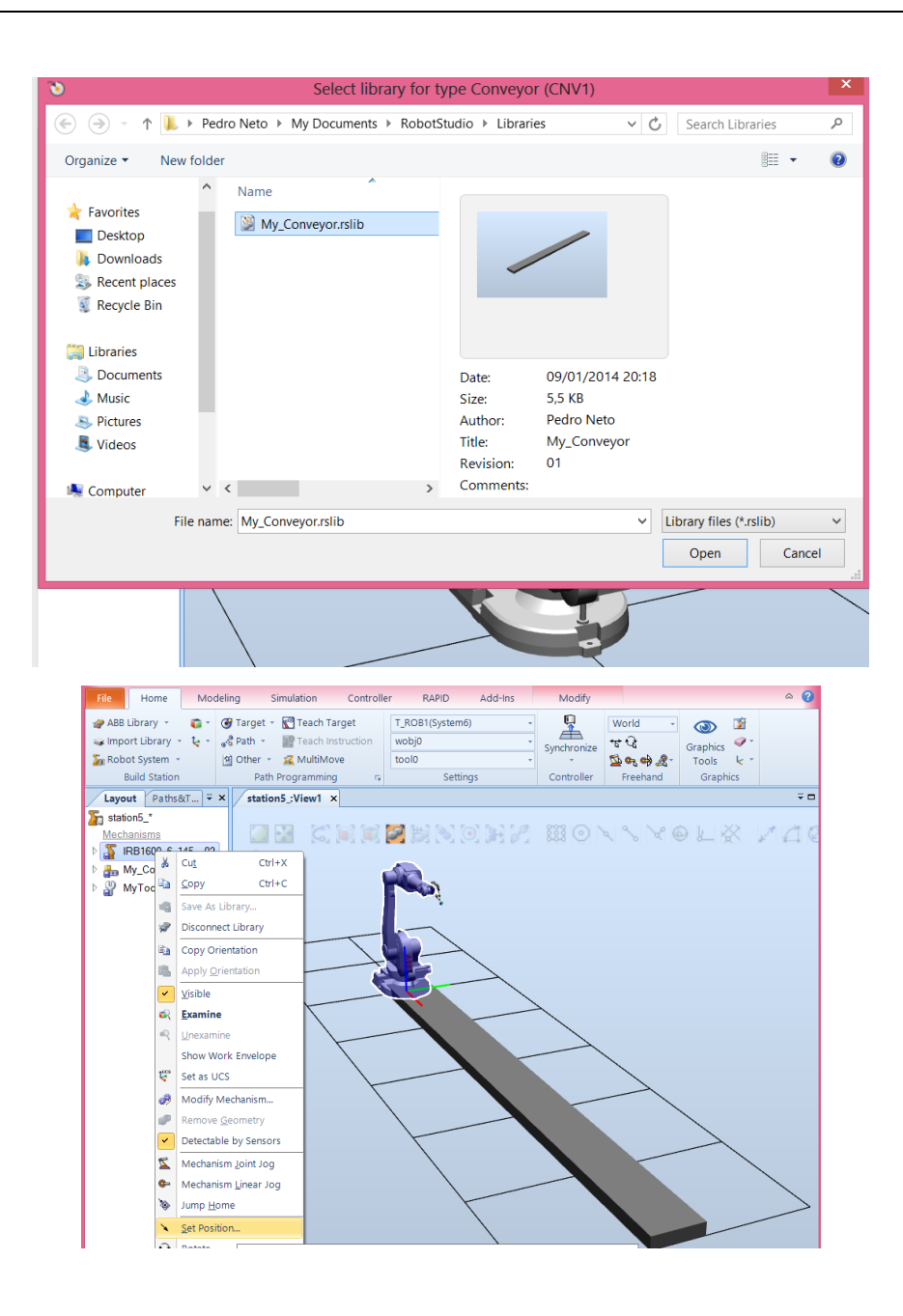

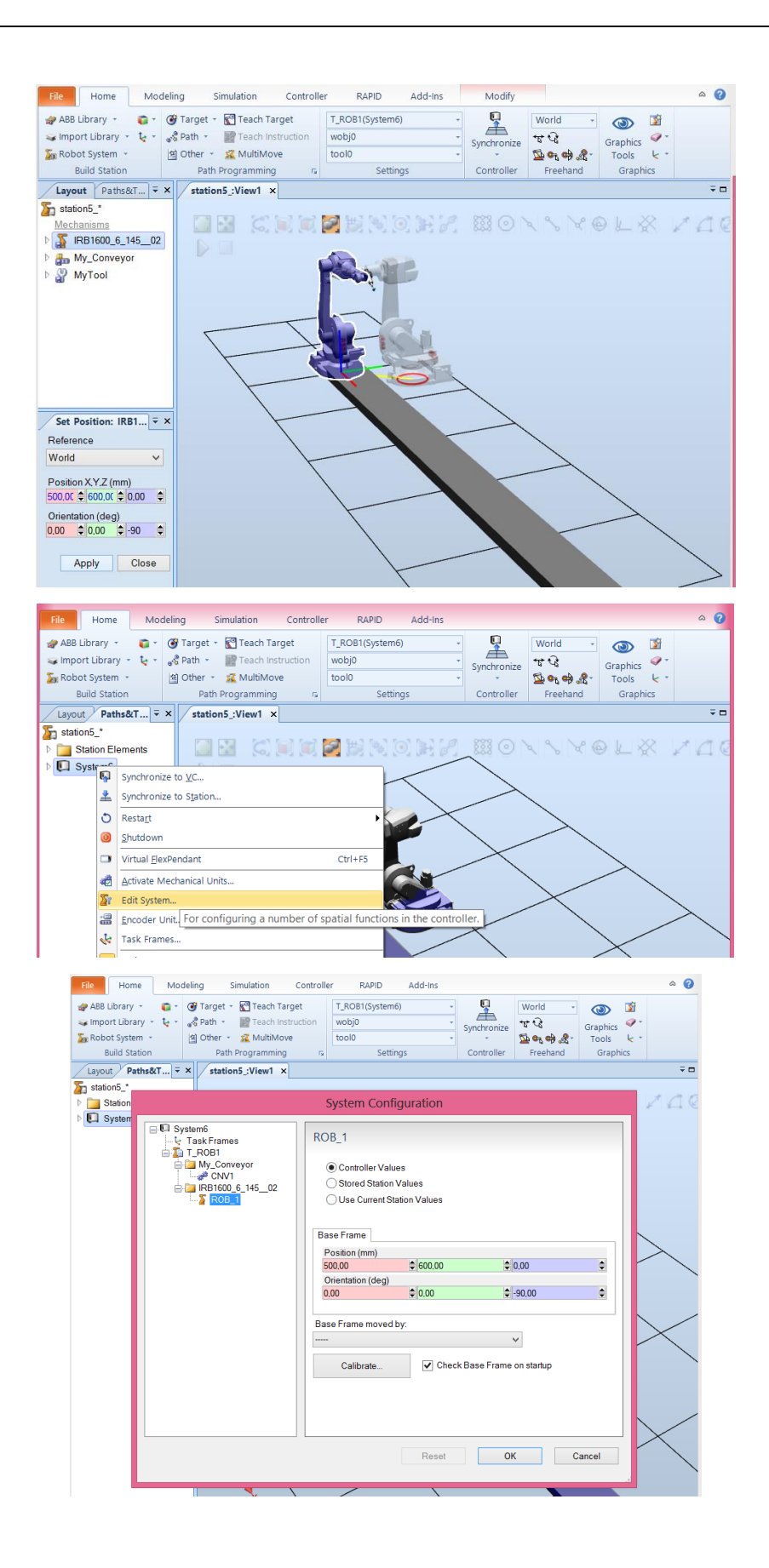

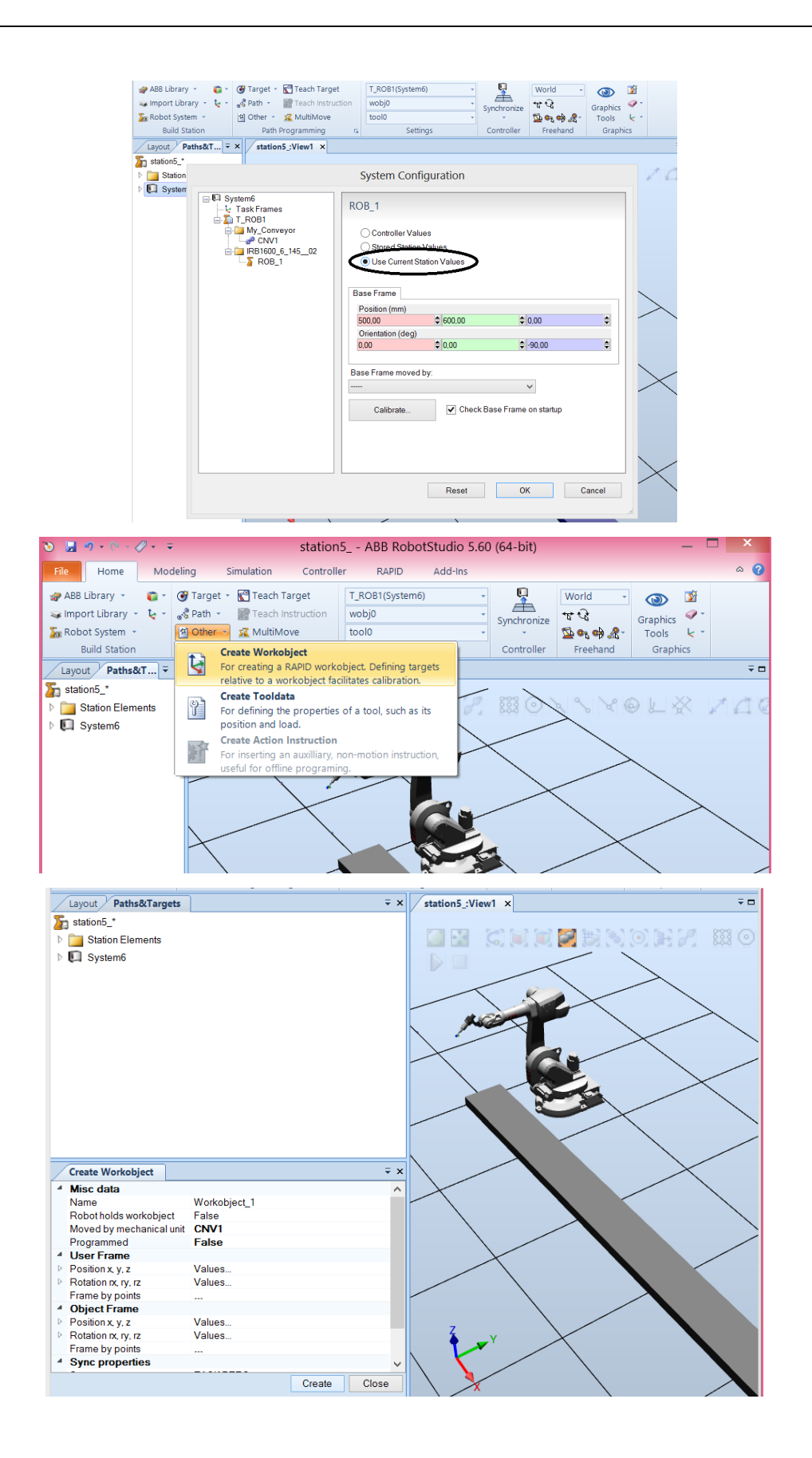

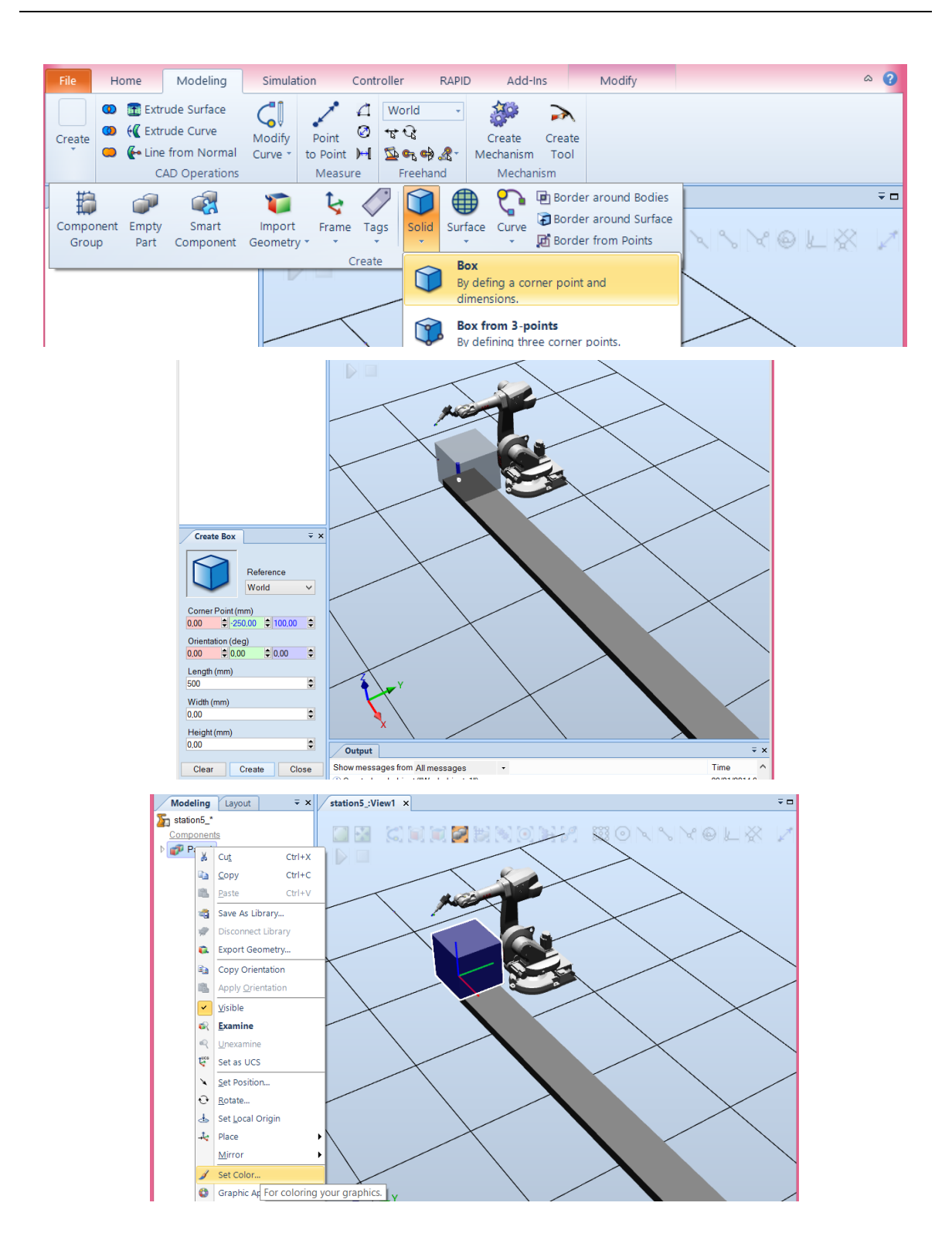

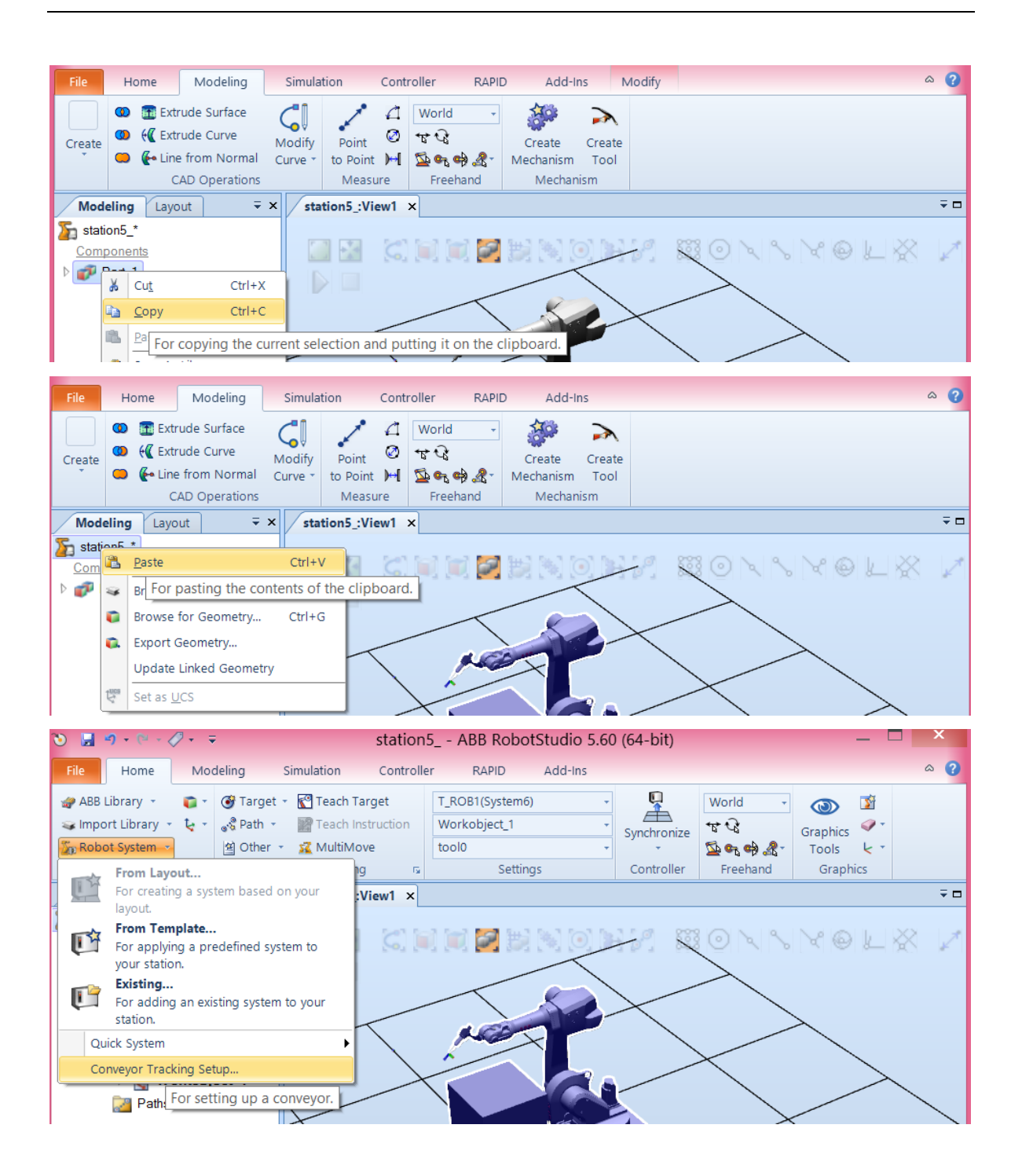

Below move both parts to the right:

| or Setup:                                                                                                    | Synchronize<br>Controller<br>My_Convert<br>Parts moved by<br>Frame Nu<br>1<br>2<br>Res | تر ي<br>بر کومبی مربق<br>Freehand<br>Conveyor<br>Part<br><empty><br/><empty><br/><empty><br/><empty></empty></empty></empty></empty>                                                                                                    | Graphics<br>Tools te<br>Graphics<br>Graphics<br>OK                                                                                                    | Cancel                                                                                                    |
|----------------------------------------------------------------------------------------------------|----------------------------------------------------------------------------------------|----------------------------------------------------------------------------------------------------|----------------------------------------------------------------------------------------------------|----------------------------------------------------------------------------------------------------|
| or Setup:                                                                                                    | Arts moved by<br>Frame Nu<br>1<br>2<br>Res                                             | Set of an arrow of the set of the set of the | Oraphics Craphics                                                                                                    | ÷ c<br>÷ c<br>• c<br>• c<br>• c<br>• c<br>• c<br>• c<br>• c<br>•                                                                                                    |
| er Setup:                                                                                                    | Controller My_Convector Parts moved by Frame Nu 1 2 Rese                               | Preehand<br>expor<br>Part<br><empty2<br><empty2<br>et</empty2<br></empty2<br>                                                                                                    | Graphics                                                                                                    | ↓ Cancel                                                                                                    |
| or Setup:<br>♥<br>♥<br>♥<br>↓                                                                                                    | My_Conver<br>Parts moved by<br>Frame Nu<br>1<br>2<br>Res                               | et                                                                                                    | ОК                                                                                                    | ت د<br>م<br>ک<br>Cancel                                                                                                    |
| or Setup:                                                                                                    | My_Conve<br>Parts moved by<br>Frame Nu<br>1<br>2<br>                                   | eyor<br>Part<br><emply><br/><emply><br/>et</emply></emply>                                                                                                    | ок                                                                                                    | <ul> <li>♠</li> <li>♦</li> <li>Cancel</li> </ul>                                                                                                    |
| Add-Ins                                                                                                    | Parts moved by<br>Frame Nu<br>1<br>2<br>Res                                            | y Conveyor<br>Part<br><empty><br/><empty><br/>et</empty></empty>                                                                                                    | ок                                                                                                    | <ul> <li>♦</li> <li>Cancel</li> </ul>                                                                                                    |
| Add-Ins                                                                                                    | Parts moved by<br>Frame Nu<br>1<br>2<br>Res                                            | conveyor<br>Part<br><empty><br/><empty></empty></empty>                                                                                                    | ок                                                                                                    | ♠ ♦ Cancel                                                                                                    |
| Add-Ins                                                                                                    | Parts moved by<br>Frame Nu<br>1<br>2<br>Res                                            | y Conveyor<br>Part<br><empty><br/><empty></empty></empty>                                                                                                    | OK                                                                                                    | Image: Cancel                                                                                                    |
| standing and a standing and a standi | Res                                                                                    | et                                                                                                    | ок                                                                                                    | 4<br>4<br>Cancel                                                                                                    |
| <b>∲</b><br><b>€</b>                                                                                                    | Res                                                                                    | et                                                                                                    | ОК                                                                                                    | Image: Cancel                                                                                                    |
| <b>◆</b>                                                                                                    | 2<br>Res                                                                               | <empty></empty>                                                                                                    | ОК                                                                                                    | Image: Cancel                                                                                                    |
| <b>◆</b><br><b>◆</b>                                                                                                    | Res                                                                                    | et                                                                                                    | ок                                                                                                    | Image: A state of the state of the stat |
| ♦ ♦ Add-Ins                                                                                                    | Res                                                                                    | et                                                                                                    | ок                                                                                                    | Image: Cancel                                                                                                    |
| ¢                                                                                                    | Res                                                                                    | et                                                                                                    | ок                                                                                                    | Cancel                                                                                                    |
| Add-Ins                                                                                                    | Res                                                                                    | et                                                                                                    | ок                                                                                                    | Cancel                                                                                                    |
| Add-Ins                                                                                                    | Res                                                                                    | et                                                                                                    | ок                                                                                                    | Cancel                                                                                                    |
| Add-Ins                                                                                                    | Res                                                                                    | et                                                                                                    | ок                                                                                                    | Cancel                                                                                                    |
| Add-Ins                                                                                                    | Res                                                                                    | et                                                                                                    | ок                                                                                                    | Cancel                                                                                                    |
| Add-Ins                                                                                                    | Res                                                                                    | et                                                                                                    | ок                                                                                                    | Cancel                                                                                                    |
| -                                                                                                    | Synchronize                                                                            | e 🗳 🗞 🖨 🦓                                                                                                    | Tools                                                                                                    | *<br>k *                                                                                                    |
|                                                                                                    | Controller                                                                             | rieenanu                                                                                                    | Graphic                                                                                                    | .5                                                                                                    |
|                                                                                                    |                                                                                        |                                                                                                    |                                                                                                    |                                                                                                    |
| or Setup:                                                                                                    | : My_Con                                                                               | veyor                                                                                                    |                                                                                                    |                                                                                                    |
|                                                                                                    |                                                                                        |                                                                                                    |                                                                                                    |                                                                                                    |
|                                                                                                    |                                                                                        |                                                                                                    |                                                                                                    |                                                                                                    |
| Define the                                                                                                    | e Mechanical l                                                                         | Units which track                                                                                                    | the Part                                                                                                    |                                                                                                    |
| Mechanical Unit                                                                                                    |                                                                                        |                                                                                                    |                                                                                                    |                                                                                                    |
| CNV1 (Sy                                                                                                    | rstem6)                                                                                |                                                                                                    | ~ (                                                                                                    | Add                                                                                                    |
| Workobje                                                                                                    | ect                                                                                    |                                                                                                    |                                                                                                    |                                                                                                    |
| Workobje                                                                                                    | ect_1 (T_ROB                                                                           | 1)                                                                                                    | ✓ F                                                                                                    | Remove                                                                                                    |
| Mechani                                                                                                    | ical Unit Wo                                                                           | orkobject                                                                                                    | Attach                                                                                                    | Offset                                                                                                    |
|                                                                                                    |                                                                                        |                                                                                                    |                                                                                                    |                                                                                                    |
|                                                                                                    |                                                                                        |                                                                                                    |                                                                                                    |                                                                                                    |
|                                                                                                    |                                                                                        |                                                                                                    |                                                                                                    |                                                                                                    |
|                                                                                                    |                                                                                        |                                                                                                    |                                                                                                    |                                                                                                    |
|                                                                                                    |                                                                                        |                                                                                                    |                                                                                                    |                                                                                                    |
|                                                                                                    |                                                                                        |                                                                                                    |                                                                                                    |                                                                                                    |
|                                                                                                    | s Define the Mechanic CNV1 (S) Workobje Mechani                                        | s Controller<br>Cor Setup: My_Con<br>Mechanical Unit<br>(CNV1 (System6)<br>Workobject<br>Workobject 1 (T_ROB<br>Mechanical Unit<br>Workobject 1 (T_ROB<br>Mechanical Unit<br>Workobject Workobject                                                                                                    | Vorna     vorna       s     controller       reehand   Preehand Por Setup: My_Conveyor       Define the Mechanical Units which track       Mechanical Unit       (CNV1 (System6)       Workobject       Workobject       Workobject   Mechanical Unit Workobject       Reset | Synchronize     Wonda     Graphics       s     Controller     Tools       Graphics     Tools     Graphics       Freehand     Graphics     Graphics       Yor Setup: My_Conveyor     Freehand     Graphics       Define the Mechanical Units which track the Part     Mechanical Unit       (CNV1 (System6)     V       Workobject     V       Workobject     Attach       Mechanical Unit     Workobject       Mechanical Unit     Workobject       Reset     OK                                                                                                    |

After this select also Part\_1\_2, click Add and OK. After this you can call the Encoder Unit:

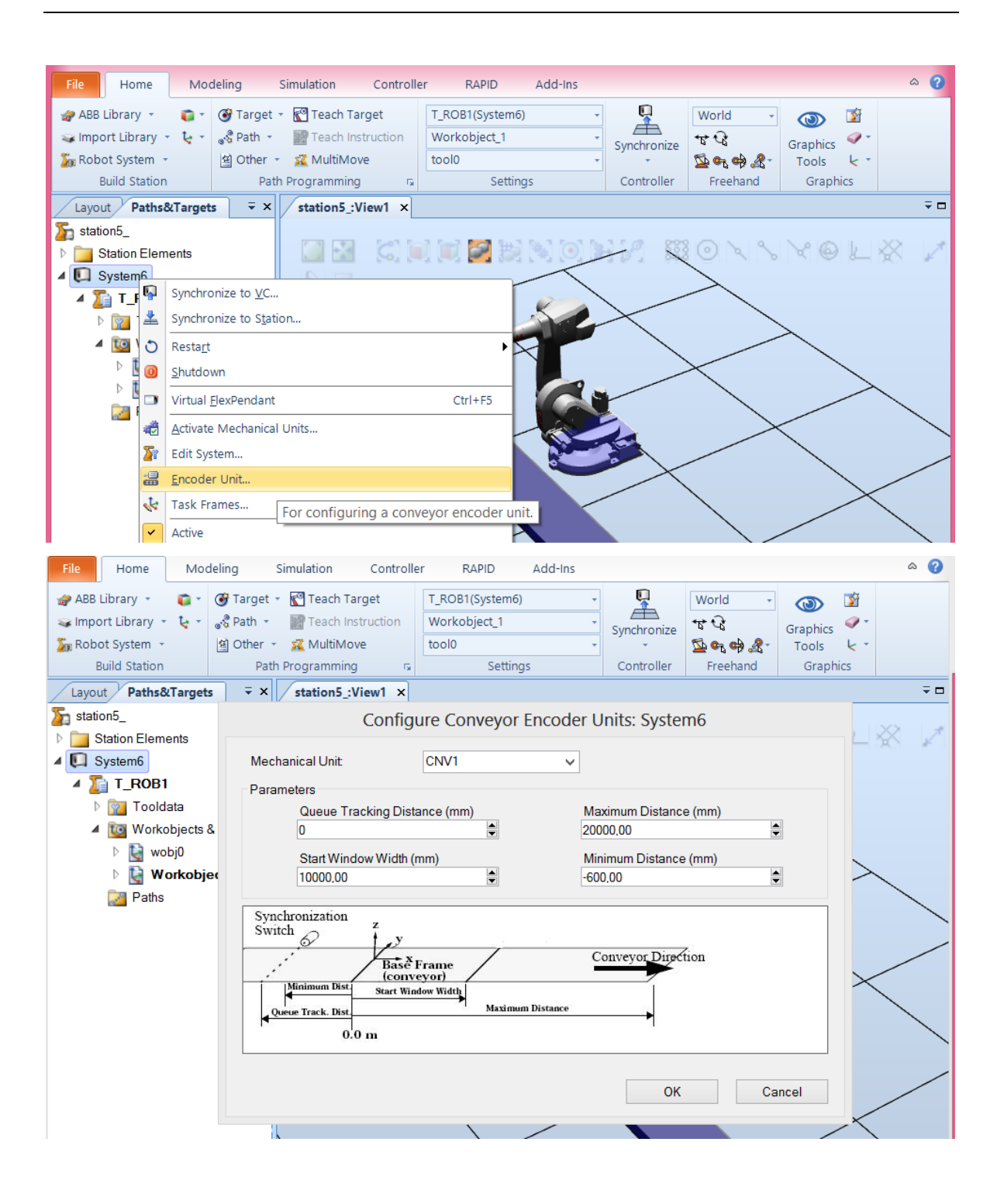
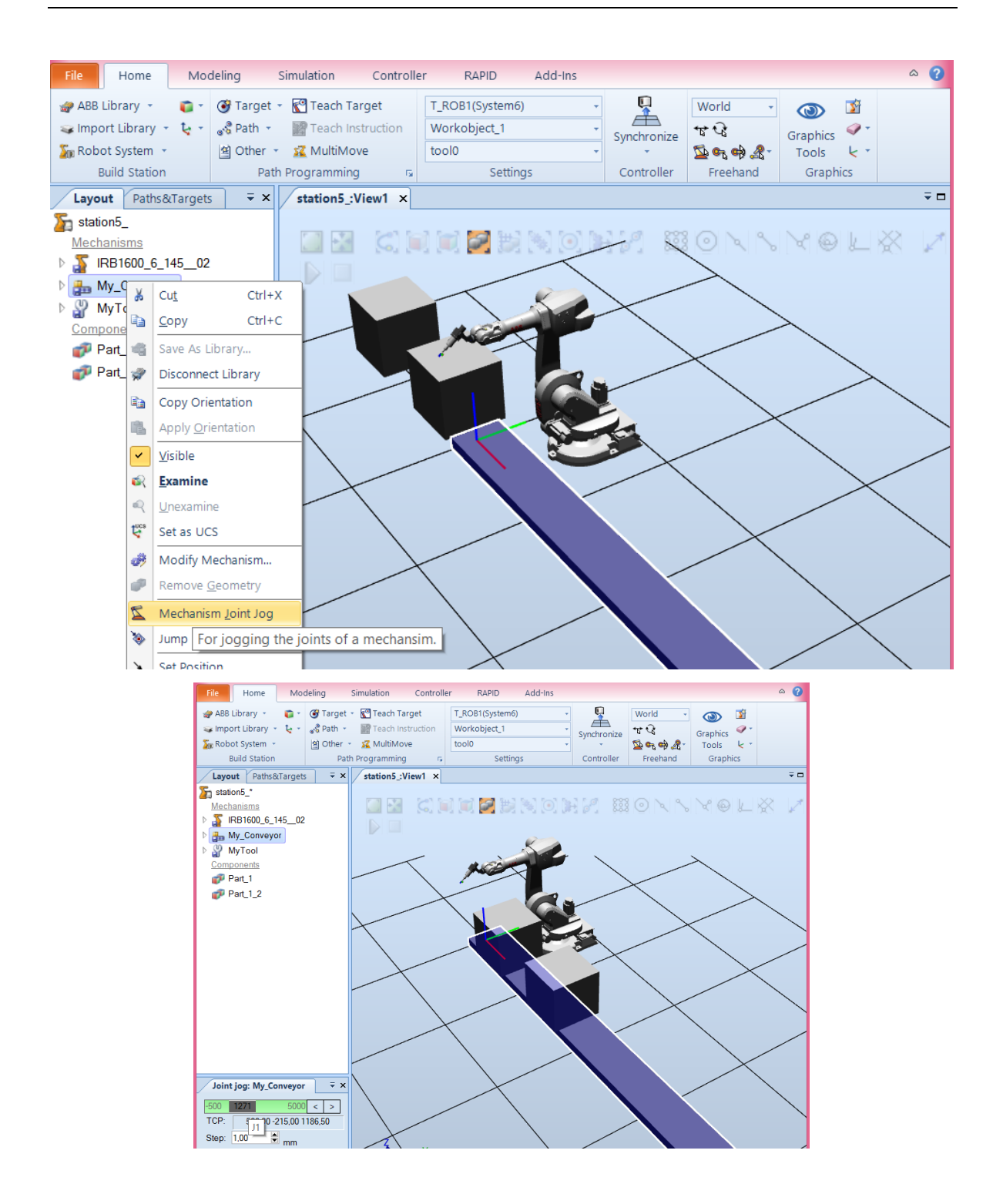

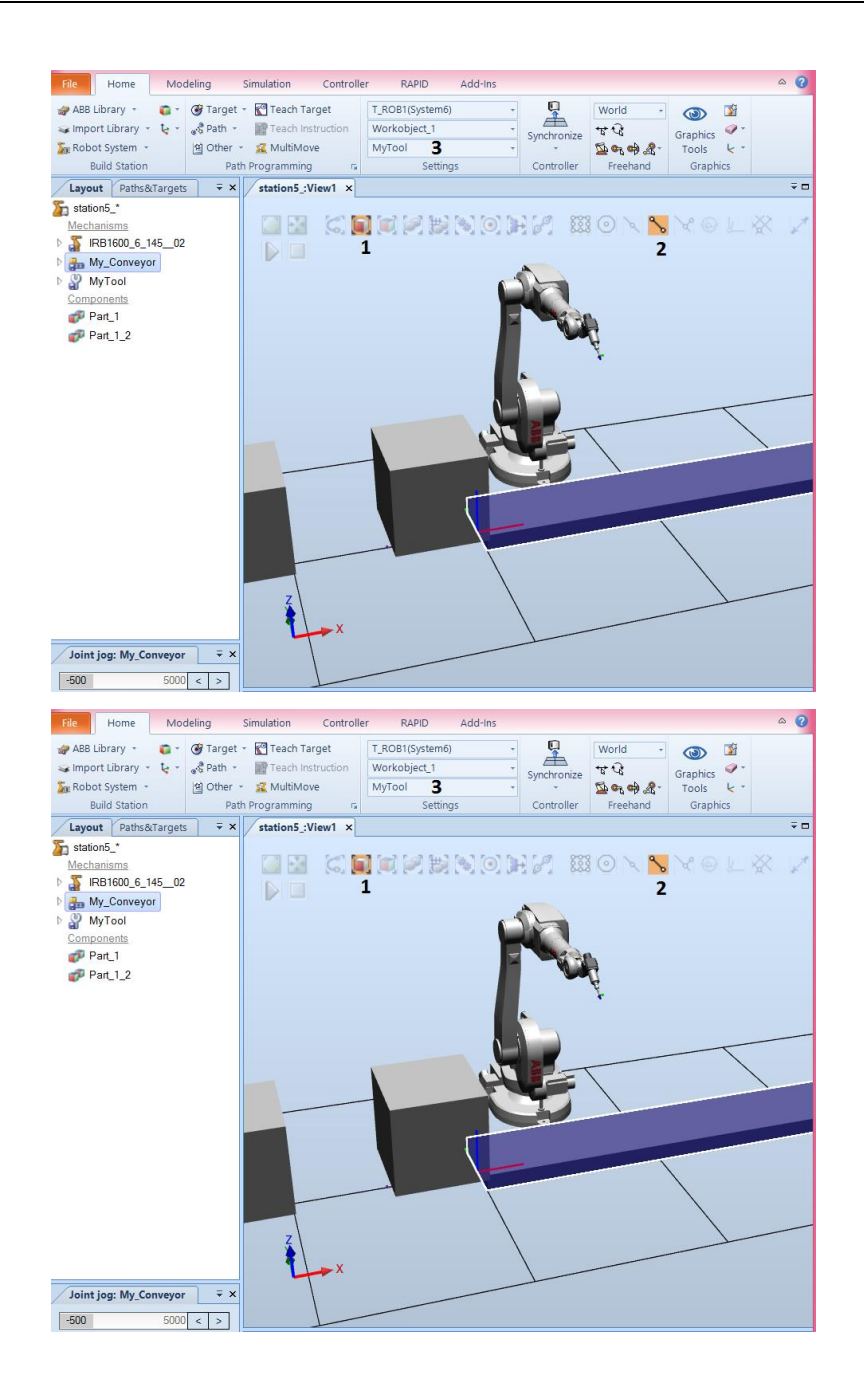

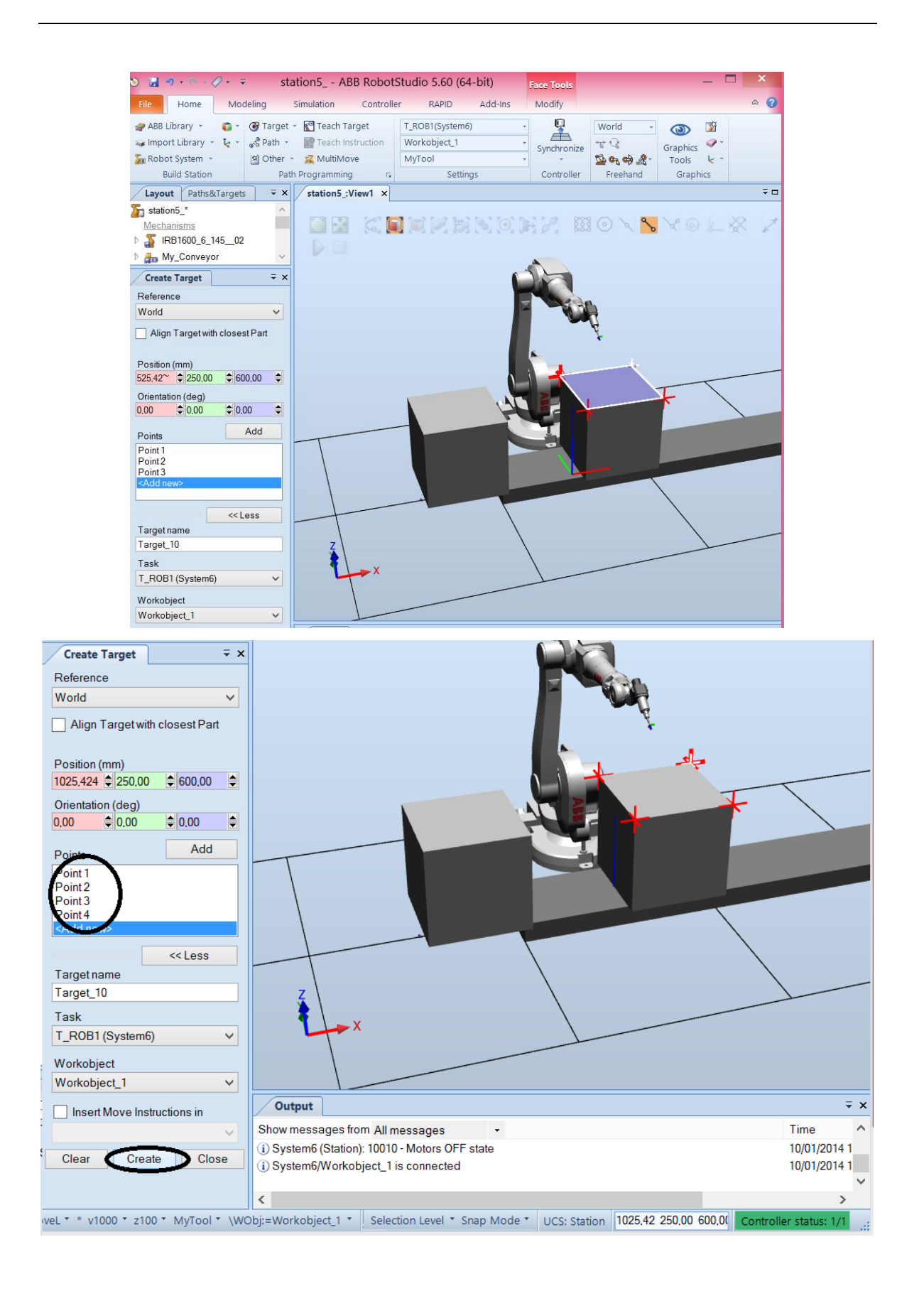

| Layout / Paths&           | Targets                         | ∓×                                    | / station5_:Vie   | ew1 ×                       |     |                       |                                       | ₹ □ |
|---------------------------|---------------------------------|---------------------------------------|-------------------|-----------------------------|-----|-----------------------|---------------------------------------|-----|
| Station5_                 |                                 |                                       |                   |                             |     |                       |                                       |     |
| Station Element           | ents                            |                                       |                   | $\langle \varsigma \rangle$ |     | i 🖉 🧾 🕅 💽 🖻           | 2. XOV <b>7</b> 40FX                  | 1   |
| ⊿ 🛄 System6               |                                 |                                       |                   |                             |     |                       |                                       |     |
| ⊿ 🍒 T_ROB1                |                                 |                                       |                   |                             |     | _                     |                                       |     |
| ▷ 🛜 Tooldata              |                                 |                                       |                   |                             |     |                       |                                       |     |
| Workobjects & Targets     |                                 |                                       |                   |                             |     | -                     | - Con                                 |     |
| ▷ 🛃 wobj0                 |                                 |                                       |                   |                             |     |                       |                                       |     |
| ▲ Workobject_1            |                                 |                                       |                   |                             |     |                       | - ¥                                   |     |
| ⊿ 📓                       |                                 | _                                     |                   |                             |     |                       |                                       |     |
| 4                         | 👩 Ta                            | Inline                                |                   |                             |     |                       |                                       |     |
|                           |                                 | Add to                                | ne <u>w</u> path  |                             |     |                       |                                       |     |
|                           |                                 | Add to                                | <u>p</u> ath      |                             | 1   | 415                   |                                       |     |
| 🔊 🔤 🖓                     |                                 | Copy to Workobject                    |                   |                             |     |                       |                                       |     |
| Paths                     | 6                               | Move to Workobject                    |                   |                             |     |                       |                                       |     |
|                           |                                 | Copy                                  | Ctrl+C            |                             |     |                       |                                       |     |
|                           |                                 |                                       | vientation        | -                           |     |                       |                                       |     |
|                           |                                 | copy O                                | nentation         |                             |     |                       |                                       |     |
| Joint iog: IRB16          | 00 6                            | Apply C                               | rientation        | _                           |     |                       |                                       |     |
|                           | View                            |                                       |                   |                             |     |                       |                                       |     |
| -180 0.00                 | 18                              | Set as <u>L</u>                       | <u>J</u> CS       |                             |     |                       |                                       |     |
| -245 0,0                  | 0.00 5.0 15 View Tool at Target |                                       |                   | •                           | МуТ |                       |                                       |     |
| -200 0,00                 | 0.00 20 🔊 View Robot at Target  |                                       |                   | х                           |     |                       |                                       |     |
| -115 <b>0.00</b>          | 11 🐚                            | Jump To Target                        |                   |                             |     |                       |                                       |     |
| -400 0.00                 | 40                              | Reachability                          |                   |                             |     |                       |                                       |     |
| CFG: 0000 Modify T        |                                 |                                       | Target            |                             |     |                       |                                       |     |
|                           | 11 61                           | mouny                                 | larget            |                             |     |                       |                                       |     |
| Layout P                  | aths&Target                     | ts ∓                                  | × station5_:      | View1 ×                     |     |                       | ÷ 🗆                                   |     |
| station5_                 |                                 |                                       |                   | 501                         |     |                       |                                       |     |
| Station Elements          |                                 |                                       |                   | 200                         | -   |                       |                                       |     |
| ▲ 1 T_ROB1                |                                 |                                       |                   |                             |     |                       |                                       |     |
| ▶ 🛜 Tooldata              |                                 |                                       |                   |                             |     |                       |                                       |     |
| Workobjects & Targets     |                                 |                                       |                   |                             |     |                       | Certa.                                |     |
| ▷ 🔛 wobj0                 |                                 |                                       |                   |                             |     |                       |                                       |     |
| Workobject_1              |                                 |                                       |                   |                             |     |                       | 4                                     |     |
|                           |                                 |                                       | Inline            |                             |     |                       |                                       |     |
|                           | 😰 Ta                            | rget t.e                              | Add to new path   |                             |     |                       |                                       |     |
|                           | 👩 Ta                            | rget + o                              | Add to path       |                             |     |                       |                                       |     |
|                           | 🕜 Ta                            | rget 🧑                                | Copy to Workob    | iect 🕨                      |     |                       |                                       |     |
| 2                         | Paths                           | 6                                     | Move to Workob    | ,<br>ject ▶                 | -   |                       |                                       |     |
|                           |                                 | Ba                                    | Copy              | -<br>Ctrl+C                 |     |                       |                                       |     |
|                           |                                 | Ba                                    | Copy Orientation  |                             |     |                       |                                       |     |
|                           |                                 | 18.                                   | Apply Orientation | 1                           |     |                       |                                       |     |
| Joint jog: IRB1600_6_145_ |                                 |                                       | View              | •                           | -   |                       |                                       |     |
| -180 0.                   | 00 180                          | 0 < 150                               | Set as LICS       | ,                           |     |                       |                                       |     |
| -90 <b>0.00</b>           | 150                             | 0 < 🍶                                 | View Tool at Tar  | net 🕨                       |     |                       |                                       |     |
| -245                      | 0,00 5,00                       |                                       | View Robot at Ta  | raet                        |     |                       |                                       |     |
| -115 0.                   | 00 115                          | 5 < 20                                | Jump To Target    | -                           |     |                       |                                       |     |
| -400 <b>0</b> .           | <b>00</b> 400                   |                                       | Reachability      |                             |     |                       |                                       |     |
| CFG:                      | 0000                            |                                       | Modify Target     |                             |     | Set Position          |                                       |     |
| TCP: 50                   | 0.00 -444.64 1                  | 1154                                  | Configurations    |                             | ,+  | Offset Position       | ∓ ×                                   |     |
| Step: 1,00                | 루 deg                           | 2.                                    | Reset Configurat  | ion                         | 2   | Rotate                | Time                                  |     |
| External Axis             |                                 |                                       | Modify External   | Axis                        | 1   | Place                 | guration 10/01/2014 1<br>10/01/2014 1 |     |
| -50 525                   | 5000                            | 0 < /2                                | Tags              |                             |     | Set Normal to Surface | · · · · · · · · · · · · · · · · · · · |     |
|                           |                                 | 1 1 1 1 1 1 1 1 1 1 1 1 1 1 1 1 1 1 1 |                   | ,                           |     |                       |                                       |     |

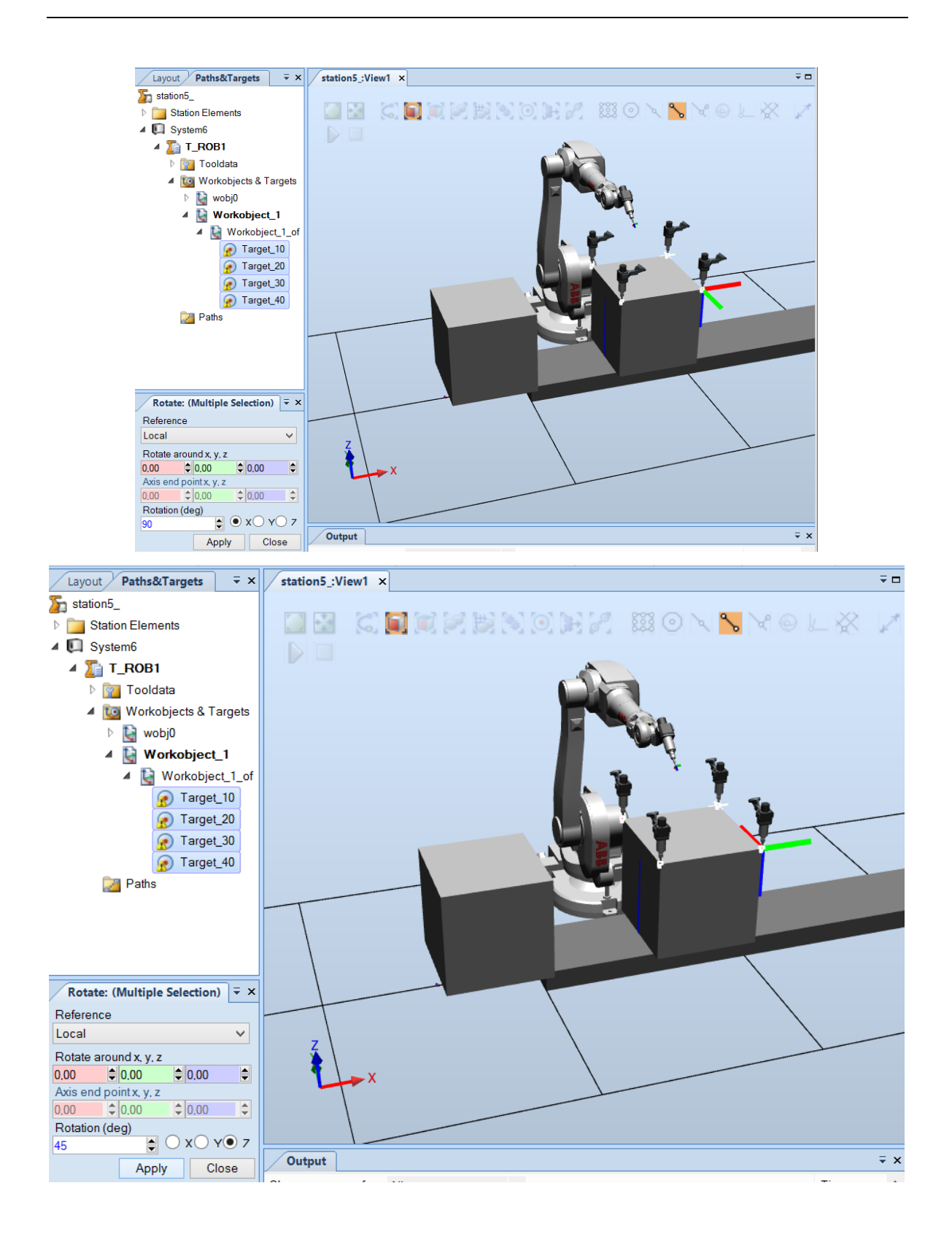

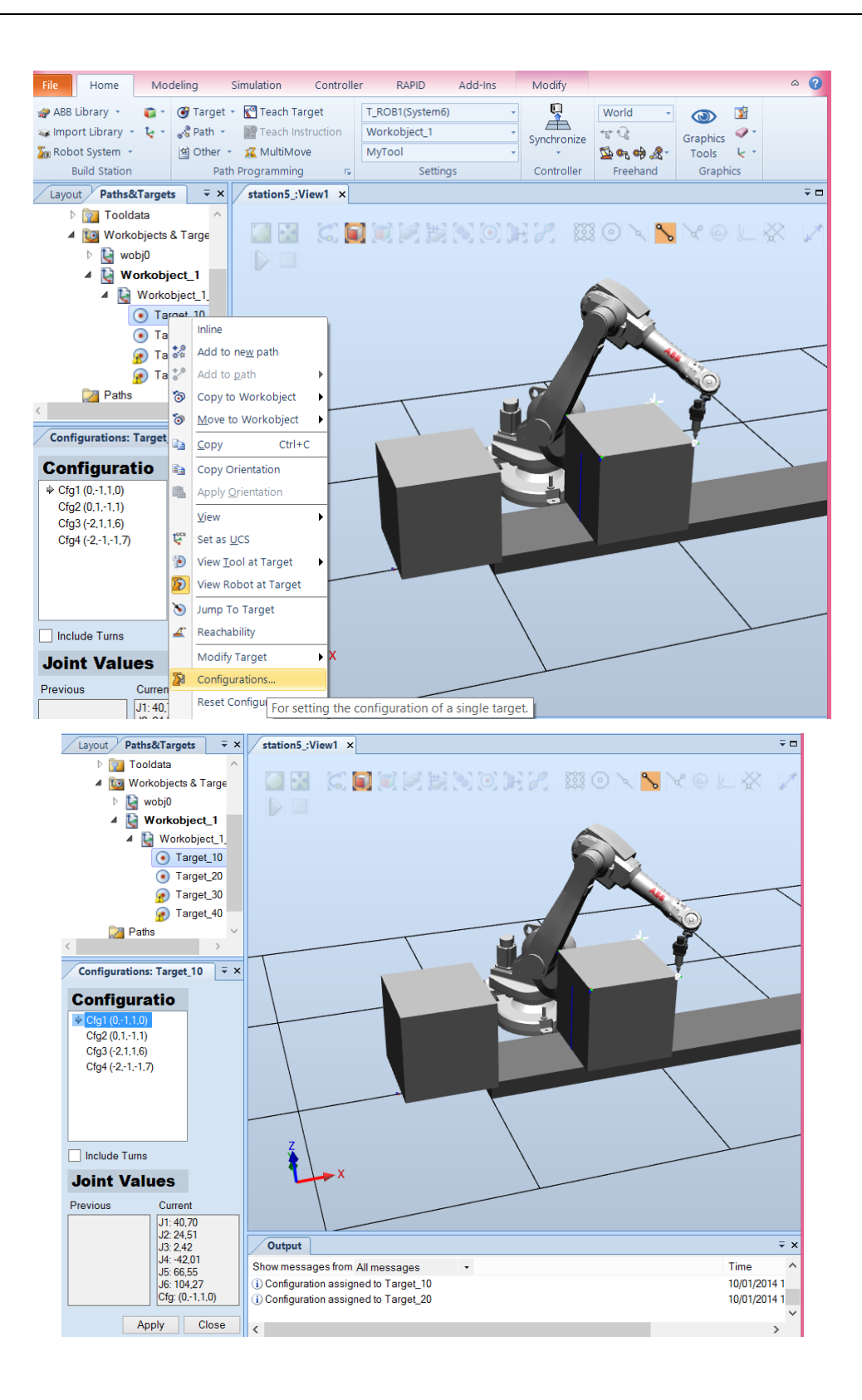

Create a home position for the robot:

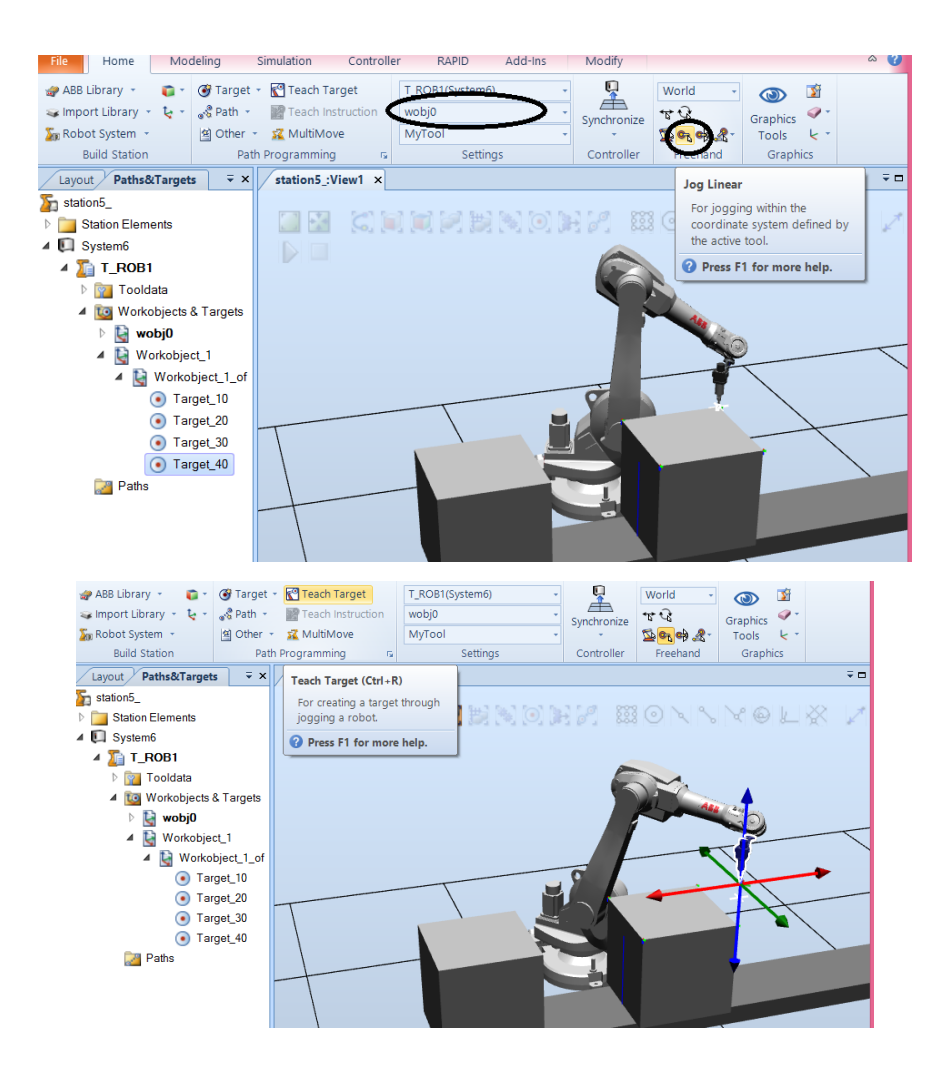

## Create an empty path:

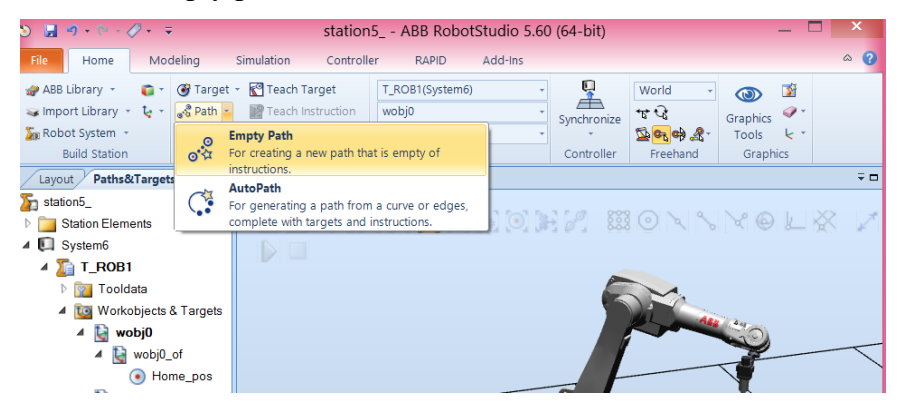

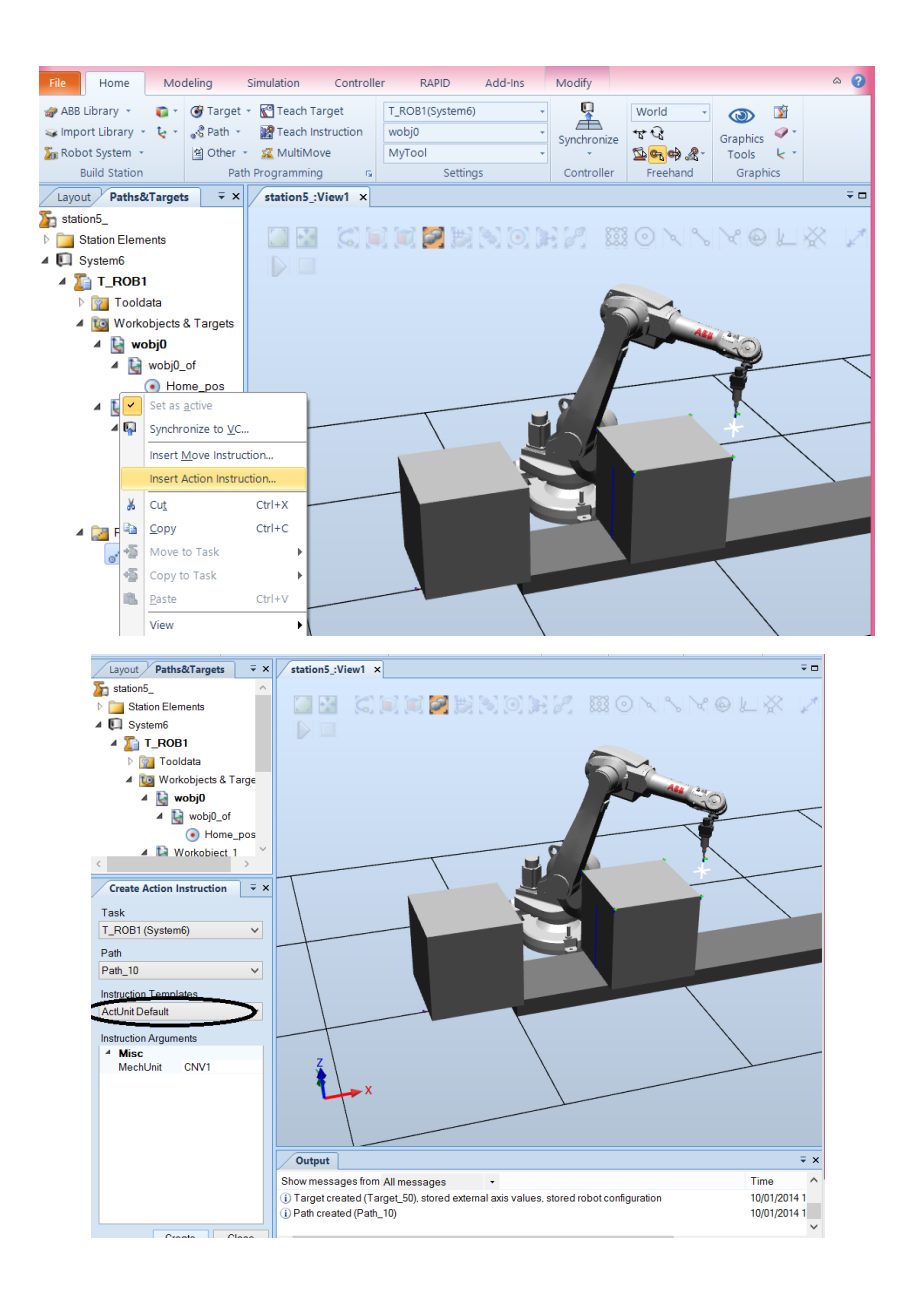

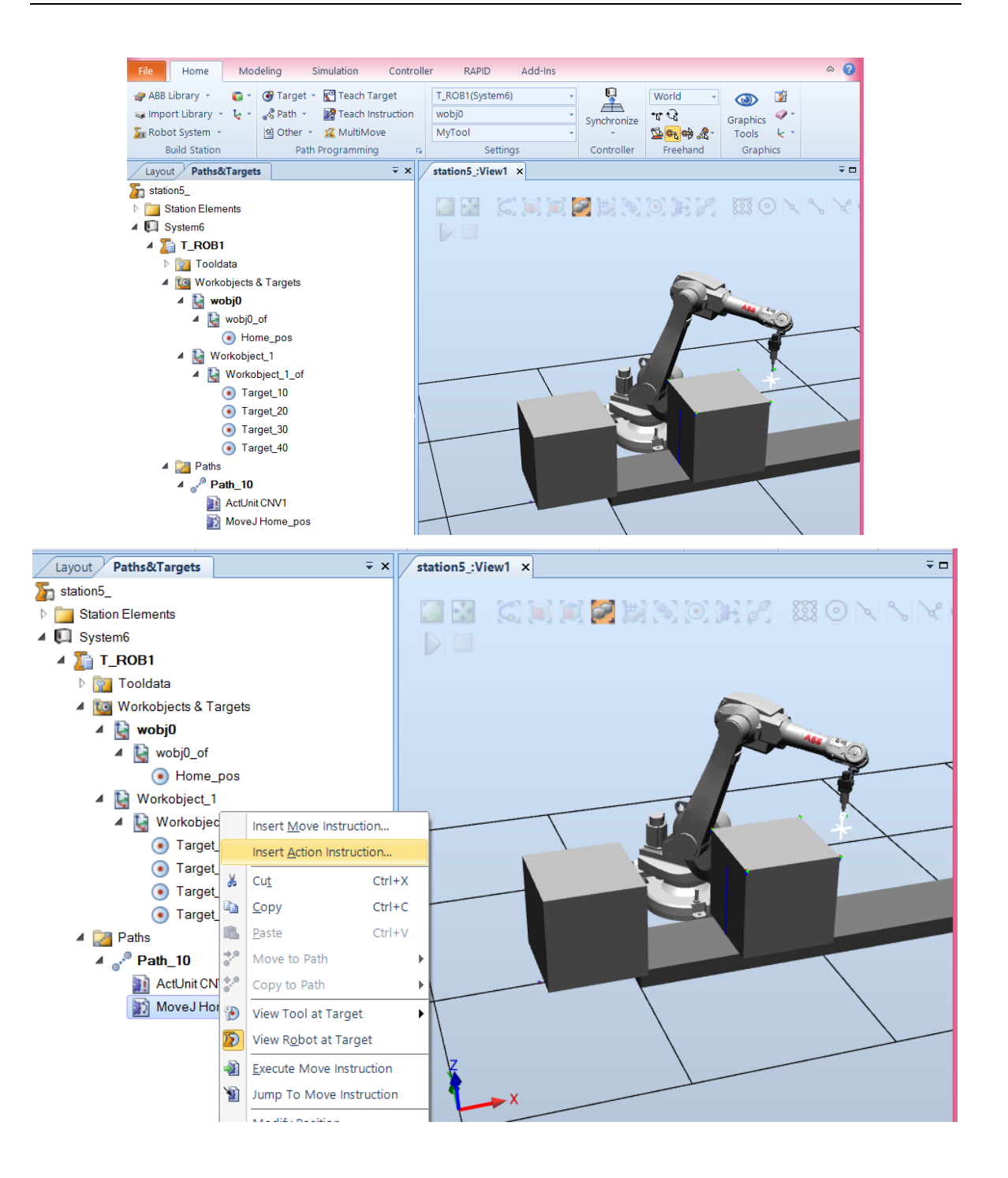

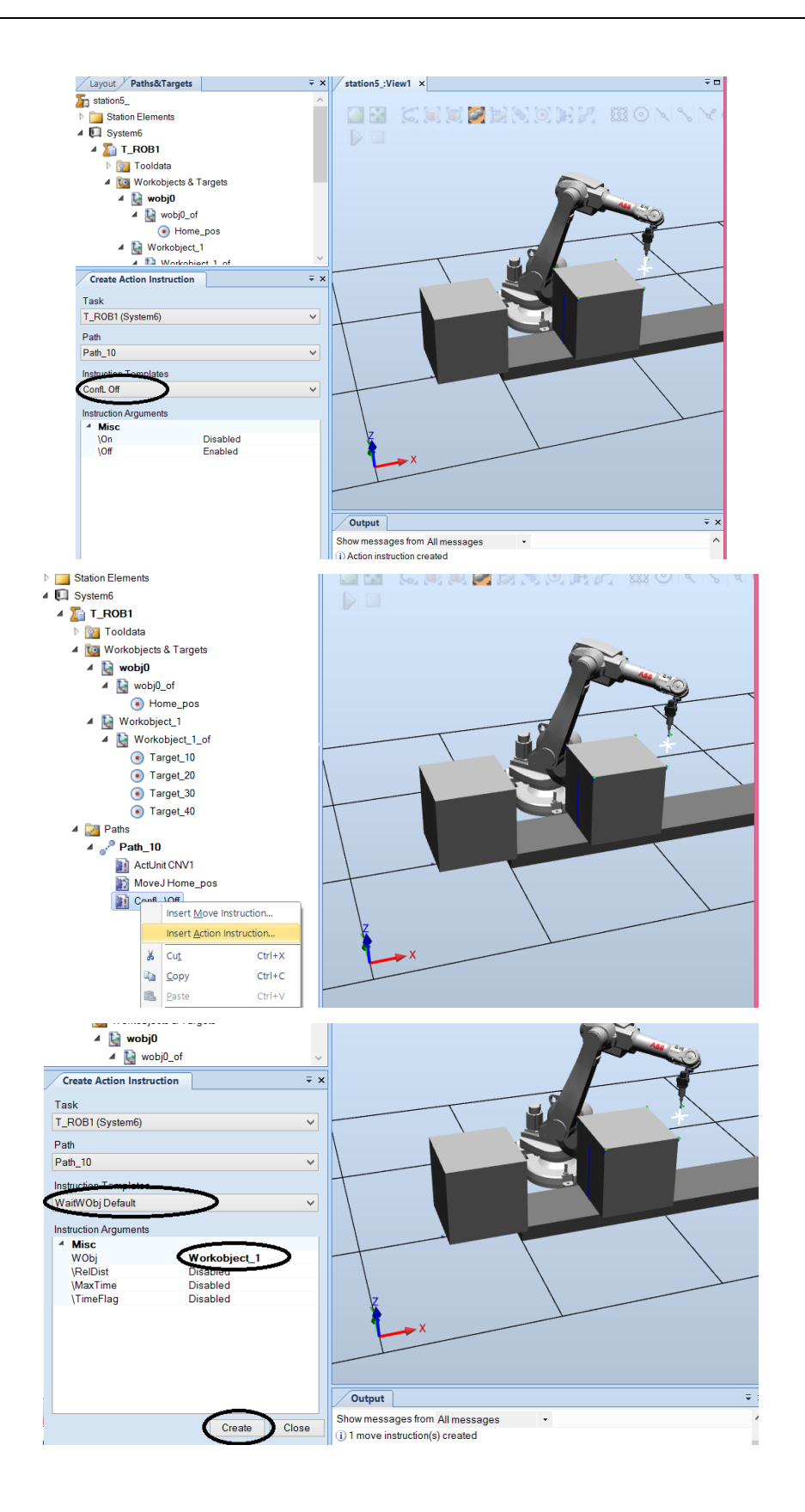

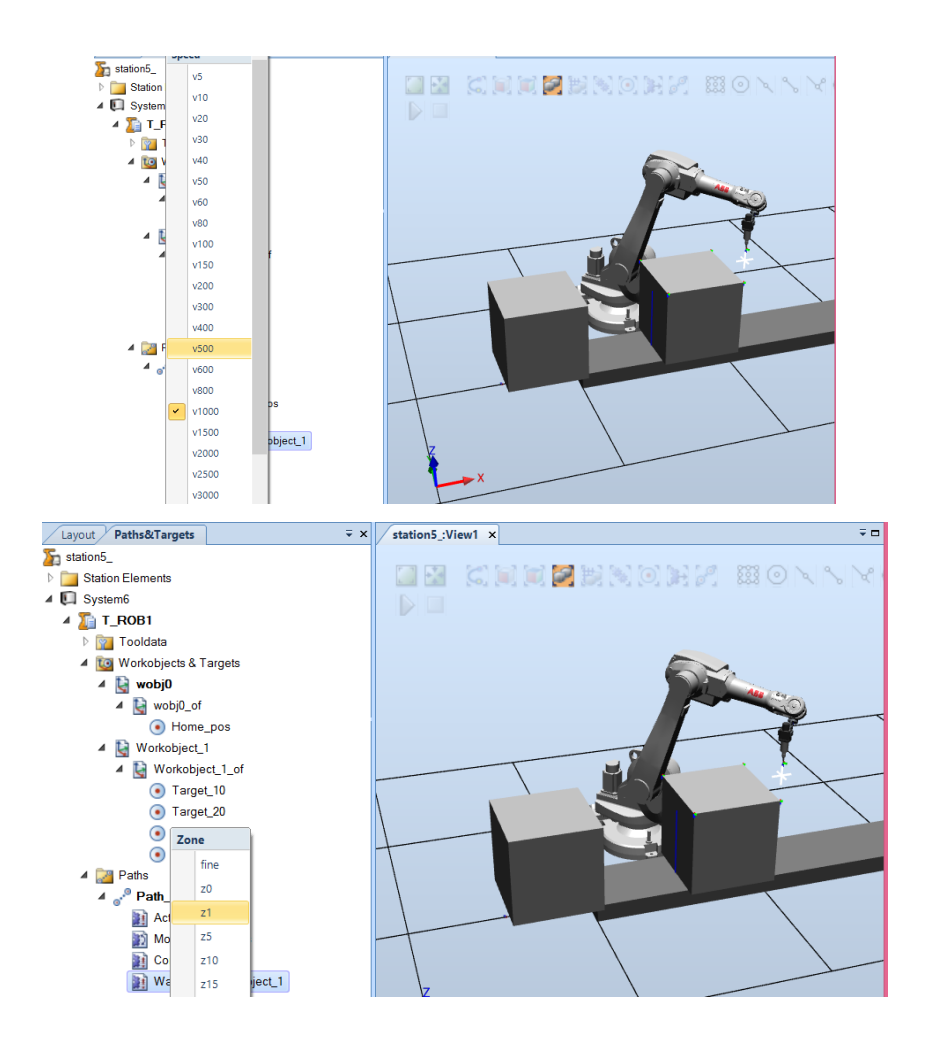

## Drag the targets to Path\_10:

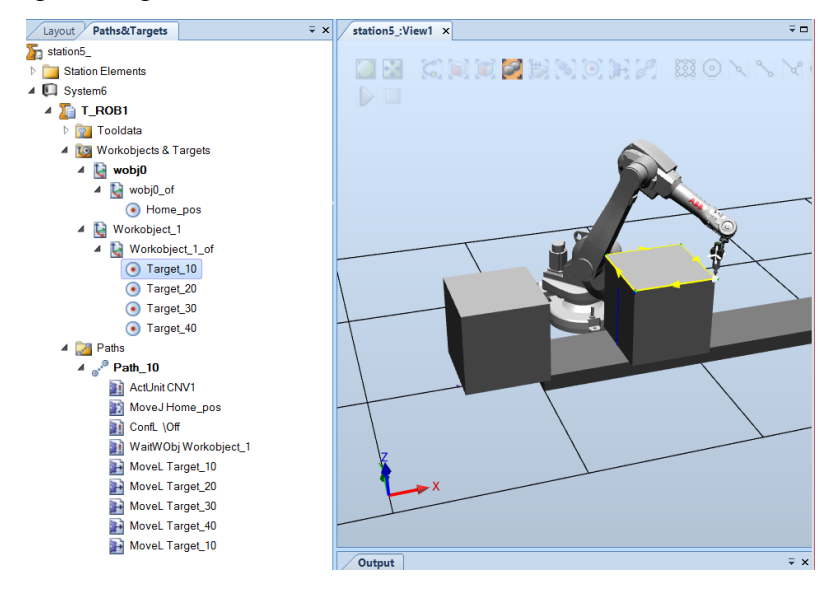

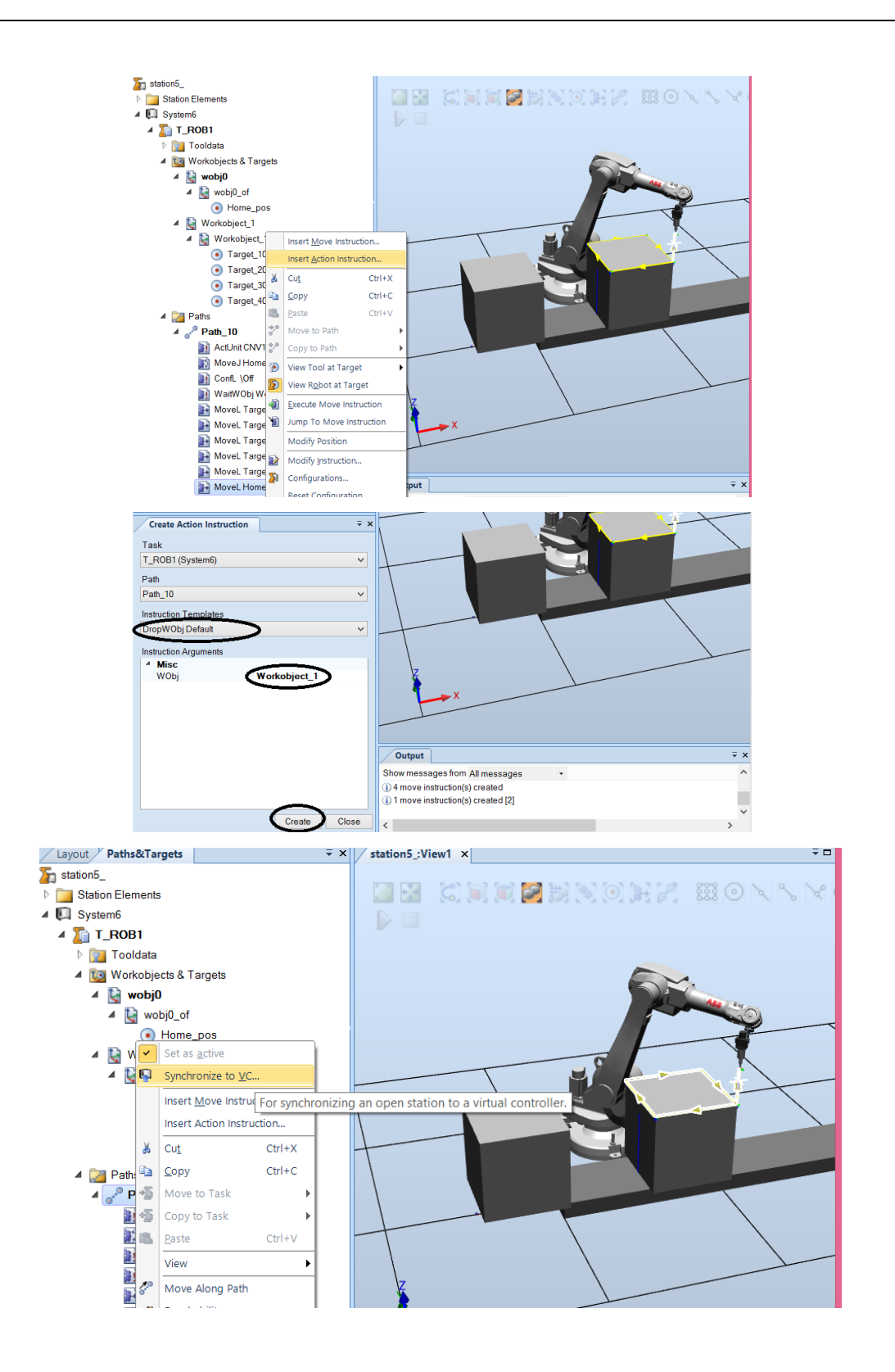

Simulate:

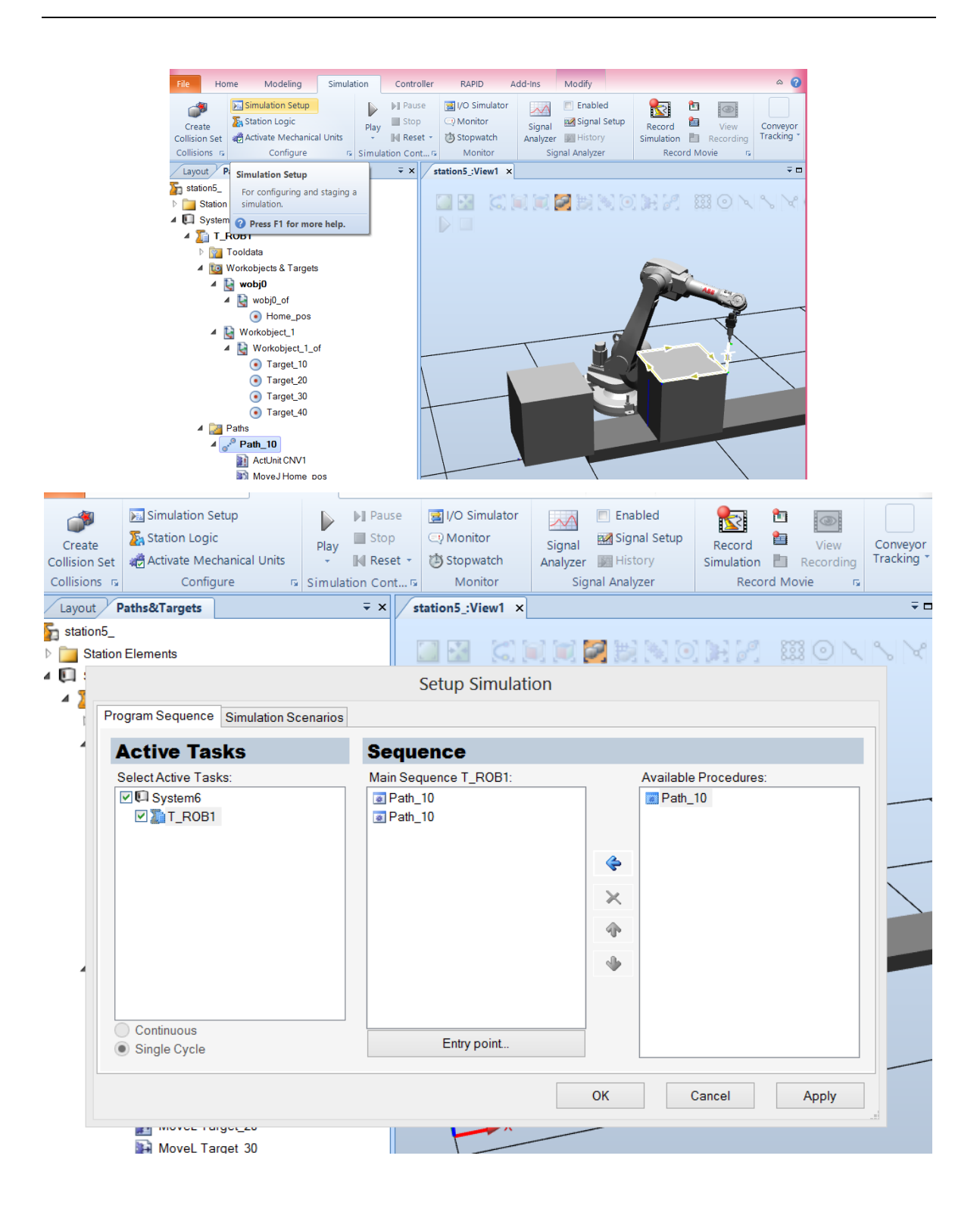

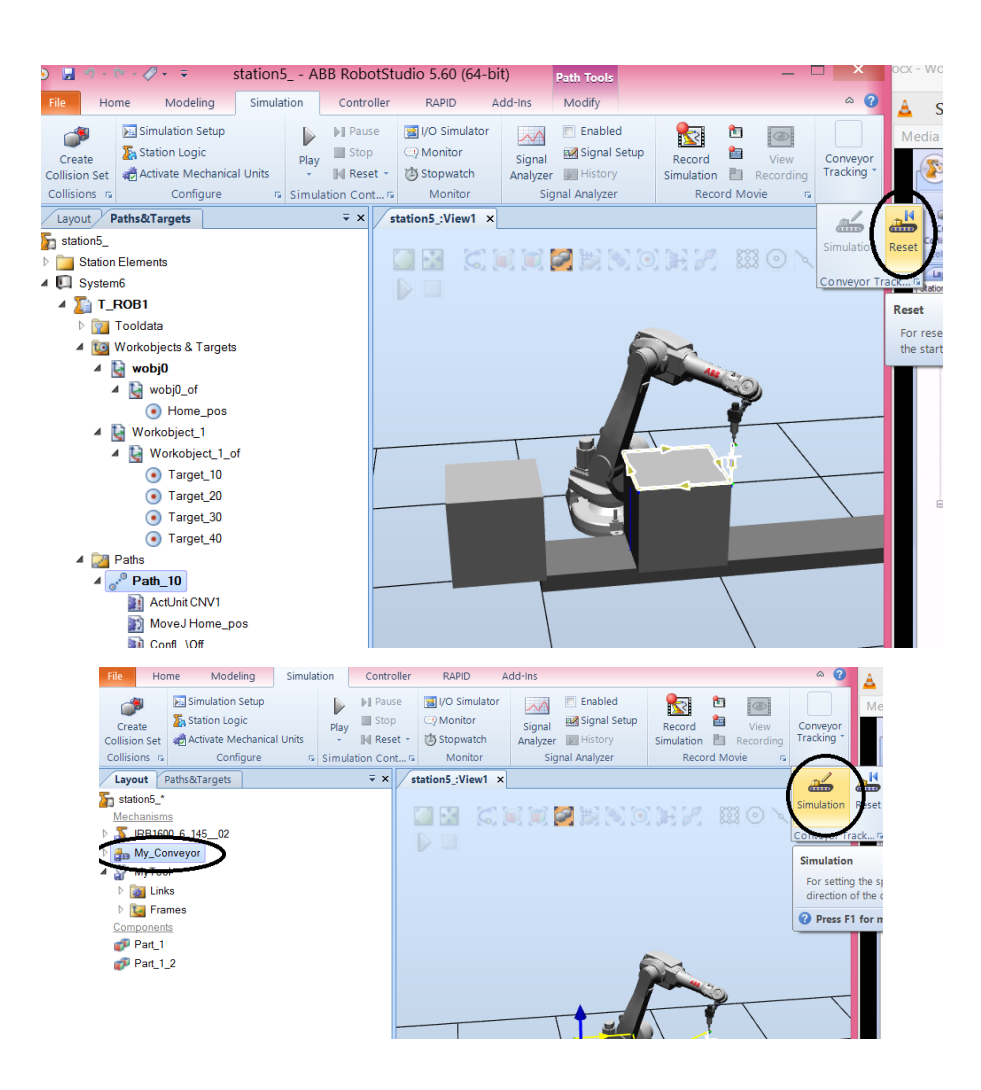

If it is not working change the conveyor speed.

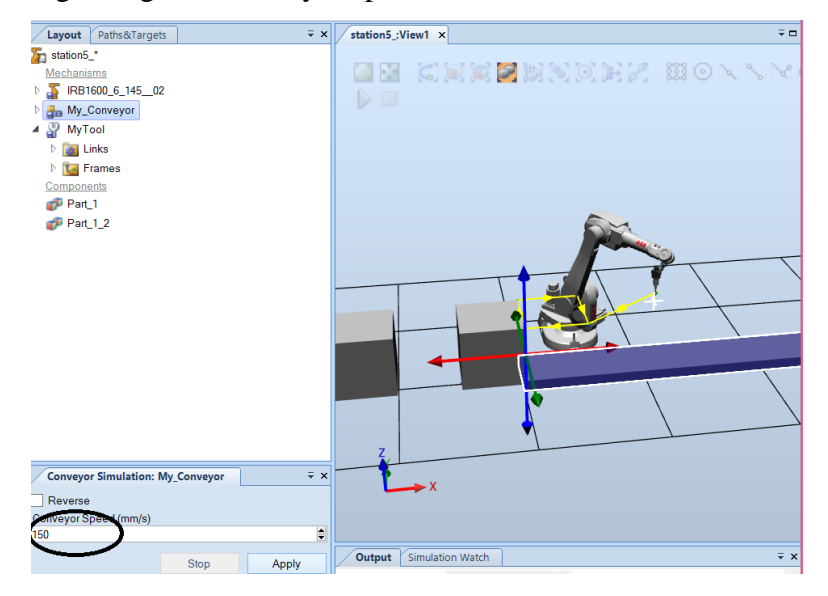

## **References in CAD based robotics:**

**Neto P.**, Mendes N: "Direct off-line robot programming via a common CAD package," Robotics and Autonomous Systems, Elsevier, Vol. 61, No. 8, pp. 896-910, **2013** 

**Neto P.**, Mendes N., Araújo R., Pires J.N. and Moreira A.P.: "High-level robot programming based on CAD: dealing with unpredictable environments," Industrial Robot, Emerald, Vol. 39, No. 3, pp. 294-303, **2012** 

**Neto P.**: "Off-line programming and simulation from CAD drawings: robot-assisted sheet metal bending," Annual Conference of the IEEE Industrial Electronics Society, IECON 2013, pp. 4233-4238, Vienna, Austria, **2013**